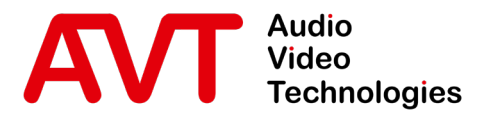

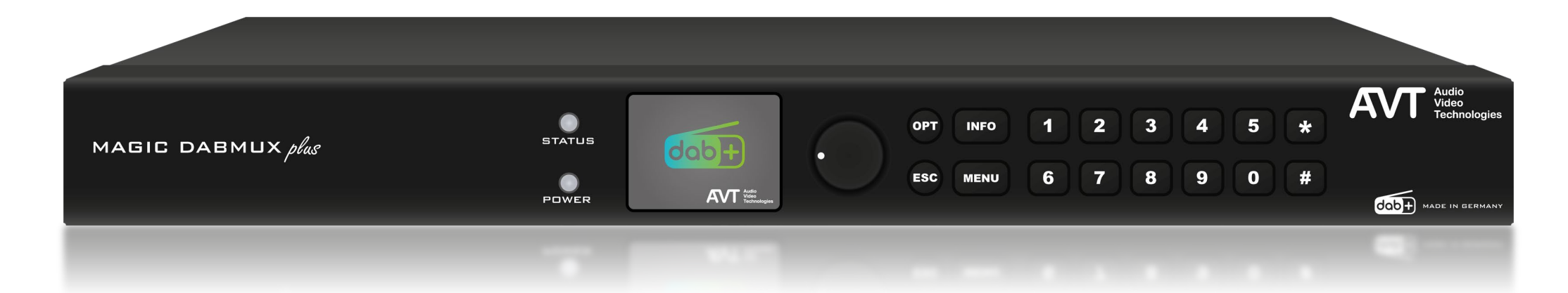

#### MAGIC DABMUX plus

#### Ensemble Multiplexer

#### Training

Version: 3.200 (19 November 2021)

**Bernhard Seiz** 

© AVT Audio Video Technologies GmbH

☑ info@avt-nbg.de☑ www.avt-nbg.de

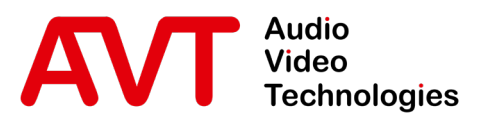

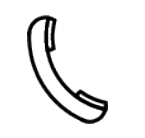

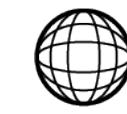

Support-Portal avt-nbg.zammad.com

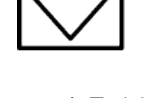

Support E-Mail om support@avt-nbg.de

### Contents

- General
  - Hardware
  - Features
- Web-Interface
- Status
- Settings
  - System
  - Multiplexer
  - Service-Extraction
  - Transmitter
  - Redundancy
- Front-Display
- System
  - Maintenance
  - Troubleshooting
- Support

☑ info@avt-nbg.de☑ www.avt-nbg.de

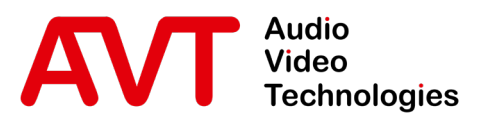

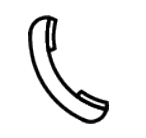

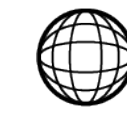

Support-Portal avt-nbg.zammad.com

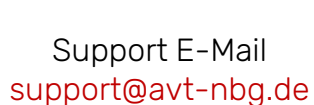

# General

#### General

- Hardware
- Features
- Web-Interface
- Status
- Settings
  - System
  - Multiplexer
  - Service-Extraction
  - Transmitter
  - Redundancy
- Front-Display
- System
  - Maintenance
  - Troubleshooting
- Support

 $\bigtriangledown$ info@avt-nbg.de www.avt-nbg.de

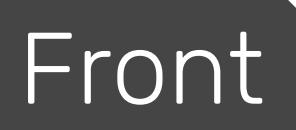

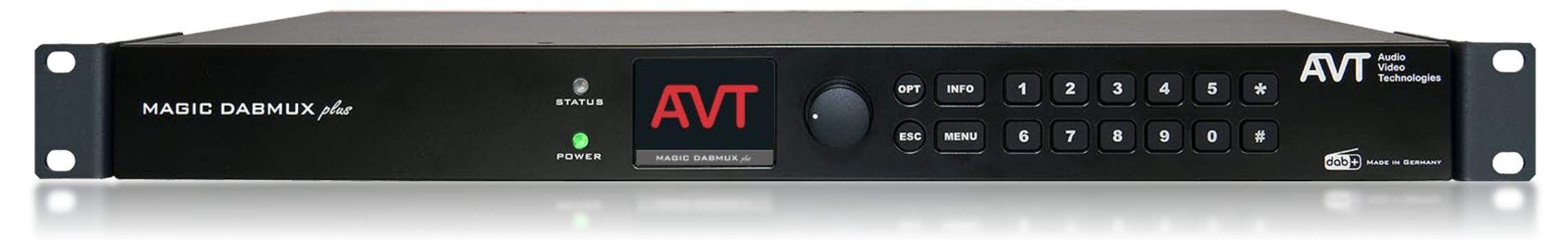

- DAB Ensemble Multiplexer
- 2 multicolour LEDs (Power and Status)
- TFT colour display (320x240 Pixel) for status and basic configuration
- Keypad and combination knob

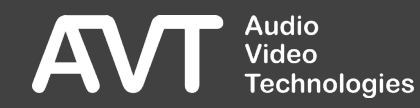

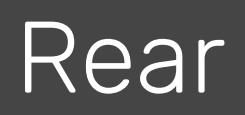

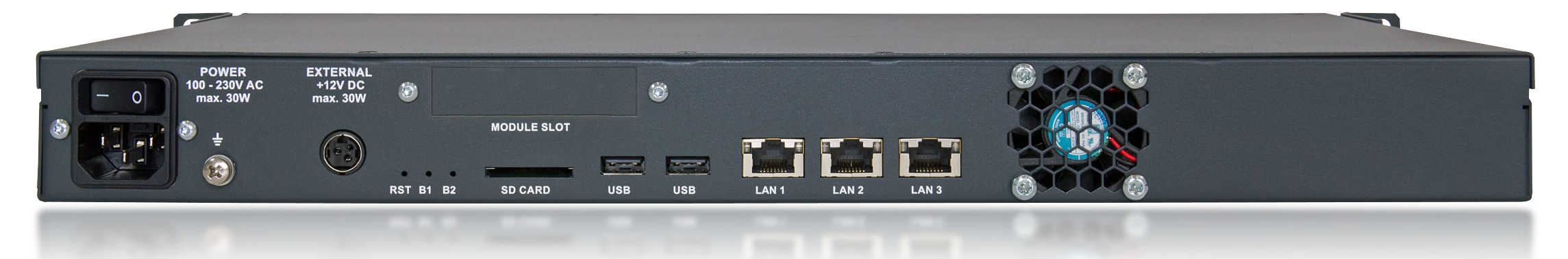

- Redundant power supply
  - Integrated wide range PSU with power switch AC 100 - 230V +/-10V, 30 W power input
  - Connection for an external PSU DC 12 V, 30 W
- Module slot
- RST, B1, B2
  - Reset- and Boot Mode switches

- SD-Card slot
  - To restore the Firmware
- 2x USB 2.0
  - For future applications
- 3 LAN Interfaces
  - System control exclusively via LAN1
- Fan

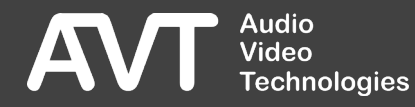

#### Optional E1 Module

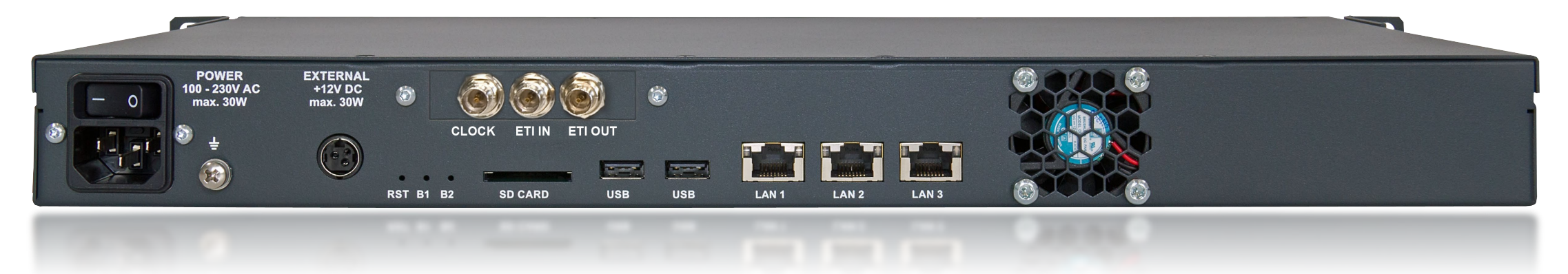

- 1 x ETI Input, BNC, asymmetric, G.703/G.704
- 1 x ETI Output, BNC, asymmetric, G.703/G.704
- 1 x Clock Input 2.048 MHz/10 MHz, BNC, TTL
- Bypass-Relay (ETI-Input  $\rightarrow$  ETI-Output)

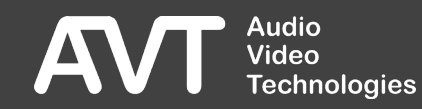

#### Optional LAN Module

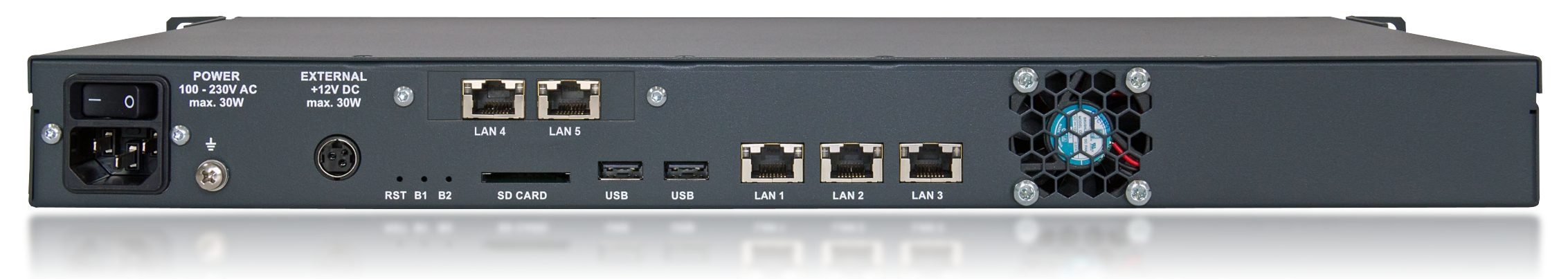

- Two additional 10/100 Mbit/s Ethernet-interfaces
  - 3 IP-Addresses can be configured for each interface
  - VLAN Support
  - Quality of Service Support

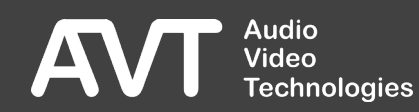

#### Properties

- DSP-based DAB Ensemble-Multiplexer
- Requires 1U in 19" Racks, Depth: 23 cm
  - Can be installed in a 19" rack without any space in between
- 3 x TI high performance DSPs
- 3 x Gigabit-Ethernet Interfaces
  - 3 IP-Addresses can be configured for each interface
  - VLAN Support
  - Quality of Service Support
- TI-RTOS operating system by Texas Instruments

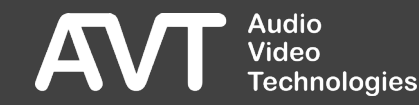

#### Features (1)

- DAB Ensemble Multiplexer
  - According to ETSI EN 300 401 Version 2.1.1
  - Synchronisation via NTP
- 25 x Integrated PAD-Inserter
  - Supported Services:
    - Dynamic Label, Dynamic Label Plus
    - SlideShow, Categorized SlideShow
  - Feed: FTP, HTTP API
- 4 x Integrated NPAD-Inserter
  - Supported Services:
    - SlideShow, SPI (EPG), TPEG
    - Journaline® (Fraunhofer Licence already acquired, Implementation in 2022)
    - Simplified insertion of Station-Logos (SPI)
  - Feed: FTP, HTTP API, UDP, TCP
- Announcement Support & Switching
  - Interface: HTTP API, UECP (only TA)

- Service Linking und Linkage Actuator Support
  - Interface: HTTP API, FTP
- TII (MNSC)
- Non-disruptive configuration
  - Manual
  - Scheduler
  - HTTP API
  - DAB System Manager
- Input protocols
  - AVTMUX (Secure Streaming)
  - 4 x EDI (Sub-Channel extraction)
  - NPAD (UDP/TCP)
- Output protocols
  - 4 x EDI (ETI) (Simulcast or Multicast)

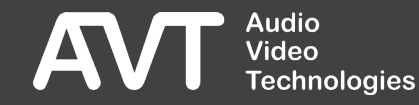

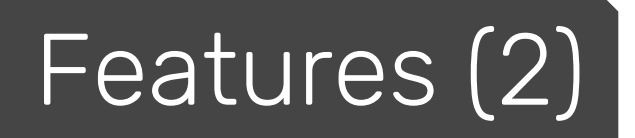

#### Audio

- Up to 25 external Audio-Encoders can be connected.
- Data rates: 16 kbit/s 192 kbit/s
- Control Software
  - HTML5 Web-Interface
  - Modern GUI

- 4 Login Levels
  - DAB System Manager
  - Administrator
  - Operator
  - Gast
- Monitoring
  - Web-Interface
  - SNMP v1, v2c
  - EMBER+

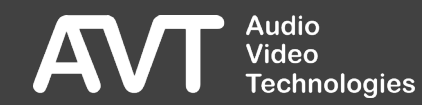

#### **Optional Features**

- Audio
  - Up to 14 internal DAB+ Audio-Encoders
  - Data Rates: 16 kbit/s 192 kbit/s
  - Input via AES67 (PCM) or Web-Stream (MP3, FLAC)
  - Monitoring Decoder (encoded / original)
  - Synchronisation via PTP possible
- Output protocols
  - 1x E1
    - G.703 ETI NI
    - G.704 ETI NA 5376
    - G.704 ETI NA 5592
    - Synchronisation via external clock input possible

- Cable Upgrade
  - Cable input from DAB Ensembles
- Emergency Warning Break-In Upgrade
  - Emergency announcements in al programs without configuration
- Switch Redundancy Upgrade
  - Two-way delivery to the transmitter network
- Redundancy+ Upgrade
  - 1-way delivery to the transmitter network
- Control and monitoring
  - DAB System Manager

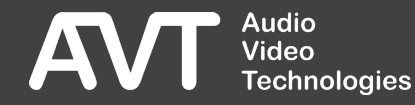

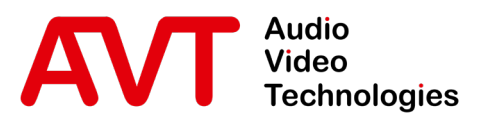

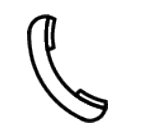

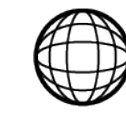

Support-Portal avt-nbg.zammad.com

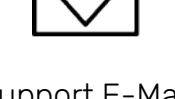

Support E-Mail support@avt-nbg.de

#### Web-Interface

- General
  - Hardware
  - Features
- Web-Interface
- Status
- Settings
  - System
  - Multiplexer
  - Service-Extraction
  - Transmitter
  - Redundancy
- Front-Display
- System
  - Maintenance
  - Troubleshooting
- Support

 $\bigtriangledown$ info@avt-nbg.de www.avt-nbg.de

#### Web-Interface

- Der Multiplexer is controlled and configured via LAN-Interface 1.
- Enter the IP-Address into a Web-Browser, that supports HTML5.
- The Standard-IP-Parameters are:
  - IP Address: 192.168.96.102
  - Subnet Mask: 255.255.255.0
  - Standard-Gateway: 192.168.96.1

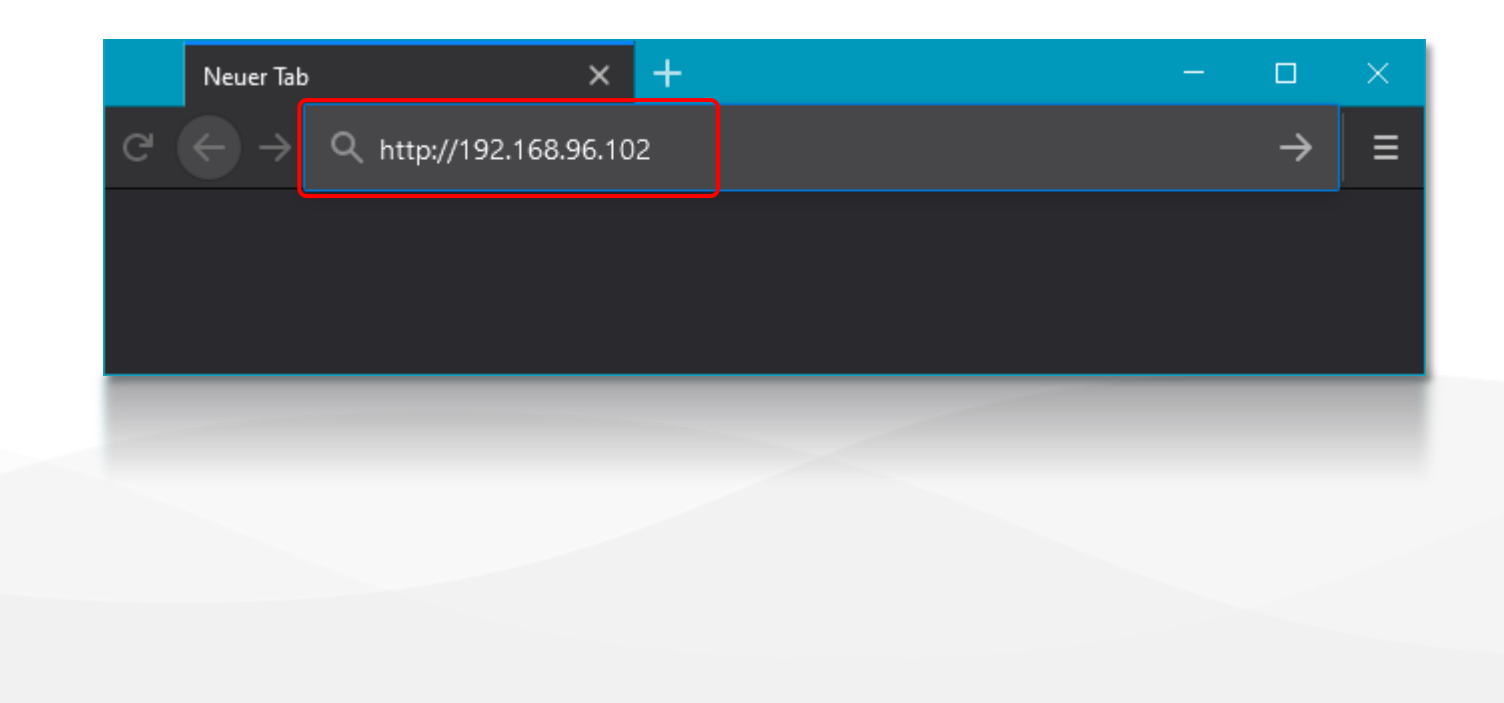

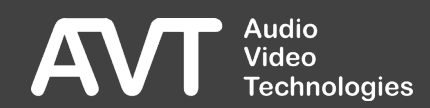

#### Login

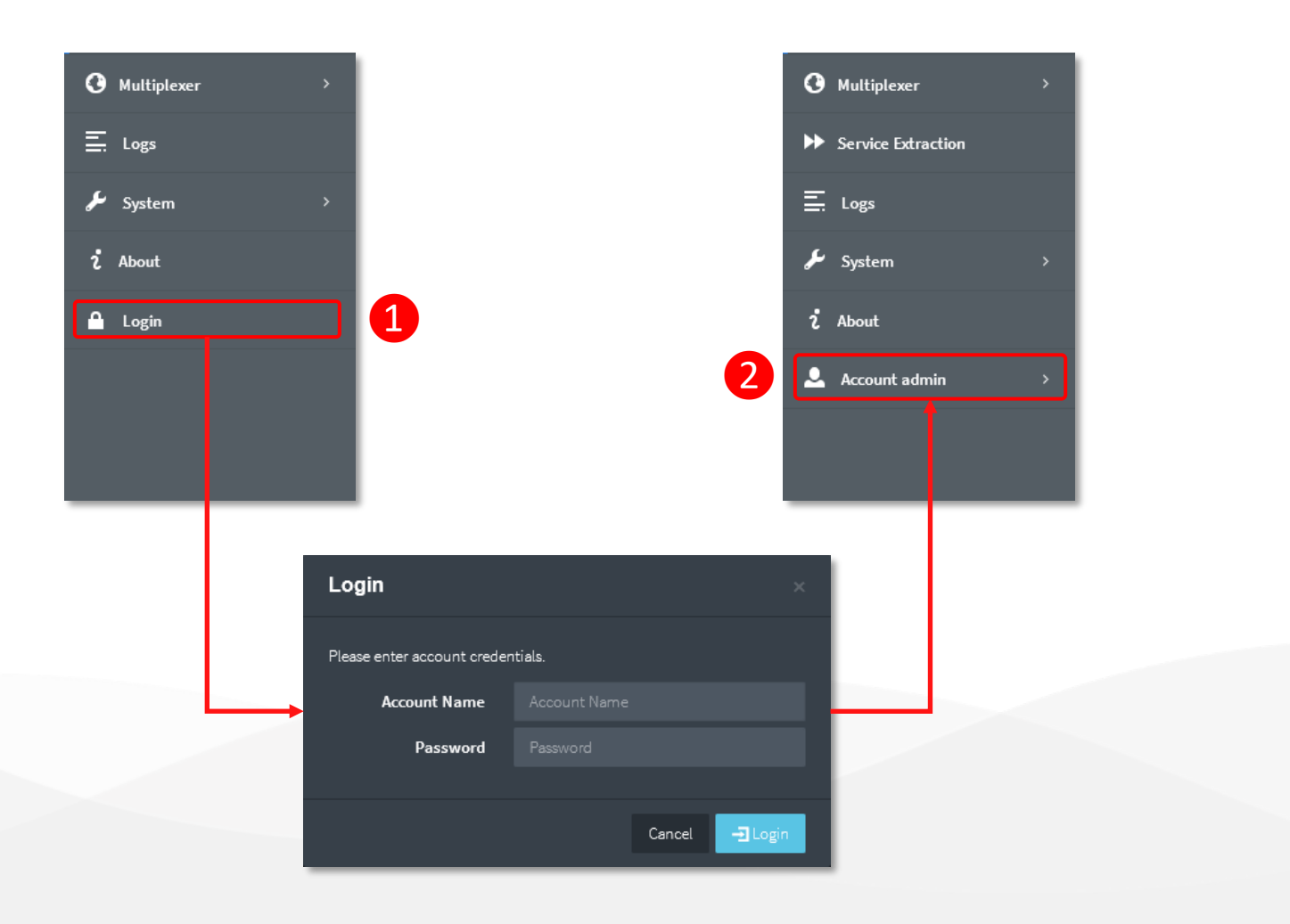

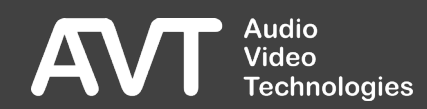

#### Login

- As soon as the connection is established, you are automatically logged in as "guest"
   1.
  - The guest account allows to view the system status and parts of the settings.
  - To change the configuration, you must log in as "admin".
  - After one hour of inactivity, the admin is logged out automatically and logged in as guest again.
- The operator can reload Ensembles, switch the AES67 monitoring output and force redundancy mode.
  - An Operator is not logged out automatically.

- The standard login information are:
  - Admin
    - Account name: admin
    - Password: avtWH\_WP
  - Operator
    - Account name: operator
    - Password: avt91NP
  - Guest
    - Account name: guest
    - Password:
  - When using the DAB System Manager
    - Account name: dabmanager
    - Password: avtMgr

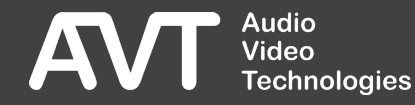

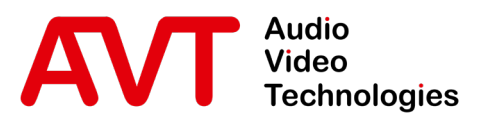

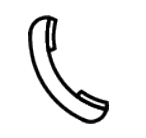

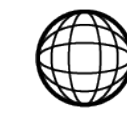

Support-Portal avt-nbg.zammad.com Support E-Mail support@avt-nbg.de

# Status

- General
  - Hardware
  - Features
- Web-Interface
- Status
- Settings
  - System
  - Multiplexer
  - Service-Extraction
  - Transmitter
  - Redundancy
- Front-Display
- System
  - Maintenance
  - Troubleshooting
- Support

☑ info@avt-nbg.de☑ www.avt-nbg.de

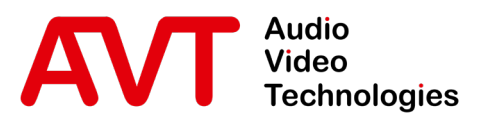

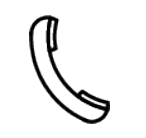

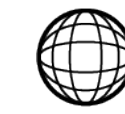

Support-Portal avt-nbg.zammad.com Support E-Mail support@avt-nbg.de

# System

- General
  - Hardware
  - Features
- Web-Interface
- Status
- Settings
  - System
  - Multiplexer
  - Service-Extraction
  - Transmitter
  - Redundancy
- Front-Display
- System
  - Maintenance
  - Troubleshooting
- Support

#### System

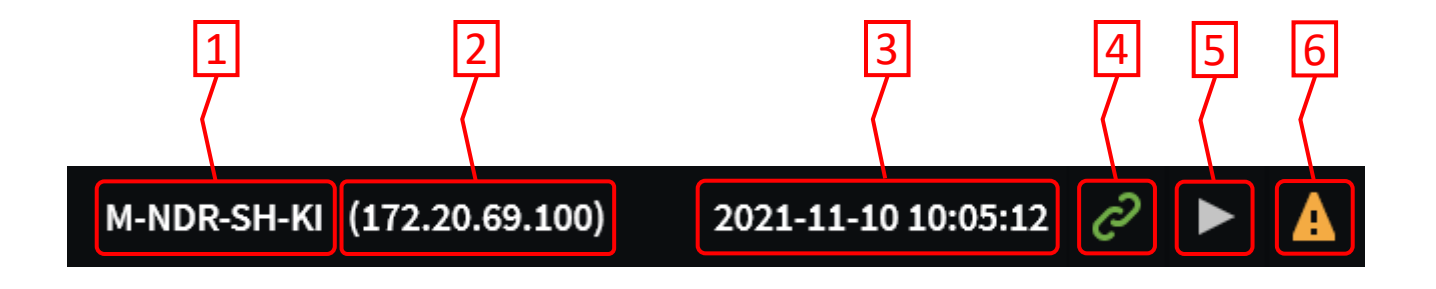

- 1. System name
- 2. Management IP-Address of the system
- 3. Current system time
- 4. Connection of the web interface to the system

- 5. Multiplexer status
  II: Waiting for synchronisation
  Synchronisation completed
- 6. System Monitor Click for Details.

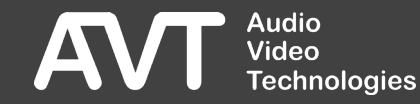

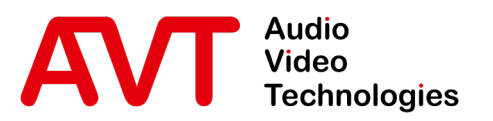

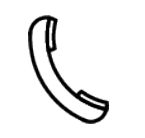

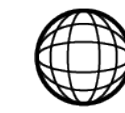

Support-Portal avt-nbg.zammad.com

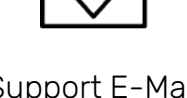

Support E-Mail support@avt-nbg.de

#### Status System Monitor

- General
  - Hardware
  - Features
- Web-Interface
- Status
- Settings
  - System
  - Multiplexer
  - Service-Extraction
  - Transmitter
  - Redundancy
- Front-Display
- System
  - Maintenance
  - Troubleshooting
- Support

#### System Monitor (1)

Warning

LAST

Critical

Maintenance

Warning

NTD

ртр

- Multiplexer
- EDI Output
- .

ETI Output

AES67 Input

- Web Stream Input
- Redundancy Link
- Audio Silence
- PAD
- Hardware

| E1 Transceiver    |  |  |  |  |
|-------------------|--|--|--|--|
| E1 Signal         |  |  |  |  |
| G.704 Sync        |  |  |  |  |
| G.704 AIS         |  |  |  |  |
| G.704 Local N     |  |  |  |  |
| G.704 Local D     |  |  |  |  |
| G.704 Remote N    |  |  |  |  |
| G.704 Remote D    |  |  |  |  |
| E1 Output Open    |  |  |  |  |
| E1 Output Shorted |  |  |  |  |
| E1 External Clock |  |  |  |  |
|                   |  |  |  |  |
| ETI Framing       |  |  |  |  |

| LAN 1                               | Rese                              |
|-------------------------------------|-----------------------------------|
| IP 172.20.69.100                    | Last Baset 2021 11 1              |
| ≓ TX: 1.28 MBit/s / RX: 2.73 MBit/s | Last Reset 2021-11-1              |
| 1000 MBit/s Full-Duplex             | INFORMATION                       |
|                                     | 🕚 System Uptime                   |
| LAN 2                               | 01h 12m 55s                       |
| IP 172.20.69.101                    | Core Workloads:                   |
| ≓ TX: 0.00 kBit/s / RX: 0.00 kBit/s | <ul> <li>Temperatures:</li> </ul> |
| 1000 MBit/s Full-Duplex             | 41°C/30°C/35                      |
|                                     | Redundan                          |
| LAN 3                               |                                   |
| IP 172.20.69.102                    | CLOCK SOURCE                      |
| ≓ TX: 3.54 MBit/s / RX: 6.80 MBit/s | NTP (172.20.215.2)                |
| 100 MBit/s Full-Duplex              | EMBER+ CONSUM                     |
|                                     |                                   |
|                                     | CONNECTED USE                     |
|                                     | 172.20.215.2: admin               |

Reset Counter Reset 2021-11-11 16:59:25 AFORMATION Astem Uptime 01h 12m 55s ore Workloads: 72% / 21% / 40% emperatures: 41°C / 30°C / 35°C / 33°C Redundant Power Supply

Audio Video Technologies

#### System Monitor (2)

STATUS

Current system status

CRITICAL

The current alarm is relevant for transmission and listeners.

MAINTENANCE

The current alarm is **not** relevant for transmission and listeners.

- WARNING
- OK
- LAST

Occurrence of the different system states since the last reset of the counters.

- CRITICAL
- MAINTENANCE
- WARINING

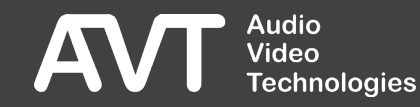

#### System Monitor (3)

- Alarms from
  - Clock- and Time generators
  - Inputs
  - Applications
  - Outputs
  - E1
  - Hardware
  - Redundant PSU
- Ethernet
  - Link
  - Duplex
  - Speed
  - Data rates

- System information
  - Processor load
  - Temperature
  - Uptime
- Clock source
- Ember+ Consumer
- Connected Computers
- Reset of all counters
  - Button RESET COUNTER
  - Time stamp

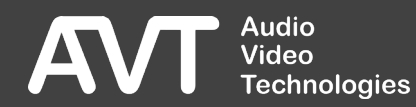

#### System Monitor (4)

- $\underline{\land}$  : Warnings are present.
- : All is OK.
- X : Critical Warnings are present.
- •: The component is OK.
- •: Warning, non-critical.
- •: The component is impaired and critical.
- •: The component is currently OK, but warnings were present since the last counter reset.
- : The component is currently inactive.
- II : The components status is still unknown.

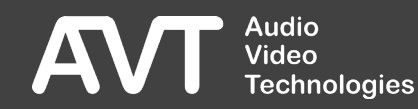

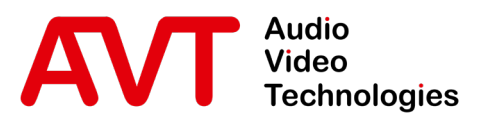

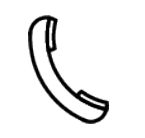

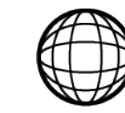

Support-Portal avt-nbg.zammad.com Support E-Mail support@avt-nbg.de

#### Status Dashboard

- General
  - Hardware
  - Features
- Web-Interface
- Status
- Settings
  - System
  - Multiplexer
  - Service-Extraction
  - Transmitter
  - Redundancy
- Front-Display
- System
  - Maintenance
  - Troubleshooting
- Support

|                                                                                        | AIR IN USE FORCED                                                  | M-NDR-SH-KI                                                                                                    | (172.29.123.65)                                                                                                    | 2020-10-19 09:46:10 🧷 🕨 🛕                                                                                                    |
|----------------------------------------------------------------------------------------|--------------------------------------------------------------------|----------------------------------------------------------------------------------------------------|----------------------------------------------------------------------------------------------------|----------------------------------------------------------------------------------------------------|
| <ul> <li>Overview</li> <li>Dashboard</li> <li>Inputs</li> <li>PAD Inserters</li> </ul> | Dashboard<br>TANDRInfo Off ANDRIN<br>2000-11-05 5145500 F00-11-060 | TA NI TA NDRInfo O TA NDRIn<br>2020-11-06 1246-00 2020-13-071 2020<br>Sat 7 Sun 8                                                           | TA NDRIA TA NI TA NDRIAGOF ANDRIA TA NI TA NDRIAGO TA N<br>2000-11-00 2000-1 2000-1 2000- | DRIN TA NC TA NDRINFO TA NDRIN TA NC TA NDRINFO TA NDRINFO TA NDRINFO ON<br>11-11-0 2000-11-13 19-45/00 2000-11-13 19-45/000000000000000000000000000000000000 |
| • Multiplexer >                                                                        | ↔6<br>November 2020                                                |                                                                                                    |                                                                                                    |                                                                                                    |
| ✤ Service Extraction                                                                   | 🛕 🧿 💉 10F2                                                         | NDR SH KI 790 CUs (91%)                                                                                                    | TA NDRInfo On                                                                                                    | Since 2020-11-05 13:58:00                                                                                                    |
| E. Logs                                                                                | NDR 1 SH D4E1                                                      | 1 SH KI<br>Arts DAB+ Stereo 32kHz SBR+PS                                                                                                    | NDR 2 SH                                                                                                    | DAB+ Stereo 45kHz SBR                                                                                                    |
| 🖌 System >                                                                             | RT                                                                 | 44D ID 1 64 kBit/s EEP 2-A 64 CU                                                                                                    |                                                                                                    | ID2 96 KBit/s EEP2-A 96 CU MAGIC AE4 DAB+ Encoder                                                                                                    |
| <ul> <li>About</li> <li>Account admin</li> </ul>                                       | NDR kultur D383                                                    | Kultur         DAB+         Stereo         4SkHz         SBR           Classics         ID3         96 kBit/s         EEP 2-A         96 CU | A NDR Info<br>DE84 News<br>RT                                                                                                    | DAB+ Stereo 45kHz SBR<br>ID4 96 kBit/s EEP2-A 96 CU                                                                                                    |
|                                                                                        | NDR Info<br>Separate<br>NDF84                                      | fo Spezial DAB+ Stereo 48kHz SBR<br>Info ID5 96 kBit/s EEP 2-A 96 CU                                                                        | на прократите и прократите и п     | DAB+ Stereo 45kHz SBR<br>ID 6 96 kBit/s EEP 2-A 96 CU                                                                                                    |
|                                                                                        | NDR Blue                                                           | R Blue DAB+ Stereo 48kHz SBR<br>Rock ID 7 96 kBät/s EEP 2-A 96 CU                                                                           | AB 24 NDR Plus A NDR Plus D387 Nation M                                                                                                    | DAB+ Stereo 48kHz SBR<br>ID 8 80 kBit/s EEP 2-A 80 CU                                                                                                    |
|                                                                                        | NDR EPG                                                            | R EPG MOT OD030F2 ID 13 16 kBit/s EEP 2-A 16 CU                                                                                             | Regino 288 Pop                                                                                                    | DAB+         Stereo         48kHz         SBR         SLS         DufferST%           ID 20         72 kBit/s         EEP 3-A         54 CU         enabled         PufferST%                                                                                                    |
| Audio                                                                                  |                                                                    |                                                                                                    |                                                                                                    |                                                                                                    |
| AVI Video<br>Technologies                                                              |                                                                    |                                                                                                    |                                                                                                    |                                                                                                    |

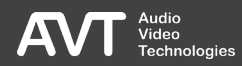

#### Dashboard (2)

- The DASHBOARD displays the active ON AIR Multiplex.
- An overview of scheduled reconfigurations, the Ensemble which is ON AIR and the dedicated services is available.
- Use the edit Sie die Edit-buttons , to jump to the respective configuration page. To do this, you must be logged in as an administrator.
- Details about the individual elements of the dashboard can be found on the following pages.

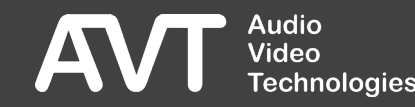

#### Dashboard – Ensemble Status

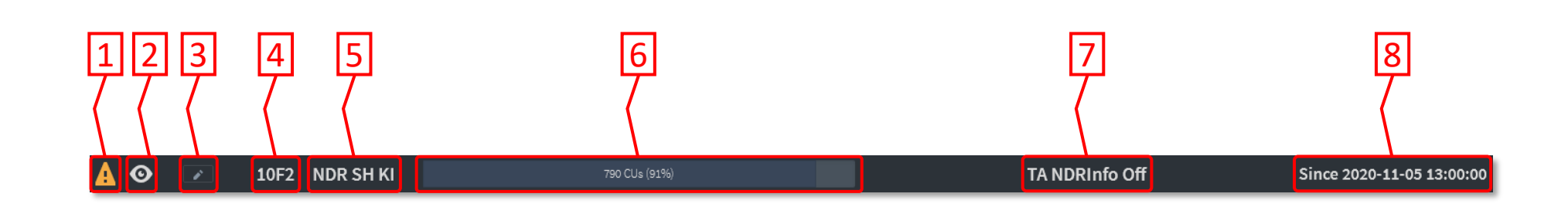

- Sum status of the ensemble Hover the cursor over the icon for additional details.
- 2. Click for a visual representation of the ensembles and its components
- **3**. Jump to the configuration of the ensemble.

- 4. Ensemble Identifier
- 5. Ensemble Label
- 6. Capacity Unit load
- 7. Name of the Ensemble-configuration
- 8. Time at which the configuration was activated.

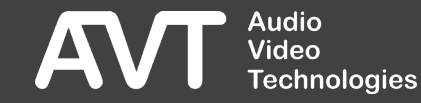

#### Dashboard – Scheduler

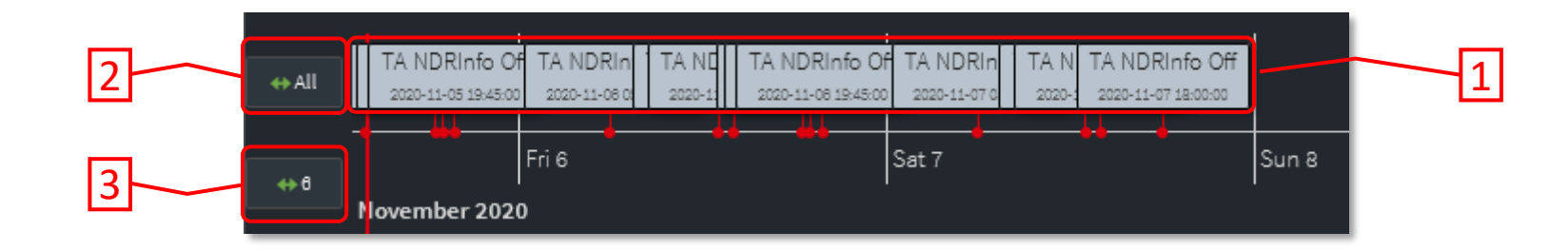

The Timeline shows scheduled reconfigurations.

The timeline can be moved in both directions with the left mouse button.

The mouse scroll wheel can be used to zoom in and out.

- 1. Scheduled Reconfigurations
- 2. Click to zoom onto all reconfigurations.
- 3. Click to zoom onto the next six reconfigurations.

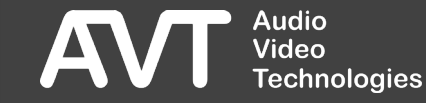

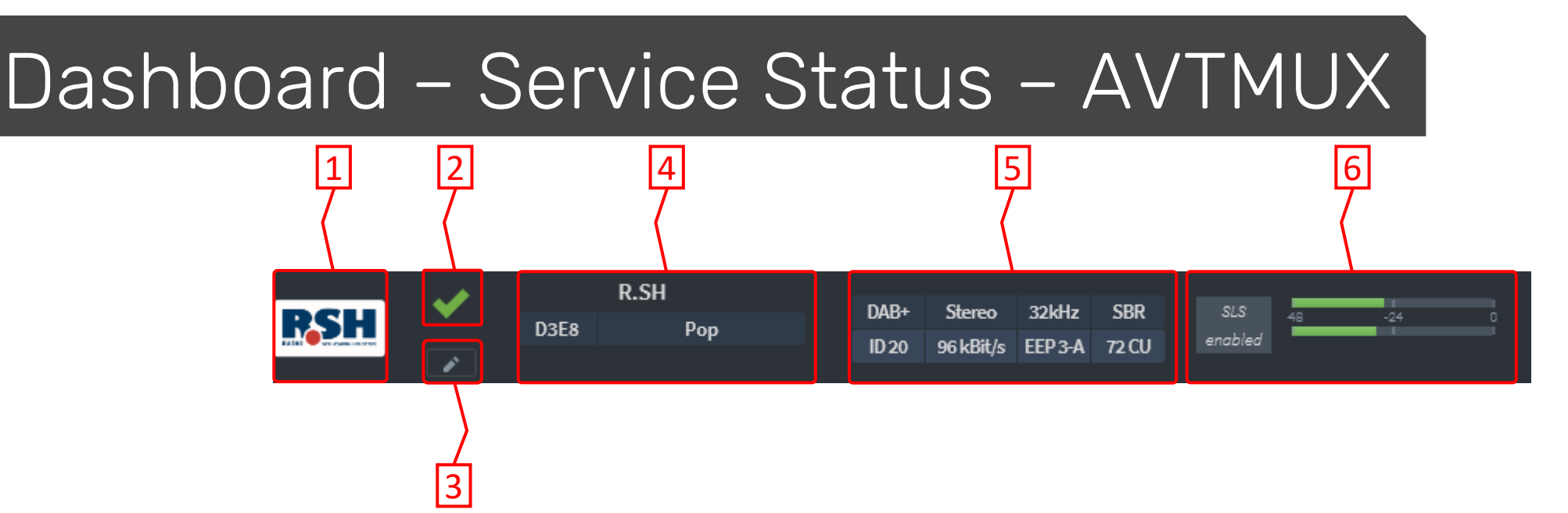

- 1. Station logo
- 2. Program status Hover the cursor over the icon for additional details.
- **3**. Button for jumping to the configuration of the program.
- 4. Program information Service Label, Service ID, Genre, Announcements, Linkage Set

- Audio-Parameter Codec, Mode, Sampling Rate, Algorithm, Sub-Channel ID, Data Rate, Error Protection, CU-Requirement
- 6. Program content SlideShow Signalling, Audio level

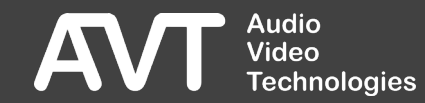

#### Dashboard – Service Status – EDI

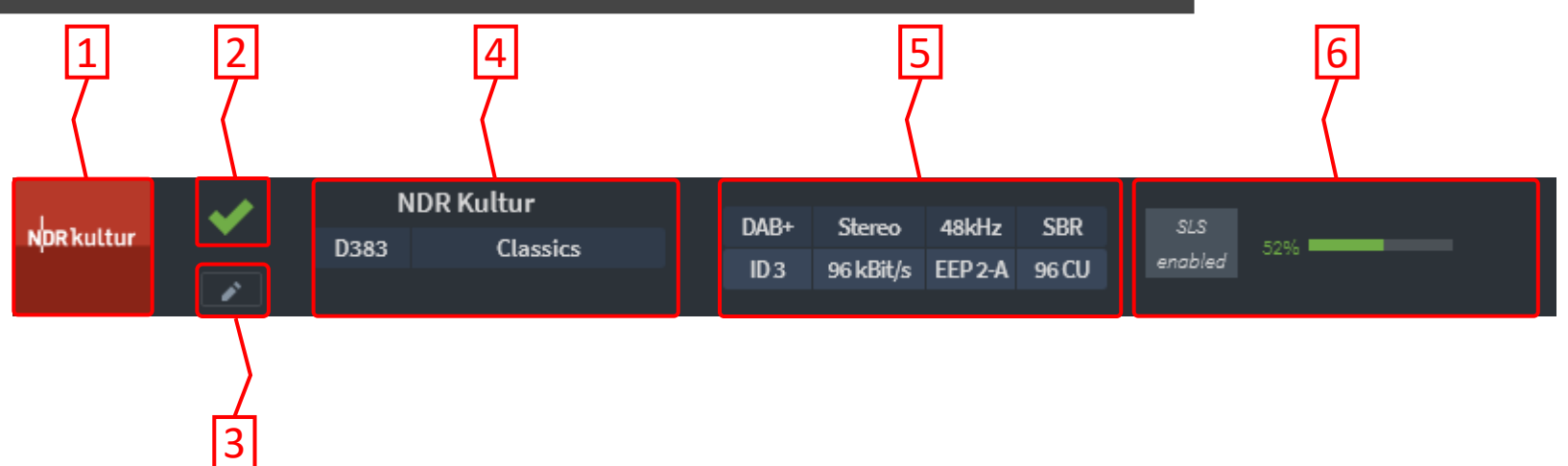

- 1. Station logo
- 2. Program status Hover the cursor over the icon for additional details.
- **3**. Button for jumping to the configuration of the program.
- 4. Program information Service Label, Service ID, Genre, Announcements, Linkage Set

- Audio-Parameter Codec, Mode, Sampling Rate, Algorithm, Sub-Channel ID, Data Rate, Error Protection, CU-Requirement
- Program content SlideShow Signalling, Audio level

#### Dashboard – Service Status – Integrated Encoder

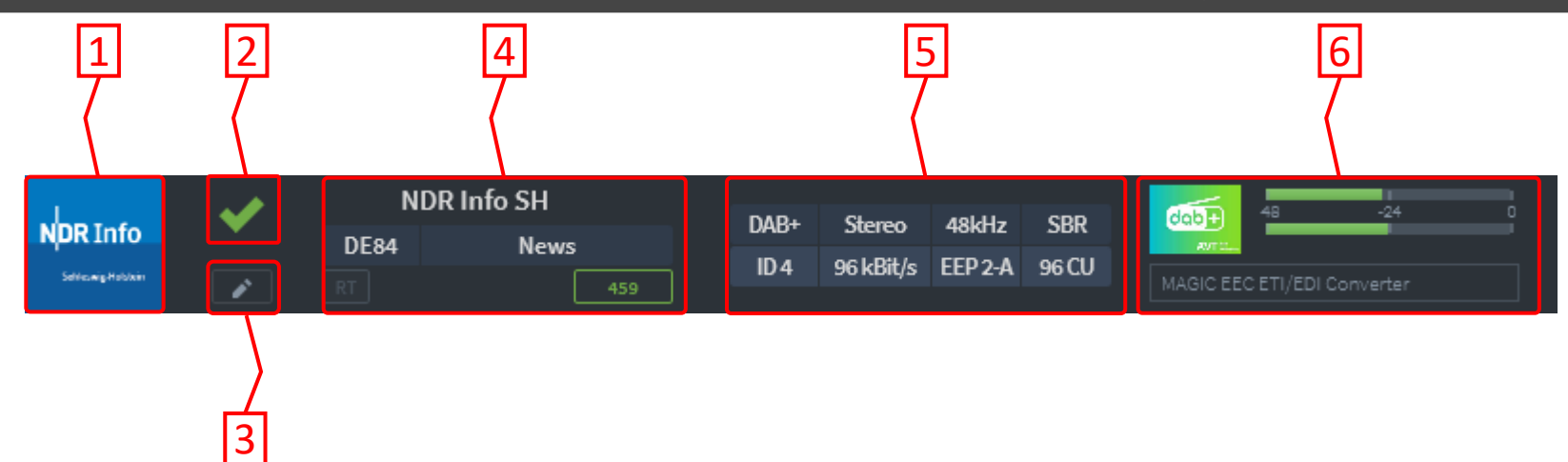

- 1. Station logo
- 2. Program status Hover the cursor over the icon for additional details.
- **3**. Button for jumping to the configuration of the program.
- 4. Program information Service Label, Service ID, Genre, Announcements, Linkage Set

- 5. Audio-Parameter Codec, Mode, Sampling Rate, Algorithm, Sub-Channel ID, Data Rate, Error Protection, CU-Requirement
- 6. Program content Currently transmitted SlideShow Icon Currently transmitted Dynamic Label, Audio Level

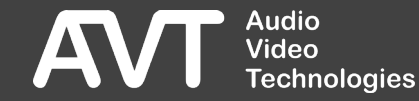

# Dashboard – Service Status – NPAD SPI

- 1. Station logo
- 2. Program status Hover the cursor over the icon for additional details.

3

- **3**. Button for jumping to the configuration of the program.
- 4. Program information Service Label, Service ID, Genre, Announcements, Linkage Set

- 5. Audio-Parameter Codec, Mode, Sampling Rate, Algorithm, Sub-Channel ID, Data Rate, Error Protection, CU-Requirement
- 6. Program content Currently transmitted file, Transmission duration

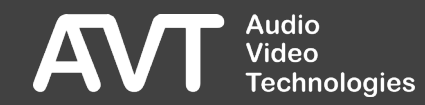

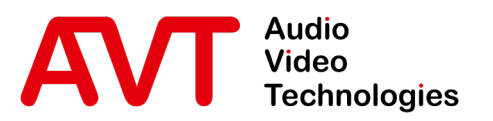

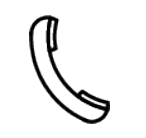

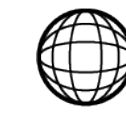

Support-Portal avt-nbg.zammad.com Support E-Mail support@avt-nbg.de

#### Status Inputs

- General
  - Hardware
  - Features
- Web-Interface
- Status
- Settings
  - System
  - Multiplexer
  - Service-Extraction
  - Transmitter
  - Redundancy
- Front-Display
- System
  - Maintenance
  - Troubleshooting
- Support

| ·≡ MAIN               | ₽                          | ONAIR | IN USE                  | FORCED              |                    | M-NDR-SH-KI | (172.29.123.65) |          |                                |                           | 20                | 20-10-19 09:46:10 | C | A |
|-----------------------|----------------------------|-------|-------------------------|---------------------|--------------------|-------------|-----------------|----------|--------------------------------|---------------------------|-------------------|-------------------|---|---|
| 🏫 Overview            |                            |       |                         |                     |                    |             |                 |          |                                |                           |                   |                   |   |   |
| 🎯 Dashboar            | d                          |       | Inputs<br>Incoming data | connections         |                    |             |                 |          |                                |                           |                   |                   |   |   |
| Inputs                |                            |       |                         |                     |                    |             |                 |          |                                |                           |                   |                   |   |   |
| PAD Inser             | ters                       |       | Used in the             | On Air Ensemble     |                    |             |                 |          |                                |                           |                   |                   |   |   |
| <b>()</b> Multiplexer |                            |       |                         |                     | L do               |             |                 |          |                                |                           |                   | ti ta             |   |   |
| ➡ Service Extra       | ction                      |       |                         |                     | 801-5 -48 -38<br>R | -24 -12     |                 | <b>•</b> |                                |                           | R                 | -24 -12           |   |   |
| E. Logs               |                            |       |                         |                     |                    |             |                 | ¥        | Local Ericoder                 | NDR SH KI@AES67-1 DHD AVT |                   |                   |   |   |
| <b>L</b> 0            |                            |       |                         |                     |                    |             |                 |          | Audio                          | Channel 1                 |                   |                   |   |   |
| r About               |                            |       |                         |                     |                    |             |                 |          | Silence Detection<br>Threshold | -48 dBFS                  |                   |                   |   |   |
| 🚨 Account adn         | ıin                        |       |                         |                     |                    |             |                 |          | Silence Detection Interval     | 60 sec                    |                   |                   |   |   |
|                       |                            |       | 🔿 💉 NDR:                | 2 SH                | dBFS -48 -38<br>R  | -24 -12     |                 | 0        |                                |                           | dBFS -48 -36<br>R | -24 -12           |   | - |
|                       |                            |       |                         | Info SH             | dBFS -48 -36<br>R  | -24 -12     |                 | ٥        | NDR Info Spezial               |                           | dBFS -48 -36<br>R | -24 -12           |   |   |
|                       |                            |       |                         | Kultur              | dBFS -48 -36<br>R  | -24 -12     |                 | ٥        | V EXTERN R.SH                  |                           |                   | Buffer: 57 %      |   |   |
|                       |                            |       | 🔿 🗹 NDR I               | EPG                 |                    |             | ht)nfu 1.7 s    |          |                                |                           |                   |                   |   |   |
|                       |                            |       | Not used in t           | the On Air Ensemble |                    |             |                 |          |                                |                           |                   |                   |   |   |
|                       |                            |       |                         | Plus                | dBFS -48 -36<br>R  | -24 -12     |                 |          |                                |                           |                   |                   |   |   |
|                       |                            |       |                         |                     |                    |             |                 |          |                                |                           |                   |                   |   |   |
|                       | Audio<br>Video<br>Technolo | igies |                         |                     |                    |             |                 |          |                                |                           |                   |                   |   |   |

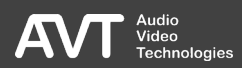

#### Inputs (2)

- The Tab INPUTS offers an overview of all Inputs. During configuration, the term CONTENT INTPUT is used.
- The upper section USED IN THE ON AIR ENSEMBLE shows all inputs, that are used in the active Ensemble-Configuration.
- The lower section NOT USED IN THE ON AIR ENSEMBLE shows all inputs, that are currently not used.
   With a reconfiguration these can be activated.
- With the arrow symbol [ ] a program or service section can be expanded to show more information.

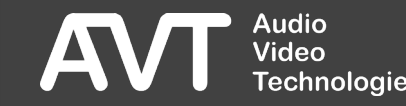

#### Inputs – Details – AVTMUX

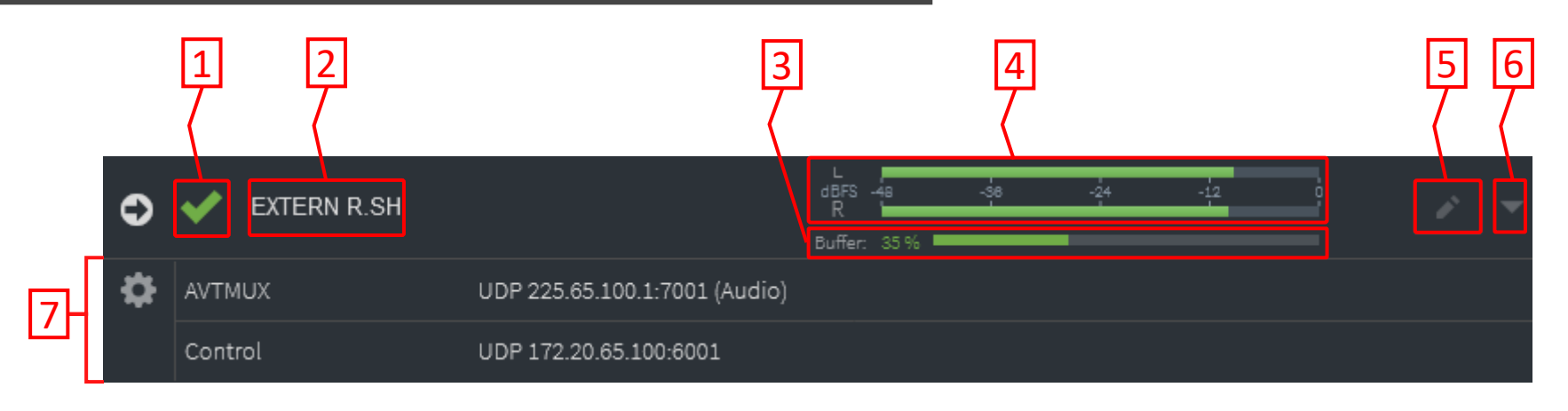

- Status Hover the cursor over the symbol for more details.
- 2. Name
- **3.** Level of the input buffer In case of clock deviation between source and multiplexer the effects are visible here.

- 4. Audio level of the encoder
- 5. Button to jump to the input configuration.
- 6. Expand and collapse detailed view.
- 7. Input details

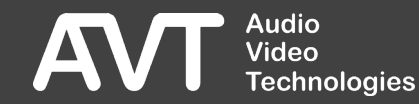
### Inputs – Details – EDI

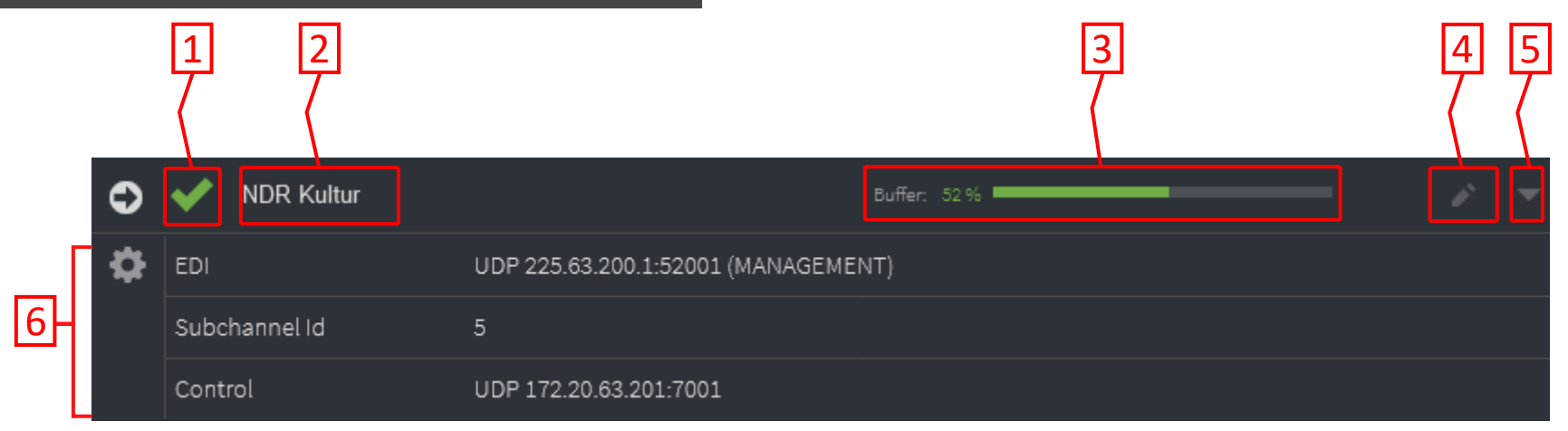

- Status Hover the cursor over the symbol for more details.
- 2. Name
- **3.** Level of the input buffer In case of clock deviation between source and multiplexer the effects are visible here.

- **4.** Button to jump to the input configuration.
- 5. Expand and collapse detailed view.
- 6. Input details

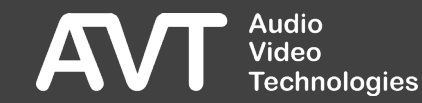

### Inputs – Details – Integrated Encoder (1)

|   |    | 1 2                            |                    |               |     | 3   |     | 4 | 56 |
|---|----|--------------------------------|--------------------|---------------|-----|-----|-----|---|----|
|   | ٢  | NDR 1 SH KIEL                  |                    | dBFS -48<br>R | -38 | -24 | -12 | • |    |
|   | \$ | Local Encoder                  | Channel 1          |               |     |     |     |   |    |
|   |    | Audio Input Source             | AES67              |               |     |     |     |   |    |
|   |    | Input Stream                   | DanteUSB-BSEIZ : 2 |               |     |     |     |   |    |
| 낸 |    | Audio                          | Channel 1          |               |     |     |     |   |    |
|   |    | Silence Detection<br>Threshold | -48 dBFS           |               |     |     |     |   |    |
|   |    | Silence Detection<br>Interval  | 60 sec             |               |     |     |     |   |    |

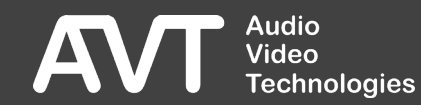

### Inputs – Details – Integrated Encoder (2)

1. Status

Hover the cursor over the symbol for more details.

2. Name

3. Audio level

**4**. Click to output this program to the monitoring decoder.

- **5**. Button to jump to the input configuration.
- 6. Expand and collapse detailed view.

7. Input details

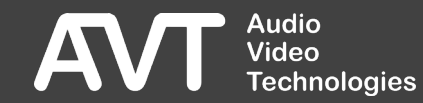

### Inputs – Details – NPAD SPI (1)

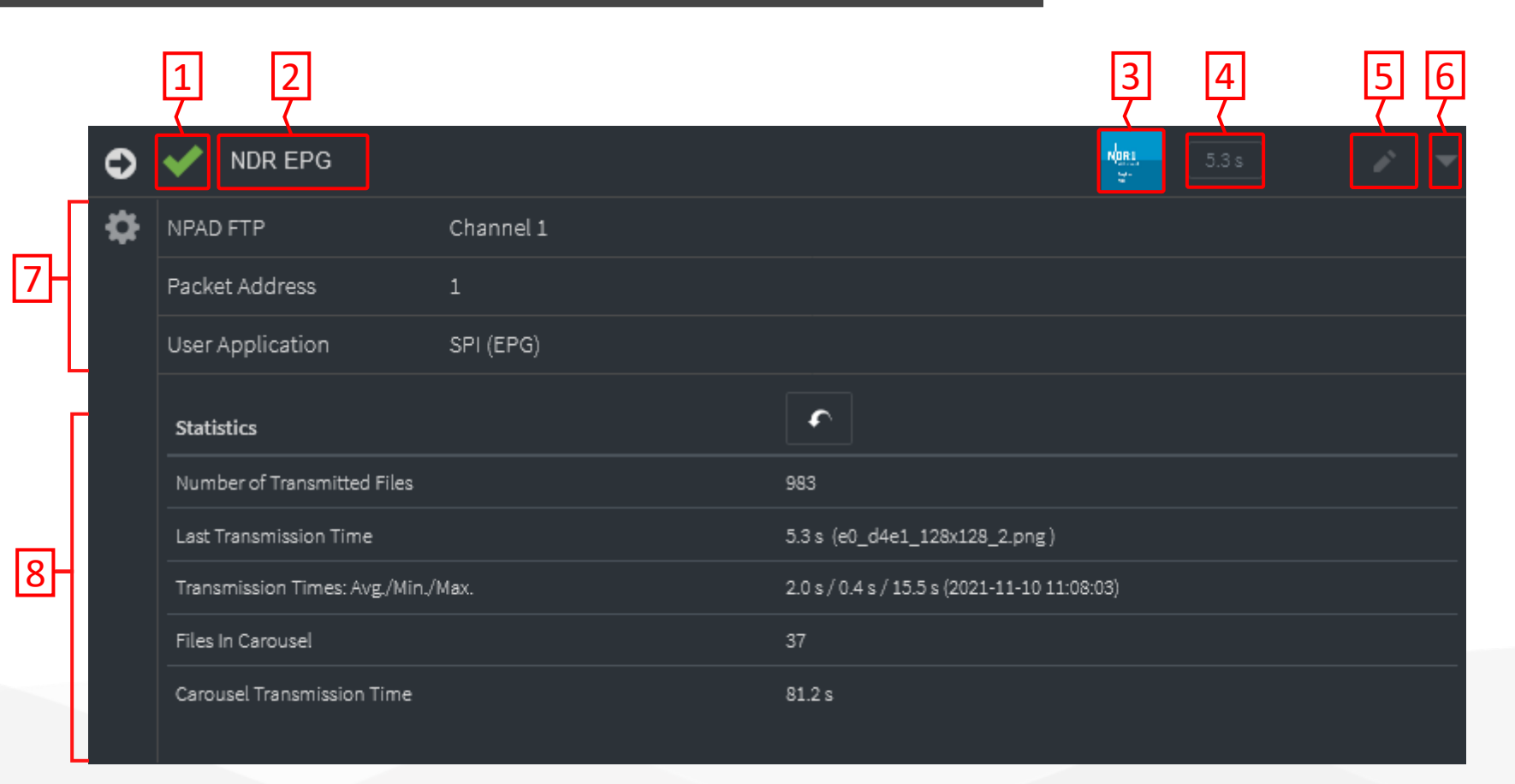

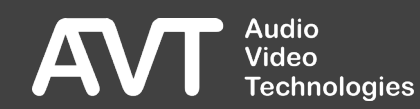

### Inputs – Details – NPAD SPI (2)

1. Status

Hover the cursor over the symbol for more details.

2. Name

- **3**. Currently transmitted file
- 4. Transmission time
- 5. Button to jump to the input configuration.
- 6. Expand and collapse detailed view.

#### 7. Input details

#### 8. Transmission statistics:

- $[\frown]$  Reset statistics
- Number of transmitted files
- Transmission duration of last file and file name
- Transmission duration: Average / Min. / Max. with time stamp
- Number of files in the carousel that are transferred in loop.
- Transfer duration of all files of the carousel.

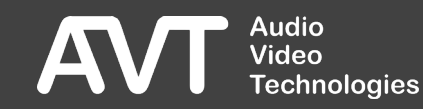

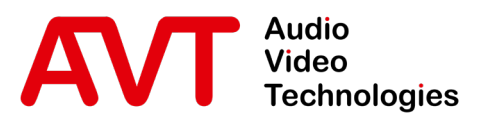

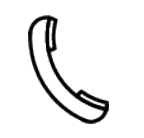

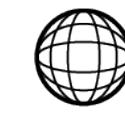

Support-Portal avt-nbg.zammad.com

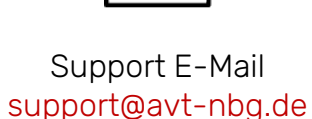

# Status PAD Inserters

- General
  - Hardware
  - Features
- Web-Interface
- Status
- Settings
  - System
  - Multiplexer
  - Service-Extraction
  - Transmitter
  - Redundancy
- Front-Display
- System
  - Maintenance
  - Troubleshooting
- Support

#### PAD Inserters (1)

| ۰≡                                                 | MAIN                        | 란                           | ON A | IR | IN USE FORCE                           | D                                  | M-NDR-SH-K                                             | (172.20.69 | .100) |              |                                            | 2021-11-10 15:43:15 | Õ | ► 🔺 |
|----------------------------------------------------|-----------------------------|-----------------------------|------|----|----------------------------------------|------------------------------------|--------------------------------------------------------|------------|-------|--------------|--------------------------------------------|---------------------|---|-----|
| אם אים אורים אים אים אים אים אים אים אים אים אים א | rview<br>Dashboard<br>nputs |                             |      |    | PAD Inserters<br>ntegrated Data Encode |                                    |                                                        |            |       |              |                                            |                     |   |     |
| <b>•</b> 1                                         | PAD Inserters               | 5                           |      | ٢  | VDR 1 SH KIEL                          | MAGIC DABMUX Go RF RM Ensemble Mul | tiplexer AVT 🛍 🖕                                       | 5.0 s      |       | 🔿 💉 NDR 2 SH | MAGIC DABMUX Go RF RM Ensemble Multiplexer | AVT 22              |   |     |
| 🕑 Mult                                             | tiplexer                    |                             |      | ≎  | Slide Show Statistics                  |                                    | ſ                                                      |            |       |              |                                            |                     |   |     |
| ► Serv                                             | vice Extractio              | on                          |      |    | Number of Transmitted File             | s                                  | 2433                                                   |            |       |              |                                            |                     |   |     |
| E. Log                                             | şs                          |                             |      |    | Last Transmission Time                 |                                    | 5.0 s (image.jpg)                                      |            |       |              |                                            |                     |   |     |
| Sys ل                                              | tem                         |                             |      |    | Configured Minimum Displa              | ay Time                            | 4.7 \$7 4.2 \$7 5.8 \$ (2021-11-10 14:01:21)<br>10.0 s |            |       |              |                                            |                     |   |     |
| i Abo                                              | ut                          |                             |      |    | Number of Files                        |                                    |                                                        |            |       |              |                                            |                     |   |     |
| 🚨 Acc                                              | ount admin                  |                             |      |    |                                        |                                    | ti-laura                                               |            |       |              |                                            |                     |   |     |
|                                                    |                             |                             |      | U  |                                        |                                    |                                                        |            |       |              |                                            |                     |   |     |
|                                                    |                             |                             |      | ٥  | VDR Info Spezial                       | MAGIC DABMUX Go RF RM Ensemble Mul | tiplexer AVT 🕮 🖉                                       | 5.8 s      |       | 🔿 💉 N-JOY    | MAGIC DABMUX Go RF RM Ensemble Multiplexer | AVT 🛍 👡 🛛 5.0 s     |   |     |
|                                                    |                             |                             |      | ٩  | VDR Blue                               | MAGIC DABMUX Go RF RM Ensemble Mul | tiplexer AVT &                                         | 5.4 s      |       | OR Plus      | MAGIC DABMUX Go RF RM Ensemble Multiplexer | AVT 🖄 🔔 🛛 5.0 s     |   |     |
|                                                    | <b>∕⊺</b> \$                | Audio<br>Irdeo<br>Technolog | gies |    |                                        |                                    |                                                        |            |       |              |                                            |                     |   |     |

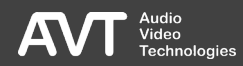

### PAD Inserters (2)

- The tab PAD INSERTERS offers an overview about keying in program associated data.
- With the arrow symbol [ ] an inserter can be expanded to show more information.

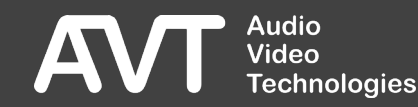

#### PAD Inserters – Details (1)

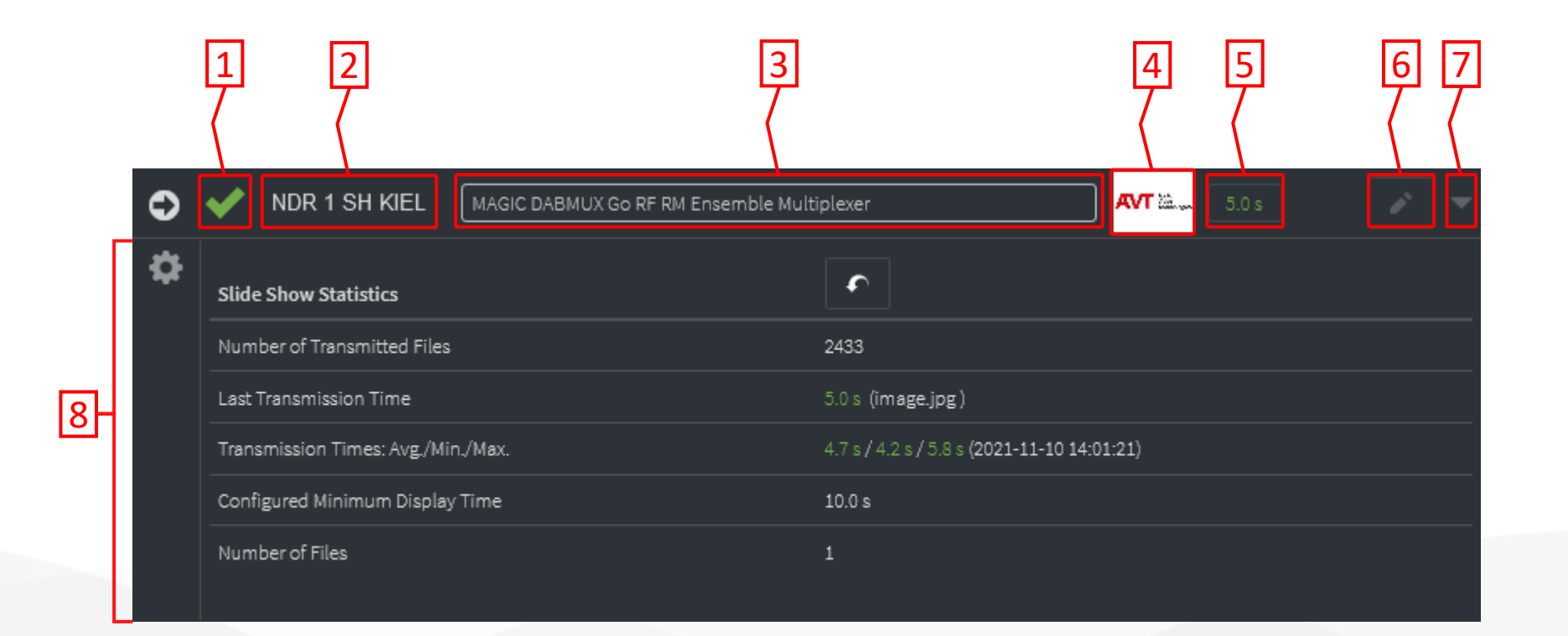

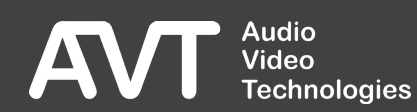

#### PAD Inserters – Details (2)

- 1. Status
- 2. Name
- 3. Currently transmitted Dynamic Label
- 4. Currently transmitted SlideShow image
- **5**. Transmission time of the last images
- 6. Jump to configuration.
- 7. Expand and collapse detailed view.

- 8. Transmission statistics:
  - [∽] Reset statistics
  - Number of transmitted files
  - Transmission duration of last file and file name
  - Transmission duration: Average / Min. / Max. with time stamp

Attention: The maximum transfer duration must be below the configured minimum display duration so that the SlideShow can be displayed correctly on the end devices. If this is not the case, it will be displayed in red.

- Configured minimum display duration
- Number of files

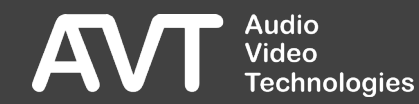

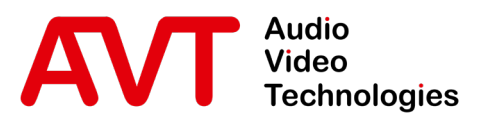

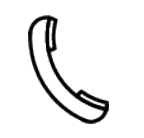

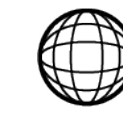

Support-Portal avt-nbg.zammad.com

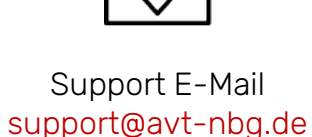

# Settings System

- General
  - Hardware
  - Features
- Web-Interface
- Status
- Settings
  - System
  - Multiplexer
  - Service-Extraction
  - Transmitter
  - Redundancy
- Front-Display
- System
  - Maintenance
  - Troubleshooting
- Support

|                                                                                        | AIR IN USE FORC                                   | CED M-NDR-SH-KI                                                        | (172.20.69.100)                                                                                                    | 2021-11-10 10:04:12 🧷 🕨 🛕       |
|----------------------------------------------------------------------------------------|---------------------------------------------------|------------------------------------------------------------------------|----------------------------------------------------------------------------------------------------|---------------------------------|
| <ul> <li>n Overview →</li> <li>O Multiplexer →</li> </ul>                              | System Setting                                    | S                                                                      |                                                                                                    | Discard Changes 🖉 Apply Changes |
| <ul> <li>Service Extraction</li> <li>Logs</li> <li>System</li> <li>Settings</li> </ul> | ✓ System ✓ Network                                | System System Name Enable Power Supply Alarm Redundancy                | M-NDR-SH-KI                                                                                                    |                                 |
| <ul> <li>M Transmitters</li> <li></li></ul>                                            | <ul> <li>EDI Output</li> <li>E1 Output</li> </ul> | Enable Evaluation of PAD Alarms<br>Enable N + 1 Multiplexer Redundancy | <ul> <li>(The PAD alarms have an effect on the automatic redundancy switching)</li> <li>(This mux will be able to backup several other Multiplexers)</li> </ul> |                                 |
| <ul> <li>Firmware Update</li> <li>Registration</li> <li>Restart Device</li> </ul>      | FTP Server     NPAD Inserters     PAD Inserters   |                                                                        |                                                                                                    |                                 |
| Ż About<br>♣ Account admin >                                                           | •  I AES67<br>◀I SNMP<br>◀I Ember+                |                                                                        |                                                                                                    |                                 |
| Audio<br>Video<br>Technologies                                                         |                                                   |                                                                        |                                                                                                    |                                 |

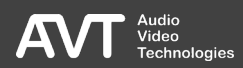

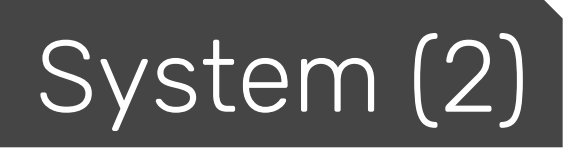

#### • SYSTEM NAME:

- The name is displayed in the title bar of the web interface and in the DAB System Manager.
- ENABLE POWER SUPPLY ALARM:
  - Activate the alarm if both internal and external power supplies are connected.
- ENABLE EVALUATION OF PAD ALARMS:
  - Activate the function if the redundancy switching should also react in case of PAD alarms.
- ENABLE N+1 MULTIPLEXER REDUNDANZ:
  - Activate the function if this multiplexer is used as a backup system for multiple multiplexers.

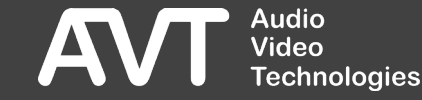

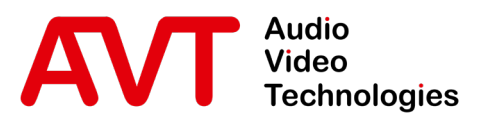

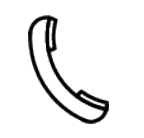

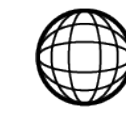

Support-Portal avt-nbg.zammad.com

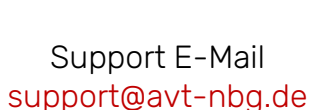

# Settings Network

- General
  - Hardware
  - Features
- Web-Interface
- Status
- Settings
  - System
  - Multiplexer
  - Service-Extraction
  - Transmitter
  - Redundancy
- Front-Display
- System
  - Maintenance
  - Troubleshooting
- Support

|                                                                   | AIR IN USE FORCE   | D                         | M-NE                                  | DR-SH-KI (172.20.69.100) |           |           | 2021-11-10 10:04:14 🧷 🕨 | ▲ |
|-------------------------------------------------------------------|--------------------|---------------------------|---------------------------------------|--------------------------|-----------|-----------|-------------------------|---|
| <ul> <li>n Overview</li> <li>Nuttiplexer</li> <li>&gt;</li> </ul> | System Settings    |                           |                                       |                          |           |           |                         |   |
| Service Extraction                                                |                    |                           |                                       |                          |           |           |                         | _ |
| 🗐 Logs                                                            | 🗲 System           | ➡ Network                 |                                       |                          |           |           |                         |   |
| 🖌 System 🗸 🗸                                                      |                    | LA                        | AN 1                                  | Network 1                | Network 2 | Network 3 |                         |   |
| 🔅 Settings                                                        |                    | Name                      | l l l l l l l l l l l l l l l l l l l | MANAGEMENT               |           |           |                         |   |
| M Transmitters                                                    | O Time             | IP Address                |                                       | 172.20.69.100            |           |           |                         |   |
| Redundancy                                                        | EDI Output         | Subnet Mask               |                                       | 255.255.0.0              |           |           |                         |   |
| 🛧 Import >                                                        | ➡ E1 Output        | Gateway                   |                                       | 172.20.1.1               |           |           |                         |   |
| 😞 Export >                                                        | ETP Server         | VLAN Id                   |                                       |                          |           |           |                         |   |
| 📩 Firmware Update                                                 |                    | LA                        | AN 2                                  | Network 1                | Network 2 | Network 3 |                         |   |
| Registration                                                      | NPAD Inserters     | Name                      |                                       | EDI Input                |           |           |                         |   |
| •                                                                 | PAD Inserters      | IP Address<br>Subnet Mask |                                       | 255 255 0 0              |           |           |                         |   |
| 2 About                                                           | ı <b>l</b> ı AES67 | Gateway                   |                                       | 172.20.1.1               |           |           |                         |   |
| 👱 Account admin >                                                 |                    | VLAN Id                   |                                       |                          |           |           |                         |   |
|                                                                   |                    | LA                        | AN 3                                  | Network 1                | Network 2 | Network 3 | DNS Servers             |   |
|                                                                   | Ember+             | Name                      |                                       | AES67                    |           |           | 172.20.1.1              |   |
|                                                                   |                    | IP Address                |                                       | 172.20.69.102            |           |           |                         |   |
|                                                                   |                    | Subnet Mask               |                                       | 255.255.0.0              |           |           |                         |   |
|                                                                   |                    | Gateway                   |                                       | 172.20.1.1               |           |           |                         |   |
| AVT Audio<br>Video<br>Technologies                                |                    |                           |                                       |                          |           |           |                         |   |

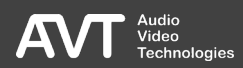

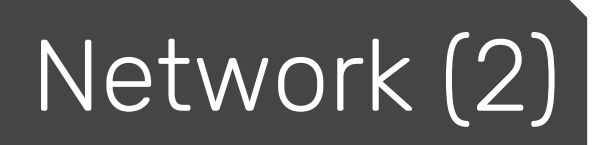

- The system has three physical network interfaces..
- On each physical network interface, 3 virtual LAN-Interfaces can be configured.
- Each virtual LAN-Interface is defined by:
  - NAME
  - IP-ADRESSE
  - SUBNETZMASKE
  - GATEWAY
  - VLAN-ID
- Only NETWORK 1 on LAN 1 can be used for system control.
- DNS Server configuration on LAN 3 for Web-Streams
- Attention: Changes in the network configuration only take effect once the system is restarted.

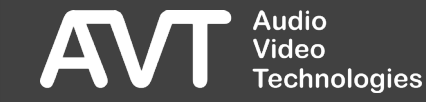

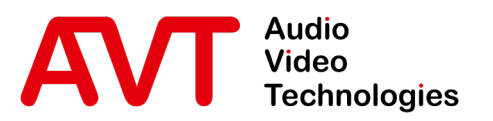

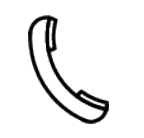

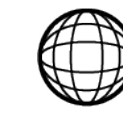

Support-Portal avt-nbg.zammad.com

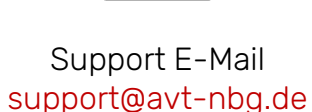

# Settings Time

- General
  - Hardware
  - Features
- Web-Interface
- Status
- Settings
  - System
  - Multiplexer
  - Service-Extraction
  - Transmitter
  - Redundancy
- Front-Display
- System
  - Maintenance
  - Troubleshooting
- Support

| 🔹 MAIN 🔂 💽                     | AIR IN USE FORCE | ED M-NI              | DR-SH-KI (172.20.69.100)                          |                      |                                                  | 2021-11-10 10:0      | 4:18 🧷 🕨 | • 🔺 |
|--------------------------------|------------------|----------------------|---------------------------------------------------|----------------------|--------------------------------------------------|----------------------|----------|-----|
| n Overview >                   |                  |                      |                                                   |                      |                                                  |                      |          |     |
| Multiplexer >                  | System Settings  | ;                    |                                                   |                      |                                                  |                      |          |     |
| Service Extraction             |                  |                      |                                                   |                      |                                                  |                      |          |     |
| Ξ. Logs                        | <b>L</b> System  | O Time               |                                                   |                      |                                                  |                      |          |     |
| 🖌 System 🗸                     | - Oystein        | Clock Source         | NTP V                                             |                      |                                                  |                      |          |     |
| Settings                       | ➡ Network        | Time Source          |                                                   |                      |                                                  |                      |          |     |
| Transmitters                   | O Time           | NTP Server 1         | 172.20.215.2                                      | Port 123             |                                                  |                      |          |     |
| 🗗 Redundancy                   | EDI Output       | NTP Server 2         |                                                   | Port 123             |                                                  |                      |          |     |
| 💠 Import >                     | E1 Output        | Max mute delay (sec) |                                                   |                      |                                                  |                      |          |     |
| 😞 Export >                     |                  | Timezone             | Europe/Amsterdam,Berlin,Bratislava,Brussels,Budap | est,Copenhagen,Luxem | nbourg,Madrid,Malta,Oslo,Paris,Prague,Rome,Stock | kholm,Vatican,Zurich |          | ~   |
| 뵭 Firmware Update              | FTP Server       |                      | CET-1CEST,M3.5.0,M10.5.0/3                        |                      |                                                  |                      |          |     |
| Registration                   | NPAD Inserters   |                      |                                                   |                      |                                                  |                      |          |     |
| U Restart Device               | PAD Inserters    |                      |                                                   |                      |                                                  |                      |          |     |
| i About                        | III AES67        |                      |                                                   |                      |                                                  |                      |          |     |
| 🚨 Account admin >              |                  |                      |                                                   |                      |                                                  |                      |          |     |
|                                | SNMP             |                      |                                                   |                      |                                                  |                      |          |     |
|                                | Ember+           |                      |                                                   |                      |                                                  |                      |          |     |
|                                |                  |                      |                                                   |                      |                                                  |                      |          |     |
|                                |                  |                      |                                                   |                      |                                                  |                      |          |     |
|                                |                  |                      |                                                   |                      |                                                  |                      |          |     |
| Audio<br>Video<br>Technologies |                  |                      |                                                   |                      |                                                  |                      |          |     |

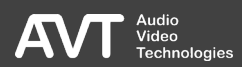

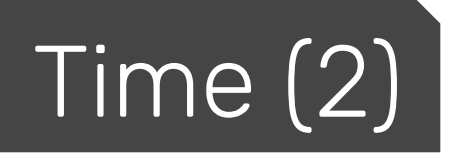

- For the system to function correctly, an NTP server must always be available to keep the system time up to date.
- The preferred clock source can be set under CLOCK SOURCE. If this clock source is down, the system switches to the following clock sources in descending order depending on availability:
  - E1 External Clock
  - PTP
  - E1 Recovered Clock
  - NTP

- CLOCK SOURCE
  - NTP
  - E1 Recovered Clock (E1 Module Option)
  - External Clock (E1 Module Option)
  - PTP (AES67 Option)
- EXTERNAL CLOCK FREQUENCY
  - 10 MHz
  - 2.048 MHz
- TIME SOURCE
  - NTP

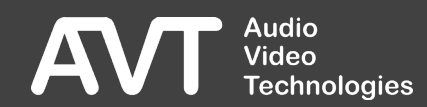

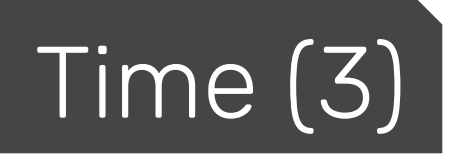

- NTP SERVER 1 (Primary NTP-Server)
  - IP Address
  - Port
- NTP SERVER 2 (Secondary NTP-Server)
  - IP Address
  - Port
- OUTPUT BEFORE TIME SYNCHRONISATION
   Select which signal is output from the multiplexer when the system is not (yet) synchronized to the clock source.
  - OFF/MUTE: The output remains off

- OFF / MUTE UNTIL TIMEOUT: The output remains off for a certain timespan.
- ON (NULL TIST) AFTER PARTIAL SYNC OR TIMEOUT: The output is activated immediately. A NULL TIST is signalled.
- MUTE TIMEOUT (sec):
  - Defines the waiting time for OFF / MUTE UNTIL TIMEOUT mode
- TIME ZONE
  - Time zone selection
  - The POSIX-String can also be configured directly

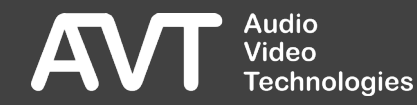

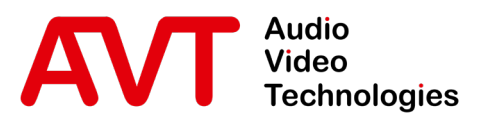

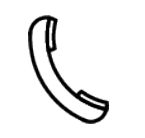

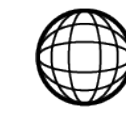

Support-Portal avt-nbg.zammad.com

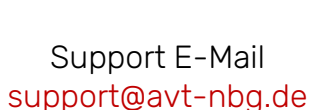

# Settings EDI Output

- General
  - Hardware
  - Features
- Web-Interface
- Status
- Settings
  - System
  - Multiplexer
  - Service-Extraction
  - Transmitter
  - Redundancy
- Front-Display
- System
  - Maintenance
  - Troubleshooting
- Support

#### EDI Output (1)

| 🔹 MAIN 🔂 💽                                                                                                    | AIR IN USE FORCE   | ED M-1              | NDR-SH-KI (172.20.69.100) |                         |                     | 2021-11-10 10:04:21 🧷 🕨 🛕 |
|----------------------------------------------------------------------------------------------------|--------------------|---------------------|---------------------------|-------------------------|---------------------|---------------------------|
| <ul> <li>note the second second</li></ul> | System Settings    | 3                   |                           |                         |                     |                           |
| ➡ Service Extraction                                                                                                    |                    |                     |                           |                         |                     |                           |
| Ξ. Logs                                                                                                    | L System           | EDI Output          |                           |                         |                     |                           |
| 🗲 System 🗸                                                                                                    |                    | LI Delay            | 500                       | ms (Max. network delay) | Set the LI Delay to | 0 to signal a NULL TIST   |
| 🏟 Settings                                                                                                    | Retwork            | DCP Spread Interval | 24                        | ms per DAB frame        |                     |                           |
| Transmitters                                                                                                    | <b>O</b> Time      | мти                 | 1472                      |                         |                     | Reset To Default          |
| Redundancy                                                                                                    | ➡ EDI Output       | Destination 1       |                           |                         |                     |                           |
| ♠ Import >                                                                                                    | ➡ E1 Output        | IP Address          | 225.69.100.1              | Port                    | 51001               |                           |
| Export >                                                                                                    | FTP Server         | Network             | MANAGEMENT                |                         |                     |                           |
| Firmware Update Registration                                                                                                    | NPAD Inserters     | Destination 2       | -                         |                         |                     |                           |
| ් Restart Device                                                                                                    |                    | Destination 3       |                           |                         |                     |                           |
| i About                                                                                                    | PAD Inserters      | Destination 4       |                           |                         |                     |                           |
| 🚨 Account admin >                                                                                                    | ı <b>llı</b> AES67 |                     |                           |                         |                     |                           |
|                                                                                                    | <b>∜I</b> SNMP     |                     |                           |                         |                     |                           |
|                                                                                                    | <b>∢I</b> Ember+   |                     |                           |                         |                     |                           |
|                                                                                                    |                    |                     |                           |                         |                     |                           |
|                                                                                                    |                    |                     |                           |                         |                     |                           |
|                                                                                                    |                    |                     |                           |                         |                     |                           |
| Audio<br>Video<br>Technologies                                                                                                    |                    |                     |                           |                         |                     |                           |

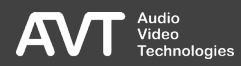

## EDI Output (2)

- LI DELAY: Maximum time delay in the transmitting network.
- DCP SPREAD INTERVAL: Time spread of the packets of a DAB frame. The smaller the value, the more the sending of the packets of a DAB frame approaches a burst. The larger the value, the more the packets of two DAB frames overlap. This allows the error protection to better correct potential burst errors.
- FEC LEVEL: Error protection level 0-3
  - A higher level provides more protection against packet loss, but requires a higher bandwidth (approx. 35% for FEC level 3). The value directly indicates how many packets can be corrected. But: The higher the value, the more packets are generated..
- MTU: Maximum size of UDP payload in bytes
- DESTINATIONS 1 4: The EDI data stream can be sent to up to 4 destinations. For each destination must be set:
  - Network
  - IP Address (Unicast or Multicast)
  - Port

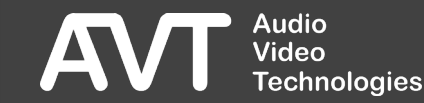

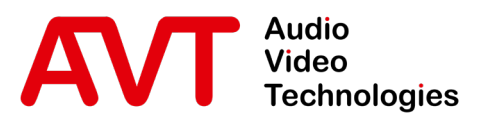

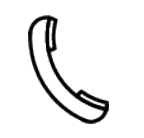

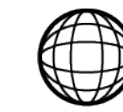

Support-Portal avt-nbg.zammad.com

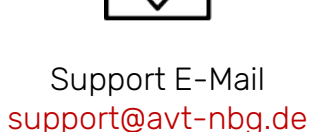

# Settings E1 Output

- General
  - Hardware
  - Features
- Web-Interface
- Status
- Settings
  - System
  - Multiplexer
  - Service-Extraction
  - Transmitter
  - Redundancy
- Front-Display
- System
  - Maintenance
  - Troubleshooting
- Support

#### E1 Output (1)

| ·≡ MAIN 관                       | ON AIR | IN USE FORCE     | ED M-I              | NDR-SH-KI (172.20.69.100) | 2021-11-10 10:0 | 4:28 🖉 🕨 |   |
|---------------------------------|--------|------------------|---------------------|---------------------------|-----------------|----------|---|
| n Overview 🤇                    |        |                  |                     |                           |                 |          |   |
| C Multiplexer                   |        | System Settings  | 3                   |                           |                 |          |   |
| Service Extraction              |        |                  |                     |                           |                 |          |   |
| E. Logs                         |        | 💪 Svstem         | ➡ E1 Output         |                           |                 |          |   |
| 🖋 System 🗸                      |        |                  | Enable              |                           |                 |          |   |
| 🔅 Settings                      |        | ➡ Network        | ETI Format          | G.704 NA 5592             |                 |          | × |
| Transmitters                    |        | C Time           | G. 704 Frame Format | uouule riame              |                 |          |   |
| Redundancy                      |        | ➡ EDI Output     |                     |                           |                 |          |   |
| 🛧 Import                        |        | ➡ E1 Output      |                     |                           |                 |          |   |
| Export >                        |        | FTP Server       |                     |                           |                 |          |   |
| Firmware Update                 |        |                  |                     |                           |                 |          |   |
| ( <sup>1</sup> ) Restart Device |        | NPAD Inserters   |                     |                           |                 |          |   |
| i About                         |        | PAD Inserters    |                     |                           |                 |          |   |
| Account admin                   |        | III AES67        |                     |                           |                 |          |   |
| _                               |        | SNMP             |                     |                           |                 |          |   |
|                                 |        | <b>∢I</b> Ember+ |                     |                           |                 |          |   |
|                                 |        |                  |                     |                           |                 |          |   |
|                                 |        |                  |                     |                           |                 |          |   |
|                                 |        |                  |                     |                           |                 |          |   |
| Audio<br>Video<br>Technologies  | :5     |                  |                     |                           |                 |          |   |

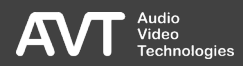

### E1 Output (2)

- ENABLE: Activates the output of the ETI-Signals via the optional ETI-Module.
- ETI FORMAT
  - G.703 NI
  - G.704 NA 5592
  - G.704 NA 5376
- G.704 FRAME FORMAT
  - Double Frame
  - CRC4 Multi Frame

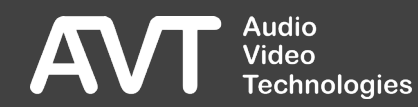

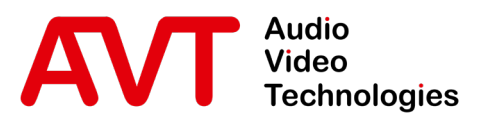

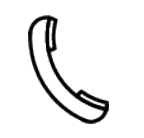

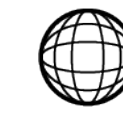

Support-Portal avt-nbg.zammad.com

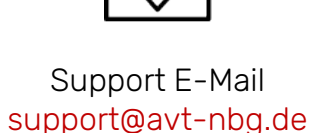

# Settings FTP Server

- General
  - Hardware
  - Features
- Web-Interface
- Status
- Settings
  - System
  - Multiplexer
  - Service-Extraction
  - Transmitter
  - Redundancy
- Front-Display
- System
  - Maintenance
  - Troubleshooting
- Support

#### FTP Server (1)

| •=        | MAIN          | 臣                 | ON AIR | IN USE FORC        | ED M-I                  | NDR-SH-KI (172.20.69.100) |                      |       | 2021-11 | -10 10:04:3     | 1 🖉 | A |
|-----------|---------------|-------------------|--------|--------------------|-------------------------|---------------------------|----------------------|-------|---------|-----------------|-----|---|
| n Ove     | erview        |                   |        | Evotore Cotting    | -                       |                           |                      |       |         |                 |     |   |
| 🕑 Mu      | ltiplexer     |                   |        | System Setting:    | 5                       |                           |                      |       |         |                 |     |   |
| ₩ Sei     | vice Extracti | on                |        |                    |                         |                           |                      |       |         |                 |     |   |
| Ξ. Log    | gs            |                   |        | 🔎 System           | FTP Server              |                           |                      |       |         |                 |     |   |
| م<br>پ sy | stem          |                   |        |                    | Enabled                 |                           |                      |       |         |                 |     |   |
| ۵         | Settings      |                   |        |                    | Port                    | 21                        |                      |       |         |                 |     |   |
| ٣         | Transmitters  | 5                 |        | <b>O</b> Time      | Number Of Passive Ports | 10                        |                      |       |         | Reset To Defaul |     |   |
| 큔         | Redundancy    |                   |        | ➡ EDI Output       | FTP API                 |                           |                      |       |         |                 |     |   |
| \$        | Import        |                   |        | ➡ E1 Output        | LSN FTP User            | apilsn                    | FTP and API Password | ••••• |         | 0               |     |   |
| *         | Export        |                   |        | ETD Sonvor         |                         |                           |                      |       |         |                 |     |   |
| •         | Firmware U    | pdate             |        |                    |                         |                           |                      |       |         |                 |     |   |
| 4         | Registration  | <b>1</b>          |        | NPAD Inserters     |                         |                           |                      |       |         |                 |     |   |
| ن<br>بر م | Restart Devi  | ice               |        | PAD Inserters      |                         |                           |                      |       |         |                 |     |   |
| Z AD      | out           |                   |        | ı <b>l ı</b> AES67 |                         |                           |                      |       |         |                 |     |   |
| Ao        | count admin   |                   |        | SNMP               |                         |                           |                      |       |         |                 |     |   |
|           |               |                   |        |                    |                         |                           |                      |       |         |                 |     |   |
|           |               |                   |        | TI Ember+          |                         |                           |                      |       |         |                 |     |   |
|           |               |                   |        |                    |                         |                           |                      |       |         |                 |     |   |
|           |               |                   |        |                    |                         |                           |                      |       |         |                 |     |   |
|           |               | Audio             |        |                    |                         |                           |                      |       |         |                 |     |   |
|           | <b>VT</b>     | Video<br>Technolo | gles   |                    |                         |                           |                      |       |         |                 |     |   |

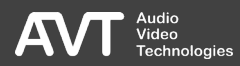

### FTP Server (2)

- ENABLE: Activates the internal FTP-Server.
- PORT: Port to connect to the FTP server.
- FIRST PASSIVE PORT: First port for data transmission to the FTP-Server.
- NUMBER OF PASSIVE PORTS: Number of Ports for data transmission to the FTP-Server.
- FTP API: Data and commands can be transferred to the system either via FTP or via an HTTP API.
  - LSN FTP USER: Login details to the FTP server to switch linkage sets.
  - FTP AND API PASSWORD: Password for the LSN FTP USER and access to the system via HTTP API.

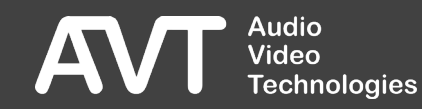

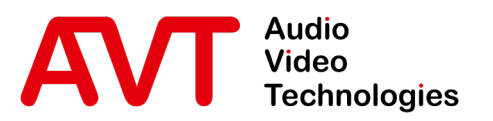

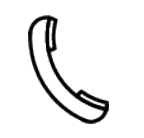

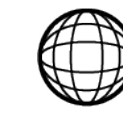

Support-Portal avt-nbg.zammad.com

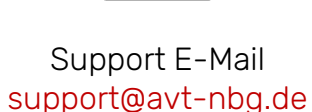

## Settings NPAD Inserters

- General
  - Hardware
  - Features
- Web-Interface
- Status
- Settings
  - System
  - Multiplexer
  - Service-Extraction
  - Transmitter
  - Redundancy
- Front-Display
- System
  - Maintenance
  - Troubleshooting
- Support

#### NPAD Inserters (1)

| • =                            | MAIN                               | 란                          | ON AIR |            | IN USE FORCE                    | ED M-                                                                        | NDR-SH-KI (172.20.69.100) |                  |             | 2021-11 | -10 10:04 | 4:33 🔗 | ▲ |
|--------------------------------|------------------------------------|----------------------------|--------|------------|---------------------------------|------------------------------------------------------------------------------|---------------------------|------------------|-------------|---------|-----------|--------|---|
| n Overv                        | view<br>plexer                     |                            |        | S          | ystem Settings                  | ;                                                                            |                           |                  |             |         |           |        |   |
| ► Servi<br>E. Logs<br>F. Syste | ce Extractio                       | on                         |        | 11 کر      | System<br>Network               | NPAD Inserters NPAD Inserter 1 Data Provision FTP User                       | npadi                     | FTP and API Pass | vord •••••• | •       | •         |        |   |
| ¢ Se<br>M Tr<br>€ Re           | ettings<br>ansmitters<br>edundancy |                            |        | ©<br>→     | Time<br>EDI Output              | NPAD Inserter 2 Data Provision<br>FTP User<br>NPAD Inserter 3 Data Provision | npad2                     | FTP and API Pass | rord •••••  |         | 0         |        |   |
| ф In<br>Ф Б                    | nport<br>«port<br>irmware Up       | pdate                      |        | <b>↑</b>   | E1 Output<br>FTP Server         | FTP User<br>NPAD Inserter 4 Data Provision                                   | npad3                     | FTP and API Pass | rord •••••  |         | 0         |        |   |
| P R4                           | egistration<br>estart Devi         | ice                        |        | r<br>r     | NPAD Inserters<br>PAD Inserters | FTP User                                                                     | nped4                     | FTP and API Pass | rord •••••  |         | 0         |        |   |
| Z ADOU                         | unt admin                          |                            |        | ÷<br>₹     | AES67<br>SNMP                   |                                                                              |                           |                  |             |         |           |        |   |
|                                |                                    |                            |        | <b>M</b> I | Ember+                          |                                                                              |                           |                  |             |         |           |        |   |
|                                | <b>/T</b> _{                       | Audio<br>Video<br>Technolo | ogies  |            |                                 |                                                                              |                           |                  |             |         |           |        |   |

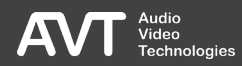

### NPAD Inserters (2)

- NPAD Inserters 1 4
  - Configure individual login details to the FTP-Server for each NPAD Inserter.

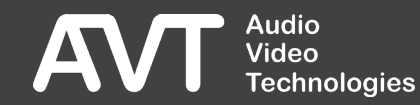

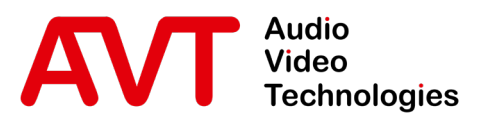

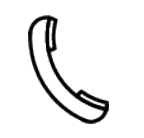

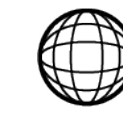

Support-Portal avt-nbg.zammad.com

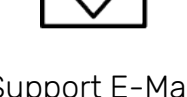

Support E-Mail support@avt-nbg.de

# Settings PAD Inserters

- General
  - Hardware
  - Features
- Web-Interface
- Status
- Settings
  - System
  - Multiplexer
  - Service-Extraction
  - Transmitter
  - Redundancy
- Front-Display
- System
  - Maintenance
  - Troubleshooting
- Support

 $\bigtriangledown$ info@avt-nbg.de www.avt-nbg.de

#### PAD Inserters (1)

|                                    | NAIR | IN USE FORCE    | ED               |               | M-NDR-SH             | -KI (172.      | 20.69.100) |            |                            |                          |                       |                          | 2021-11-        | 10 10:0 | 4:37 <i>O</i>    | A    |
|------------------------------------|------|-----------------|------------------|---------------|----------------------|----------------|------------|------------|----------------------------|--------------------------|-----------------------|--------------------------|-----------------|---------|------------------|------|
| n Overview >                       |      |                 |                  |               |                      |                |            |            |                            |                          |                       |                          |                 |         |                  |      |
| 🚯 Multiplexer >                    |      | System Settings | 3                |               |                      |                |            |            |                            |                          |                       |                          |                 |         |                  |      |
| ➡ Service Extraction               |      |                 |                  |               |                      |                |            |            |                            |                          |                       |                          |                 |         |                  |      |
| E. Logs                            |      | 🔎 System        | PAD Inserters    |               |                      |                |            |            |                            |                          |                       |                          |                 |         |                  |      |
| 🖌 System 🗸                         |      |                 |                  | General       |                      |                | FTP and a  | API Access | Slide                      | Show                     |                       |                          | Dynamic La      | ibels   |                  |      |
| Settings                           |      | ➡ Network       | Enable PAD       | Auto<br>(10%) | Data Rate<br>(Bit/s) | Const.<br>Rate | User       | Password 💿 | Min. Display<br>Time (sec) | Provision<br>Alarm (sec) | Display<br>Time (sec) | Provision<br>Alarm (sec) | Input<br>Format |         | Output<br>Format | JECP |
| M Transmitters                     |      | O Time          | NDR 1 SH KIEL    |               |                      |                | pad1       | •••••      |                            |                          |                       |                          | UTF-8           | ✓ EE    | au               |      |
| E Redundancy                       |      | ➡ EDI Output    | NDR 2 SH         |               |                      |                | pad2       | •••••      |                            |                          |                       |                          | UTF-8           | ✓ EE    | 8U               |      |
| 🛧 Import >                         |      | ➡ E1 Output     |                  |               |                      |                |            |            |                            |                          |                       |                          |                 |         |                  |      |
| 😞 Export >                         |      |                 | Local Enc. 3     |               |                      |                | pad3       | •••••      |                            |                          |                       |                          | UTF-8           | ✓ EE    | U                |      |
| 📩 Firmware Update                  |      | FTP Server      | NDR Info SH      |               |                      |                | pad4       | •••••      |                            |                          |                       |                          | UTF-8           | ✓ EE    |                  |      |
| Registration                       |      | NPAD Inserters  | NDR Info Spezial |               |                      |                | pad5       | •••••      |                            |                          |                       |                          | UTF-8           | ✓ EE    | 3U               |      |
| C Restart Device                   |      | PAD Inserters   | YOL-N            |               |                      |                | pad6       | •••••      |                            |                          |                       |                          | UTF-8           | ✓ EE    | eu               |      |
| 2 About                            |      | III AES67       |                  |               |                      |                |            |            |                            |                          |                       |                          |                 |         |                  |      |
| 🚨 Account admin >                  |      | 4.              | NDR Blue         | <b>~</b>      |                      | <b>~</b>       | pad7       | •••••      |                            |                          |                       | 60                       | UIF-8           | × EE    | U                |      |
|                                    |      | SNMP            | V NDR Plus       |               |                      |                | pad8       | •••••      |                            |                          |                       |                          | UTF-8           | ✓ EE    |                  |      |
|                                    |      | Ember+          | Local Enc. 9     |               |                      |                |            |            |                            |                          |                       |                          |                 |         |                  |      |
|                                    |      |                 | AVTMUX LAN2 MC   |               |                      |                |            |            |                            |                          |                       |                          |                 |         |                  |      |
|                                    |      |                 | Inserter 11      |               |                      |                |            |            |                            |                          |                       |                          |                 |         |                  |      |
|                                    |      |                 |                  |               |                      |                |            |            |                            |                          |                       |                          |                 |         |                  |      |
| AVT Audio<br>Video<br>Technologies |      |                 | Inserter 12      |               |                      |                |            |            |                            |                          |                       |                          |                 |         |                  |      |

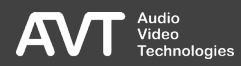

#### PAD Inserters (2)

|                                | ON AIR | IN USE FORCE     | ED               |               | M-NDR-SH             | KI (172.       | 20.69.100) |            |                            |                          |                       |                          | 2021-11-        | LO 15:47: | 33 <i>C</i>      |      |
|--------------------------------|--------|------------------|------------------|---------------|----------------------|----------------|------------|------------|----------------------------|--------------------------|-----------------------|--------------------------|-----------------|-----------|------------------|------|
| ↑ Overview >                   |        |                  |                  |               |                      |                |            |            |                            |                          |                       |                          |                 |           |                  |      |
| Multiplexer >                  |        | System Settings  | 3                |               |                      |                |            |            |                            |                          |                       |                          |                 |           |                  |      |
| ➡ Service Extraction           |        |                  |                  |               |                      |                |            |            |                            |                          |                       |                          |                 |           |                  |      |
| E. Logs                        |        | 🌽 System         | PAD Inserters    |               |                      |                |            |            |                            |                          |                       |                          |                 |           |                  |      |
| 6                              |        |                  |                  | General       |                      |                | FTP and #  | API Access | Slide                      | Show                     |                       |                          | Dynamic La      | bels      |                  |      |
| ✓ System ✓                     |        | <b>社</b> Network | Enable PAD       | Auto<br>(10%) | Data Rate<br>(Bit/s) | Const.<br>Rate | User       | Password 🗿 | Min. Displøy<br>Time (sec) | Provision<br>Alarm (sec) | Display<br>Time (sec) | Provision<br>Alarm (sec) | Input<br>Format |           | Output<br>Format | UECP |
| Settings                       |        | O Time           |                  |               |                      |                |            |            |                            |                          |                       |                          |                 |           |                  |      |
| M Transmitters                 |        |                  | NDR 1 SH KIEL    |               |                      |                | pad1       | •••••      |                            |                          |                       |                          | UTF-8           |           |                  |      |
| Redundancy                     |        | EDI Output       | NDR 2 SH         |               |                      |                | pad2       | •••••      |                            |                          |                       |                          | UTF-8           | ✓ EBU     |                  |      |
| 💠 Import 🔶                     |        | E1 Output        |                  |               |                      |                |            |            |                            |                          |                       |                          |                 |           |                  |      |
| 😞 Export >                     |        |                  | Local Enc. 3     |               |                      |                | pad3       | •••••      |                            |                          |                       |                          | UTF-8           | ✓ EBU     |                  |      |
| 📫 Firmware Update              |        | FTP Server       | NDR Info SH      |               |                      |                | pad4       | •••••      |                            |                          |                       |                          | UTF-8           |           |                  |      |
| Registration                   |        | NPAD Inserters   | NDR Info Spezial |               |                      |                | pad5       | •••••      |                            |                          |                       |                          | UTF-8           | ✓ EBU     |                  |      |
| U Restart Device               |        | DAD Incortoro    |                  |               |                      |                |            |            |                            |                          |                       |                          |                 |           |                  |      |
| i About                        |        | TAD Inserters    | V-JOY            |               |                      |                | pad6       | •••••      |                            |                          |                       |                          | UTF-8           | ✓ EBU     |                  |      |
| Account admin >                |        | III AES67        | NDR Blue         |               |                      |                | pad7       | •••••      |                            |                          |                       |                          | UTF-8           |           |                  |      |
|                                |        | SNMP             | NDR Plus         |               |                      |                | pad8       | •••••      |                            |                          |                       |                          | UTF-8           |           |                  |      |
|                                |        | <b>∢I</b> Ember+ | Local Enc. 9     |               |                      |                |            |            |                            |                          |                       |                          |                 |           |                  |      |
|                                |        |                  | AVTMUX LAN2 MC   |               |                      |                |            |            |                            |                          |                       |                          |                 |           |                  |      |
|                                |        |                  | EXTERN R.SH      | Frame Bize    | Port 20011           |                | pad11      | •••••      |                            |                          |                       |                          | UTF-8           | ✓ EBU     |                  |      |
|                                |        |                  |                  |               |                      |                |            |            |                            |                          |                       |                          |                 |           |                  |      |
| Audio<br>Video<br>Technologies |        |                  | Inserter 12      |               |                      |                |            |            |                            |                          |                       |                          |                 |           |                  |      |

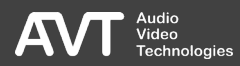

### PAD Inserters (3)

- The system offers 25 PAD Inserters for the up to 25 programs.
- Depending on the number of licenced internal encoders, the first PAD Inserters are reserved for these programs.
- The basic parameters can all be found on one page. Click on [UECP] on the far right to switch to the second page. There you can configure the input via UECP.
- Settings:
  - GENERAL
    - ENABLE PAD

Configure a readable name for the PAD inserter. A name is specified here for the inserters reserved for internal encoders.

- Integrated Encoders
  - AUTO (10%) Sets the PAD data rate to 10% of the Sub-Channel data rate automatically.
  - DATA RATE (BIT/S) Configure the PAD data rate manually.
- External Encoders
  - Frame Size
  - Port
- CONST. RATE

Enable padding of the PAD channel in the audio frame to ensure a constant PAD data rate. This avoids fluctuations in audio quality.

FTP AND API ACCESS

Configure credentials for playback via FTP or HTTP API

- USER
- PASSWORD

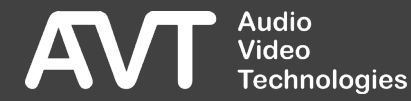
### PAD Inserters (4)

- SLIDE SHOW
  - MIN. DISPLAY TIME (SEC)
     Configure, how long an image is shown at the receiver.
  - PROVISION ALARM (SEC)
     Configure, when an alarm is signalled in case of a missing input.
- DYNAMIC LABELS
  - DISPLAY TIME (SEC)
     Configure, how long a text is shown at the receiver.
  - PROVISION ALARM (SEC)
     Configure, when an alarm is signalled in case of a missing input.

- INPUT FORMAT
  - Tell the inserter which character set the input files use.
  - EBU
  - UTF-8
  - LATIN1
- OUTPUT FORMAT
  - Configure which character set to use when formatting the texts.
  - EBU
  - UCS-2
  - UFT-8

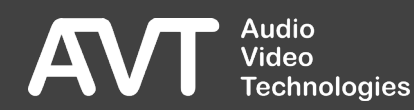

## PAD Inserters (5)

#### UECP

- VIA UECP Activate the input via UECP instead of FTP.
- NETWORK
- PORT
- MULTICAST GROUP ADDRESS

#### DATA FILTER

- DATA FILTER Activate the filtering of the UECP files while processing of incoming packages.
- ENCODER
- SITE
- PSN

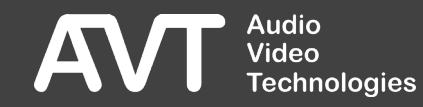

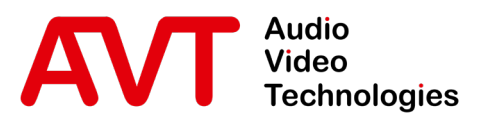

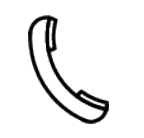

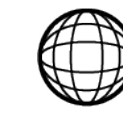

Support-Portal avt-nbg.zammad.com

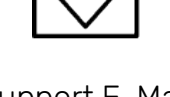

Support E-Mail om support@avt-nbg.de

# Settings AES67

- General
  - Hardware
  - Features
- Web-Interface
- Status
- Settings
  - System
  - Multiplexer
  - Service-Extraction
  - Transmitter
  - Redundancy
- Front-Display
- System
  - Maintenance
  - Troubleshooting
- Support

☑ info@avt-nbg.de☑ www.avt-nbg.de

| ·≡ MAIN 🔁                                         | ON A  | AIR        | IN USE FORCE   | D                | Ν                  | M-NDR- | SH-KI | (172.20   | ).69.100 | )           |                 |          |            |           | 20           | 021-11-10 10: | 05:12 | C        |    | ▲ |
|---------------------------------------------------|-------|------------|----------------|------------------|--------------------|--------|-------|-----------|----------|-------------|-----------------|----------|------------|-----------|--------------|---------------|-------|----------|----|---|
| <ul> <li>Overview</li> <li>Multiplexer</li> </ul> |       | Sj         | ystem Settings | ;                |                    |        |       |           |          |             |                 |          |            |           |              |               |       |          |    |   |
| Service Extraction                                |       |            |                |                  |                    |        |       |           |          |             |                 |          |            |           |              |               |       |          |    |   |
| 🚊 Logs                                            |       | بر         | System         | I AES67          | DTD Settings       |        |       |           |          |             |                 |          |            |           |              |               |       |          |    |   |
| 🗲 System                                          |       | ₽          | Network        | PTP Domain       | ere seungs         |        |       |           |          |             |                 |          |            |           |              |               |       |          |    |   |
| Settings                                          |       | 0          | Time           | PTP QoS (DSCP)   |                    |        |       |           |          |             |                 |          |            |           |              |               |       |          |    |   |
| ••••••••••••••••••••••••••••••••••••••            |       | _          |                |                  |                    |        |       |           |          | Stream Dest | inations for Mo | nitoring | 5          |           |              |               |       |          |    |   |
| 🕂 Redundancy                                      |       |            |                | Enable<br>Stream | Name               | Auto   |       | IP Addres | s        | Port        | RTP QoS (DS     | iCP)     | Coding     | En<br>Cha | able<br>nnel | Encoder       |       | Мо       | Je |   |
| 😞 Export                                          |       |            |                |                  |                    |        |       |           |          |             |                 |          |            | Changel   |              |               |       | Original |    |   |
| 📫 Firmware Update                                 |       | -          | FTP Server     | Stream 1         | MON: NDR 1 SH KIEL |        | 239.  |           | 69.102   | 5004        |                 |          | PCM 16 🗸 🗸 | Channel   | 2            | 2             |       | Original |    |   |
| P Registration                                    |       |            | NPAD Inserters |                  |                    |        |       |           |          |             |                 |          |            | Channel   | 1            |               |       | Coded    |    |   |
| C) Restart Device                                 |       |            | PAD Inserters  | Stream 2         | MON: NDR 2 SH      |        | 239.  |           | 69.102   | 5004        |                 |          | PCM 16 🗸 🗸 | Channel   | 2            |               |       | Original |    |   |
| Account admin                                     |       | ψ          | AES67          |                  |                    |        |       |           |          |             |                 |          |            |           |              |               |       |          |    |   |
|                                                   |       | <b>M</b>   | SNMP           |                  |                    |        |       |           |          |             |                 |          |            |           |              |               |       |          |    |   |
|                                                   |       | <b>A</b> I | Ember+         |                  |                    |        |       |           |          |             |                 |          |            |           |              |               |       |          |    |   |
|                                                   |       |            |                |                  |                    |        |       |           |          |             |                 |          |            |           |              |               |       |          |    |   |
| Audio<br>Video<br>Technolo                        | ogies |            |                |                  |                    |        |       |           |          |             |                 |          |            |           |              |               |       |          |    |   |

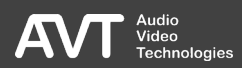

## AES67 (2)

#### PTP SETTINGS

#### PTP DOMAIN

#### PTP QOS (DSCP)

Recommended values are suggested:

- Expedited Forwarding / High Priority
- Assured Forwarding Class4: AF41
- Assured Forwarding Class3: AF31
- Default Forwarding / Best Effort

#### STREAM DESTINATIONS FOR MONITORING

ENABLE STREAM

Activate the data stream

NAME

Configure a name which will be used by the Session Announcement Signalling (SAP).

AUTO

Sets parts of the IP-address automatically.

- IP ADDRESS
- PORT
- RTP QOS (DSCP)
- CODING
  - PCM 16
  - PCM 24
- ENABLE CHANNEL

Activate/Deactivate the second stereo-channel

ENCODER

Configure, which internal Encoder shall be monitored.

MODE

Configure, if the input signal of the encoder or the re-decoded signal shall be output.

- ORIGINAL
- CODED

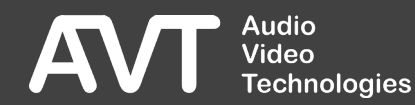

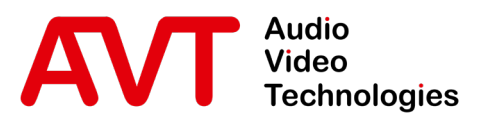

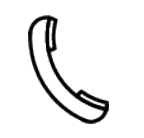

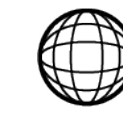

Support-Portal avt-nbg.zammad.com

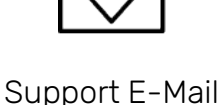

t-Portal Support E-Mail mmad.com support@avt-nbg.de

# Settings SNMP

- General
  - Hardware
  - Features
- Web-Interface
- Status
- Settings
  - System
  - Multiplexer
  - Service-Extraction
  - Transmitter
  - Redundancy
- Front-Display
- System
  - Maintenance
  - Troubleshooting
- Support

☑ info@avt-nbg.de☑ www.avt-nbg.de

|                                                                                                    | USE FORCED M-                                                                                                    | NDR-SH-KI (172.20.69.100) |                                                                               | 2021-11-10 10:05:24 🧷 🕨 🛕 |
|----------------------------------------------------------------------------------------------------|----------------------------------------------------------------------------------------------------|---------------------------|-------------------------------------------------------------------------------|---------------------------|
| <ul> <li>n Overview →</li> <li>Overview →</li> <li>System</li> <li>Service Extraction</li> </ul>                 | em Settings                                                                                                    |                           |                                                                               |                           |
| <ul> <li>Logs</li> <li>✓ System</li> <li>✓ Settings</li> <li>✓ Transmitters</li> <li>✓ Redundancy</li> </ul>     | rstem SNMP<br>Enabled<br>rtwork SNMP Version<br>SSNMP Version<br>System Description<br>System Contact                                                                     | ✓ General<br>V2c ✓        | Managers Traps +<br>Port<br>Read Community<br>Trap Community                  | 161<br>public             |
| C Import     C Import     C Import     C Import     C Import     C Registration     C Restart Device     C About | Output     System Location       P Server     Trap Settings       PAD Inserters     Send All Traps At Startup<br>Category A Alias       ND Inserters     Category C Alias | -                         | Send Traps Immediately After Enabling<br>Category B Alias<br>Category D Alias |                           |
| ▲ Account admin >                                                                                                | MP<br>nber+                                                                                                    |                           |                                                                               |                           |

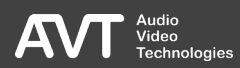

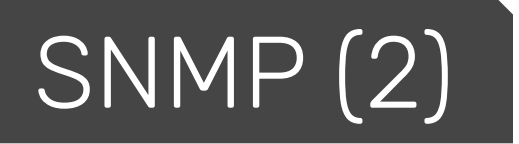

- GENERAL: Setting s of the SNMP agent
  - ENABLE
  - SNMP VERSION
  - SYSTEM DESCRIPTION
  - SYSTEM CONTACT
  - SYSTEM LOCATION
  - PORT
  - READ COMMUNITY
  - TRAP COMMUNITY
  - SEND ALL TRAPS AT STARTUP
  - SEND TRAPS IMMEDIATELY AFTER ENABLING
  - CATEGORY A D ALIAS
- MANAGERS: The Multiplexer can send Traps to up to four network management systems.

- Network
- IP-address
- Port
- TRAPS
  - For better overview, the Traps are divided into the areas:
    - SNMP
    - STATUS
    - HARDWARE
    - E1
    - MULTIPLEXER
  - Each Trap can be individually (de-)activated and assigned to a category.
- The MIB files can be downloaded from the GENERAL page below using the GET SNMP MIB FILES button.

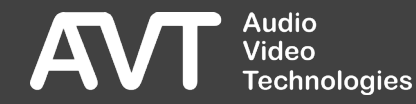

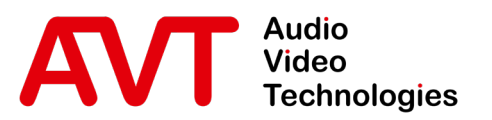

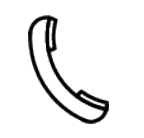

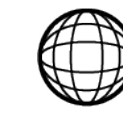

Support-Portal avt-nbg.zammad.com

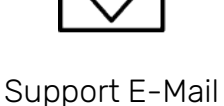

support@avt-nbg.de

# Settings Ember+

- General
  - Hardware
  - Features
- Web-Interface
- Status
- Settings
  - System
  - Multiplexer
  - Service-Extraction
  - Transmitter
  - Redundancy
- Front-Display
- System
  - Maintenance
  - Troubleshooting
- Support

| • =        | MAIN           | Ð                          | ON AIF | 2          | IN USE FORCE   | D M-N            | NDR-SH-KI (172.20.69.100) | 2021-11-10 10 | :05:28 🖉 🕨 |  |
|------------|----------------|----------------------------|--------|------------|----------------|------------------|---------------------------|---------------|------------|--|
| <b>1</b> 0 | verview        |                            |        |            |                |                  |                           |               |            |  |
| • м        | ultiplexer     |                            |        | S          | ystem Settings |                  |                           |               |            |  |
| ► Se       | rvice Extracti | ion                        |        |            |                |                  |                           |               |            |  |
| Ξ. L       | ogs            |                            |        | يو         | System         | <b>√I</b> Ember+ |                           |               |            |  |
| <b>پ</b> s | ystem          |                            |        |            | Network        | Enabled          |                           |               |            |  |
| ۵          | Settings       |                            |        | ÷          | Network        | Network          | 9000                      |               |            |  |
| ٣          | Transmitters   | s                          |        | ٩          | Time           |                  |                           |               |            |  |
| 曍          | Redundancy     |                            |        | <b>→</b>   | EDI Output     |                  |                           |               |            |  |
| <b>•</b>   | Import         |                            |        | <b>→</b>   | E1 Output      |                  |                           |               |            |  |
| *          | Export         |                            |        | -          | FTP Server     |                  |                           |               |            |  |
| ••<br>•    | Registration   | poate                      |        |            | NPAD Inserters |                  |                           |               |            |  |
| -<br>ك     | Restart Devi   | ice                        |        | Ň          | 5151           |                  |                           |               |            |  |
| i Ab       | out            |                            |        |            | PAD Inserters  |                  |                           |               |            |  |
| 🔔 A        | count admin    |                            |        | -th        | AES67          |                  |                           |               |            |  |
|            |                |                            |        | <b>H</b>   | SNMP           |                  |                           |               |            |  |
|            |                |                            |        | <b>A</b> I | Ember+         |                  |                           |               |            |  |
|            |                |                            |        |            |                |                  |                           |               |            |  |
|            |                |                            |        |            |                |                  |                           |               |            |  |
|            |                |                            |        |            |                |                  |                           |               |            |  |
|            | VT             | Audio<br>Video<br>Technolo | gles   |            |                |                  |                           |               |            |  |

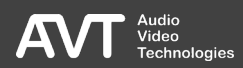

# Ember+(2)

- The system can provide status information via Ember+ and acts as an Ember+ provider.
- The Ember+ Provider provides all information in an Ember+ tree.
- The information can be accessed via an Ember+ Consumer.

- Settings:
  - ENABLE
  - NETWORK
  - PORT

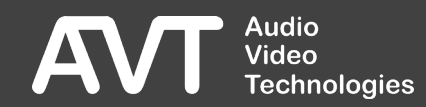

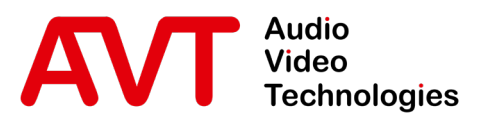

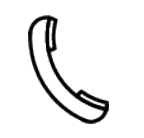

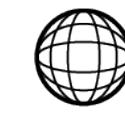

Support-Portal avt-nbg.zammad.com

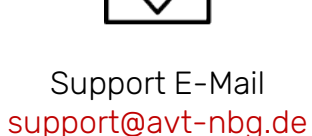

# Settings Multiplexer

- General
  - Hardware
  - Features
- Web-Interface
- Status
- Settings
  - System
  - Multiplexer
  - Service-Extraction
  - Transmitter
  - Redundancy
- Front-Display
- System
  - Maintenance
  - Troubleshooting
- Support

# Multiplexer Settings (1)

 CONTENT INPUTS Configure inputs that serve as sources for audio and data sub-channels.

#### ENSEMBLES

Define ensembles configurations with the included services, components and sub-channels. Link inputs (CONTENT INPUTS).

#### SCHEDULER

Configure when preconfigured ensemble configurations are activated on a scheduled basis.

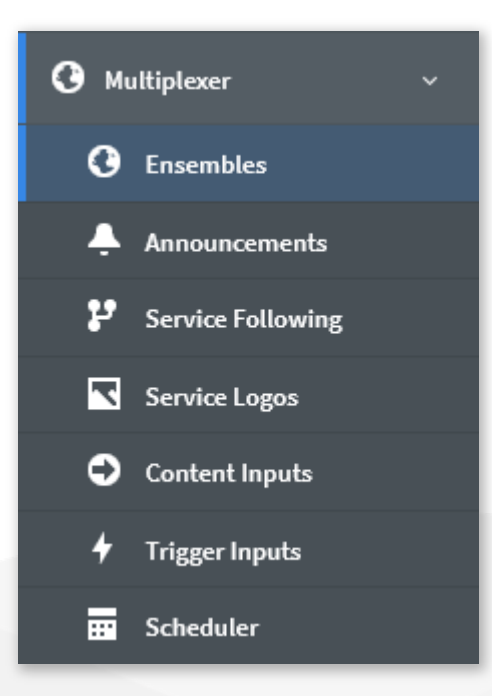

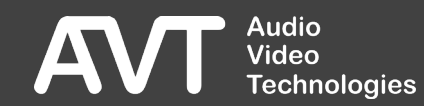

# Multiplexer Settings (2)

- TRIGGER INPUTS Configure inputs that serve as triggers for announcements in addition to the HTTP API.
- ANNOUNCEMENTS

Configure clusters, their switching triggers and the subchannel containing the announcements. Define how the programs should respond to announcements.

 SERVICE FOLLOWING Configure on which alternative ways (DAB, FM) a receiver can receive your ensemble or individual programs of it.

#### SERVICE LOGOS

Automatically generate SPI(EPG) signaling that contains only station logos.

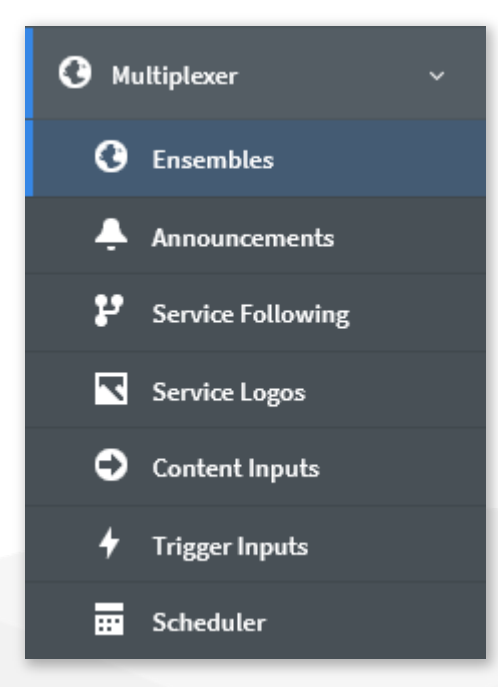

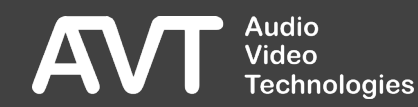

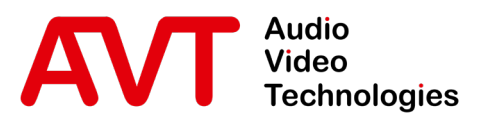

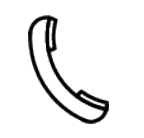

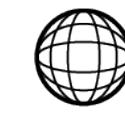

Support-Portal avt-nbg.zammad.com

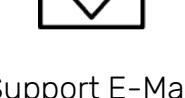

Support E-Mail support@avt-nbg.de

# Settings Content Inputs

- General
  - Hardware
  - Features
- Web-Interface
- Status
- Settings
  - System
  - Multiplexer
  - Service-Extraction
  - Transmitter
  - Redundancy
- Front-Display
- System
  - Maintenance
  - Troubleshooting
- Support

### Content Inputs (1)

| · = MAIN 🔂 🚺                                                         | ON AIR IN USE FORCED                   | M-NDR-SH-KI (172.20.69.100)     |                                      |                    |              | 202                             | 1-11-10 16:46:1       | 0 ල        |           | A |
|----------------------------------------------------------------------|----------------------------------------|---------------------------------|--------------------------------------|--------------------|--------------|---------------------------------|-----------------------|------------|-----------|---|
| <ul> <li>Overview</li> <li>Multiplexer</li> <li>Ensembles</li> </ul> | Multiplexer                            |                                 |                                      |                    |              |                                 |                       |            |           |   |
| Announcements                                                        | + New Input                            |                                 |                                      |                    |              |                                 |                       | This Input | is ON AIR |   |
| P Service Following                                                  | Integrated Encoders                    |                                 | Input Setup                          |                    |              |                                 |                       |            |           |   |
| Service Logos                                                        | N-JOY   Integr. Enc. 6   AES67   TF-   | USB-Music-1 : 2, Ch 1           |                                      |                    |              |                                 |                       |            |           |   |
| Content Inputs                                                       | NDR 1 SH KIEL   Integr. Enc. 1   AE    | S67   DanteUSB-BSEIZ : 2, Ch 1  | Name                                 | N-JOY              |              |                                 |                       |            |           |   |
| 🕈 Trigger Inputs                                                     | NDR 2 SH   Integr. Enc. 2   Web Str    | eam   http://stream.mp3         | Туре                                 | Integrated Encoder |              |                                 | Exclude From Critical | Alarming 🧜 |           |   |
| 📅 Scheduler                                                          | → NDR Blue   Integr. Enc. 7   AES67    | DanteUSB-BSEIZ : 2, Ch 1        | Encoder Channel                      |                    |              |                                 |                       |            |           |   |
| Service Extraction                                                   | NDR Info SH   Integr. Enc. 4   AES6    | 7   DanteUSB-BSEIZ : 2, Ch 1    | Audio Input Source                   |                    | AES67        |                                 |                       |            |           |   |
|                                                                      | NDR Info Spezial   Integr. Enc. 5   Al | ES67   DanteUSB-BSEIZ : 2, Ch 1 | AES67 Stream Name                    |                    | TF-USB-Music | -1 : 2 (239.1.75.111:5004, 1 Si | tereo Channel)        |            |           |   |
|                                                                      |                                        | Nantal ISB-BSFI7 · 2 · Ch 1     | Stereo Channel                       |                    |              |                                 |                       |            |           |   |
| P System >                                                           | AVTMUX Encoder Inputs                  |                                 | Silence Detection Thresh             | old                | -48 ᅌ        | dBFS (-6020 dBFS                | 5)                    |            |           |   |
| 2 About                                                              | EXTERN R.SH   AVTMUX 225.65.10         | 0.1:7001 (Audio)                | Silence Detection Interva            | al                 | 60           | sec (30120 second               | is)                   |            |           |   |
| 🚨 Account admin >                                                    | EDI Inputs                             |                                 | <u>i</u> 1 Ensemble use              | es this Input      |              |                                 |                       |            |           |   |
|                                                                      | • NDR Kultur   EDI 225.63.200.1:5200   | 1 (MANAGEMENT) Subch 5          | ON AIR NDR: NDR<br>N-JOY   D385   96 | SH KI<br>kBit/s    |              |                                 |                       |            |           |   |
|                                                                      | NPAD FTP Inserters                     |                                 |                                      |                    |              |                                 |                       |            |           |   |
|                                                                      | NDR EPG   NPAD FTP 1                   |                                 |                                      |                    |              |                                 |                       |            |           |   |
|                                                                      |                                        |                                 |                                      |                    |              |                                 |                       |            |           |   |
|                                                                      |                                        |                                 |                                      |                    |              |                                 |                       |            |           |   |
|                                                                      |                                        |                                 |                                      |                    |              |                                 |                       |            |           |   |
|                                                                      |                                        |                                 |                                      |                    |              |                                 |                       |            |           |   |
| AVT Audio<br>Video<br>Technologies                                   |                                        |                                 |                                      |                    |              |                                 |                       |            |           |   |

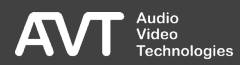

# Content Inputs (2)

- At the top you find the action bar
  - NEW INPUT Adds a new input.
  - DELETE INPUT
     Deletes the selected input.

- On the left side is a list of all already configured inputs.
- Click an element to edit it.
- On the right side are the configuration parameters of the currently selected element.

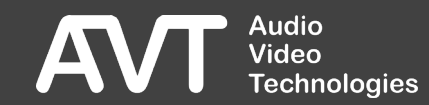

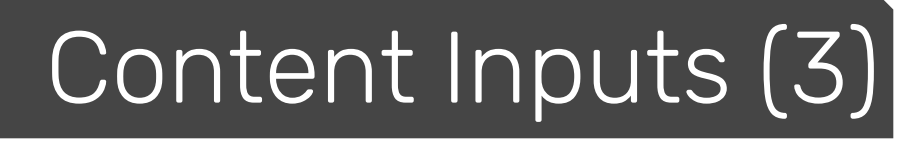

#### INPUT SETUP

- NAME
- TYPE
  - AVTMUX External Audio-Encoder fed via AVTMUX-Protocol.
  - EDI

External Audio-Encoder fed via EDI-Protocol.

 INTEGRATED ENCODER
 Local on-device audio encoder that subscribes to an AES67 or web stream as an Audio source.

- NPAD FTP/UDP/TCP Input for a data service.
- EXCLUDE FROM CRITICAL ALARMING If activated, an alarm of this input does not lead to a critical system state, thus, no redundancy switching to the backup multiplexer.

#### INFORMATION

Additional information are displayed here, e.g., which ensembles or services this input is linked to.

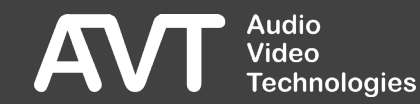

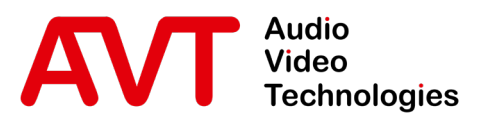

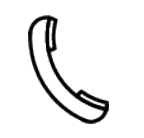

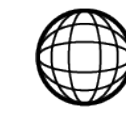

Support-Portal avt-nbg.zammad.com

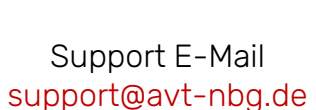

# Settings Ensembles

- General
  - Hardware
  - Features
- Web-Interface
- Status
- Settings
  - System
  - Multiplexer
  - Service-Extraction
  - Transmitter
  - Redundancy
- Front-Display
- System
  - Maintenance
  - Troubleshooting
- Support

### Ensembles (1)

| ·≡                |                                       |     |                                                      | 2021-11-10 20:29:06 🧷 🕨                                             | ✓          |                                                  |                                      |       |                         |   |
|-------------------|---------------------------------------|-----|------------------------------------------------------|---------------------------------------------------------------------|------------|--------------------------------------------------|--------------------------------------|-------|-------------------------|---|
| А О∨<br>О Ми<br>О | erview ><br>Iltiplexer ><br>Ensembles | N   | Multiplexer                                          |                                                                     |            |                                                  |                                      |       |                         |   |
| ب<br>با           | Announcements<br>Service Following    | + N | ew Ensemble iii Delete En<br>NAIR NDR NDR TA Info OF | semble > ON AIR                                                     |            |                                                  |                                      |       | This Ensemble is ON AIR | R |
| •                 | Service Logos<br>Content Inputs       | C   | ON AIR NDR SH                                        | KI         10F2         856CUs (99 %)           D4E1         Oldies | × :        | <ul> <li>Ensemble Setup</li> <li>Name</li> </ul> | NDR                                  |       |                         |   |
|                   | Scheduler                             |     | NDR 2 SH                                             | DE82 Fop                                                            | - I<br>- I | Label<br>Country                                 | NDR SH KI<br>Germany (E0-1)          | ✓ Eld | NDR SH                  |   |
| ► Se              | rvice Extraction<br>gs                |     | NDR Info SH                                          | DE84 News                                                           |            | Trigger                                          | Emergency B<br>Undefined             |       | nt Sources              |   |
| ۶۶ مر             | istem >                               |     | NDR Info Spezial                                     | DFS4 Info<br>D385 Fop                                               | - :<br>- : | 2 1 Scheduler Event a                            | ctivating this Ensemble:<br>)0 → NDR |       |                         |   |
| Z AD              | count admin >                         |     | NDR Blue                                             | D354 Rock D387 Nation M                                             |            |                                                  |                                      |       |                         |   |
|                   |                                       |     | NDR EPG                                              | EODOSOF2<br>DSE8 Pop                                                |            |                                                  |                                      |       |                         |   |
|                   |                                       |     |                                                      |                                                                     |            |                                                  |                                      |       |                         |   |
|                   | Audio<br>Video<br>Technologies        |     |                                                      |                                                                     |            |                                                  |                                      |       |                         |   |

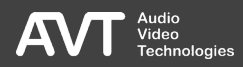

## Ensembles (2)

- At the top you find a row of tabs for the already defined ensemble configurations.
- Click a configuration to edit it.
- The currently broadcasted configuration is marked with an ON AIR symbol and always located on the left.
- Above you find the action bar :
  - NEW ENSEMBLE Adding a configuration.

- DELETE ENSEMBLE Delete the selected configuration.
- ON AIR Activate the selected configuration.
- On the left side the ensemble is displayed hierarchically.
- Click an element, to edit it.
- On the right side you find the configuration parameters for the currently selected element.

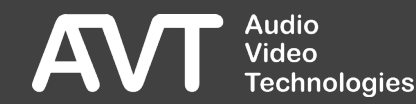

## Ensembles (3)

# Click the context menu ① to perform further actions.

- ADD SERVICE
   Adding another program.
- DUPLICATE ENSEMBLE
   Copying of the ensemble configuration.
- ON AIR

Activating the ensemble configuration.

DELETE ENSEMBLE

Deleting the ensemble configuration. The ON AIR configuration cannot be deleted!

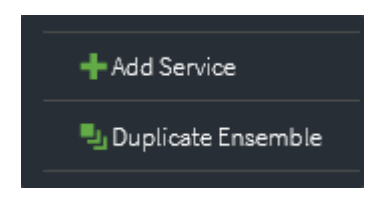

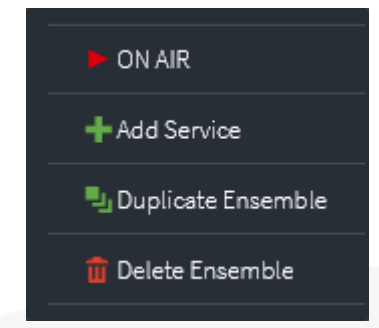

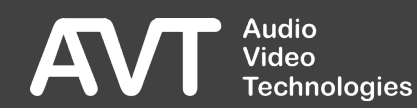

# Ensembles (4)

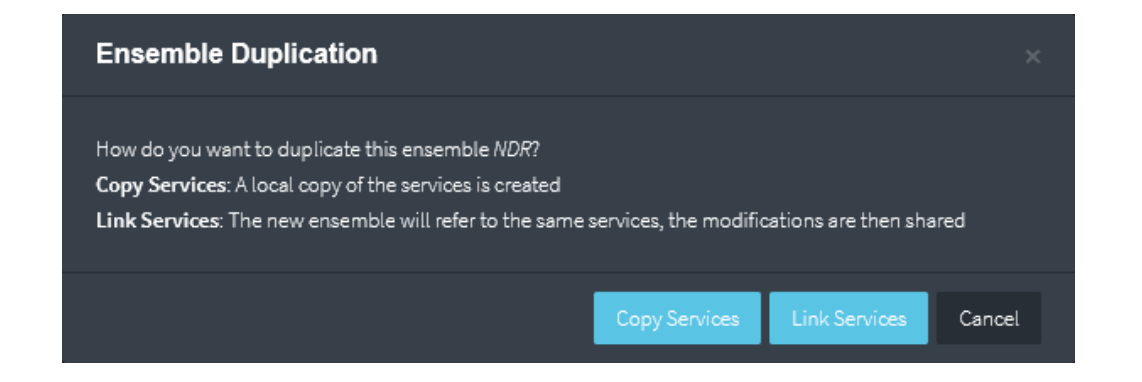

Copying of an ensemble configuration

COPY SERVICES

New programs (services) are created with the same configuration parameters.

#### LINK SERVICES

The new ensemble will be linked to the already existing programs (services). If a program is linked to several ensembles, then changes to it will affect all linked ensembles.

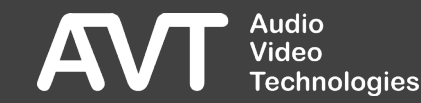

# Ensembles (5)

#### ENSEMBLE SETUP

#### NAME

Descriptive name of the ensemble configuration for internal use.

### LABEL Encomplex

Ensemble-Name

- SHORT LABEL
- COUNTRY
- Eld: Ensemble Identifier

#### INFORMATION

Additional information about the Ensemble configuration is displayed here, e.g., whether scheduled actions are planned in the scheduler.

# TRIGGER See Emergency Warning Break-In Upgrade

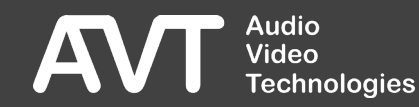

### Emergency Warning Break-In Upgrade

- Simultaneous replacement of all program contents without reconfiguration.
- Alarm Announcement Signalling
- Requires an Audio-Encoder as source of the emergency announcement.
- Configure
  - an input (CONTENT INPUT) for the emergency announcement.
  - a TRIGGER INPUT for activating the emergency announcement.
  - the linking with the Ensemble.

| O Ensemble Setup                                          | O Ensemble Setup                   |                 |         |           |     |   |   |  |  |  |  |  |
|-----------------------------------------------------------|------------------------------------|-----------------|---------|-----------|-----|---|---|--|--|--|--|--|
| Name                                                      | NDR                                |                 |         |           |     |   |   |  |  |  |  |  |
| Label                                                     | NDR SH KI                          |                 |         | NDR SH    |     |   |   |  |  |  |  |  |
| Country                                                   | Germany (E0-1)                     |                 | Eld     |           | 0F2 |   |   |  |  |  |  |  |
|                                                           |                                    | cy Break-In Rep | lacemen | t Sources |     |   |   |  |  |  |  |  |
| Trigger                                                   | Emergency Trigger                  |                 |         |           |     | ~ | r |  |  |  |  |  |
| DAB+                                                      | Emergency Audio                    |                 |         |           |     |   | r |  |  |  |  |  |
| DAB 48kHz                                                 | Undefined                          |                 |         |           |     |   | r |  |  |  |  |  |
| DAB 24kHz                                                 | Undefined                          |                 |         |           |     |   | r |  |  |  |  |  |
| <sup>2</sup> 1 Scheduler Event ac<br>① 2021-11-10 18:00:0 | tivating this Ensemble:<br>0 → NDR | Informatio      |         |           |     |   |   |  |  |  |  |  |

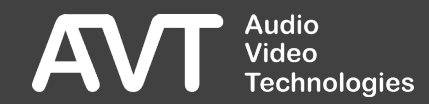

### Services (1)

| · = MAIN 🗗          | ON AIR | IN USE       | FORCED    |                                 | M-NDR-SH-KI (172.20.6 | 69 <b>.1</b> 00) |               |                    | 20       | 21-11-10 | 16:46:01 | <i>c</i> ? ►  | A     |
|---------------------|--------|--------------|-----------|---------------------------------|-----------------------|------------------|---------------|--------------------|----------|----------|----------|---------------|-------|
| 🏫 Overview          |        |              |           |                                 |                       |                  |               |                    |          |          |          |               |       |
| • Multiplexer       |        | Multiplexer  |           |                                 |                       |                  |               |                    |          |          |          |               |       |
| C Ensembles         |        |              |           |                                 |                       |                  |               |                    |          |          |          |               |       |
| Announcements       | +      | New Ensemble |           |                                 |                       |                  |               |                    |          |          |          |               |       |
| P Service Following |        |              |           |                                 |                       |                  |               |                    |          |          | This     | Service is Of |       |
| Service Logos       |        |              | NDR SH KI | 10F2 856CUs (99 %)              |                       |                  | Service Setup |                    |          |          |          | Cancel        | Apply |
| Content Inputs      |        | NDR 1 SH     | KI 🗖      | 4E1 Oldies                      |                       |                  | Label         | NDR 1 SH KI        | NDR 1 SH |          |          |               |       |
| 🖌 Trigger Inputs    |        | (c) (Prin    | narvl     | DAB+ Stereo 48kHz SBR 96 kBit/s | EEP 2-A 96 CUs        |                  | Country       | Germany (D) (E0-D) | SId      | D 4E1    |          |               |       |
| Scheduler           |        |              | ,,        | E82 Pop                         |                       |                  | РТу           | Oldies Music       | Dynamic  |          |          |               |       |
| Service Extraction  |        | NDR Kultur   |           | 383 Classics                    |                       |                  |               |                    |          |          |          |               |       |
| E. Logs             |        | NDR Info St  | н         | E84 News                        |                       |                  |               |                    |          |          |          |               |       |
| 🖌 System            |        | NDR Info St  | pezial 🗖  | F84 Info                        |                       | - 1              |               |                    |          |          |          |               |       |
| ڈ About             |        | N-JOY        |           | 385 Pop                         |                       | - 1              |               |                    |          |          |          |               |       |
| 🚨 Account admin     |        | NDR Blue     |           | 354 Rock                        |                       |                  |               |                    |          |          |          |               |       |
|                     |        | NDR Plus     |           | 387 Nation M                    |                       |                  |               |                    |          |          |          |               |       |
|                     |        | NDR EPG      | E         | 0D030F2                         |                       |                  |               |                    |          |          |          |               |       |
|                     |        | R.SH         | Ľ         | 3E8 Pop                         |                       |                  |               |                    |          |          |          |               |       |
|                     |        |              |           |                                 |                       |                  |               |                    |          |          |          |               |       |
|                     |        |              |           |                                 |                       |                  |               |                    |          |          |          |               |       |
|                     |        |              |           |                                 |                       |                  |               |                    |          |          |          |               |       |
| Audio<br>Video      |        |              |           |                                 |                       |                  |               |                    |          |          |          |               |       |
| Technolo            | ogies  |              |           |                                 |                       |                  |               |                    |          |          |          |               |       |

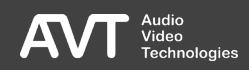

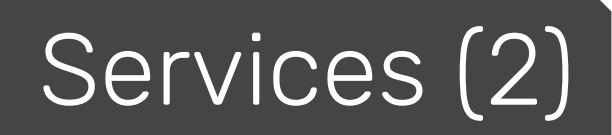

Click the context menu 1 to perform further actions.

- DUPLICATE SERVICE Copying of the program.
- ADD A SECONDARY COMPONENT Adding another component.
- DELETE SERVICE Deleting the selected program.
- LINK TO ANOTHER ENSEMBLE Linking the program with another ensemble.
- MAKE SERVICE UNIQUE Replace the program's link to the ensemble with a copy..

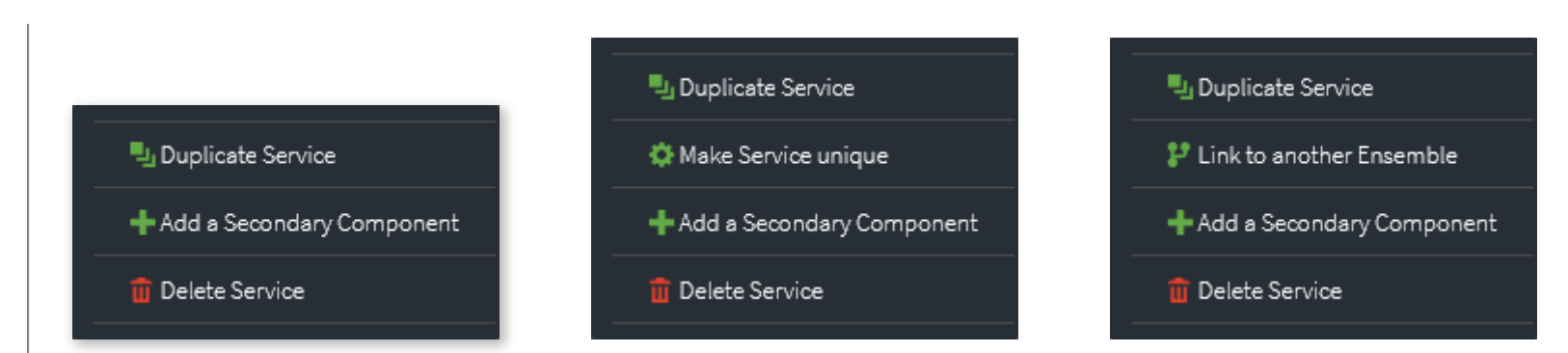

| L | ink to another Ensemble                                          |        |    |
|---|------------------------------------------------------------------|--------|----|
| I | NDR TA Info OFF   NDR SH KI   10F2   10 Services   856 CUs (99%) |        | ~  |
|   |                                                                  | Cancel | ОК |

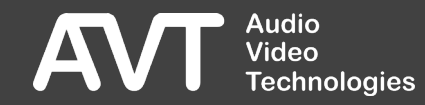

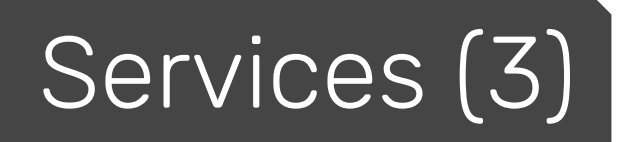

#### SERVICE SETUP

- LABEL
   Program Name
- SHORT LABEL
- COUNTRY
- SId: Service Identifier
- PTy: Programme Type

DYNAMIC

Enable dynamic PTy to set it via the HTTP API.

INFORMATION
 Additional information about the program is displayed here, e.g.
 whether the program is also used in another ensemble.

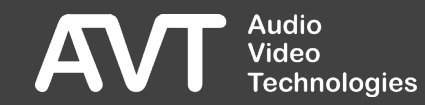

### Sub-Channel & Component (1)

| ·= MAIN 🔂                                                            | ON AIR    | IN USE              | FORCED   | M-NDR-SH-KI (172                               | .20.69.100) |                                              |                                                       | 2021-11-10 16:46 | :03 🎸      | રું ા     |        |
|----------------------------------------------------------------------|-----------|---------------------|----------|------------------------------------------------|-------------|----------------------------------------------|-------------------------------------------------------|------------------|------------|-----------|--------|
| <ul> <li>Overview</li> <li>Multiplexer</li> <li>Ensembles</li> </ul> | ,<br>↓ ML | ıltiplexer          |          |                                                |             |                                              |                                                       |                  |            |           |        |
| Announcements                                                        | + New I   | Ensemble<br>R NDR   |          |                                                |             |                                              |                                                       |                  | This Se    | ervice is | ON AIR |
| Service Logos     Content Inputs                                     | •         |                     | NDR SH K | I 10F2 856CUs (99 %)                           |             | <ul> <li>Component and Subchannel</li> </ul> | Setup<br>Subchannel Settinc                           |                  |            |           |        |
| <ul> <li>Trigger Inputs</li> <li>Scheduler</li> </ul>                |           | (u) [Prin           | mary]    | DAB+ Stereo 48kHz SBR 96 kBit/s EEP 2-A 96 CUs |             | Bitrate<br>Protection Level                  | 96 kBit/s V                                           |                  |            |           |        |
| Service Extraction                                                   |           | NDR 2 SH            |          | DE82 Pop                                       | · I         | Subchannel Id                                |                                                       |                  |            |           |        |
| Ξ. Logs                                                              | ,         | NDR Info S          | iΗ       | DE84 News                                      |             | Content                                      | Component Setting DAB+ (AAC) DAB (Layer II) Packet Da |                  |            |           |        |
| i About                                                              |           | NDR Info S<br>N-JOY | pezial   | DF84 Info<br>D385 Pop                          |             | Audio Codec<br>PAD                           | 32 kHz 48 kHz Stereo Mono DLS SLS                     |                  |            |           |        |
| 🚨 Account admin                                                      | ·         | NDR Blue            |          | D354 Rock                                      |             | Language (optional)                          | Not provided  V Input Source                          |                  |            |           |        |
|                                                                      |           | NDR Plus<br>NDR EPG |          | D387 Nation M                                  | - I<br>- I  | Main Input<br>Backup Input                   | NDR 1 SH KIEL                                         |                  | ~ <i>*</i> | 0<br>0    |        |
|                                                                      |           | R.SH                |          | D3E8 Pop                                       |             |                                              |                                                       |                  |            |           |        |
|                                                                      |           |                     |          |                                                |             |                                              |                                                       |                  |            |           |        |
| Audio<br>Video<br>Technologi                                         | es        |                     |          |                                                |             |                                              |                                                       |                  |            |           |        |

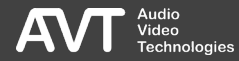

## Sub-Channel & Component (2)

Click the context menu 1 to perform further actions.

 LINK THIS SUBHCHANNEL TO ANOTHER SERVICE COMPONENT

Link a sub-channel with several program components. Link this Subchannel to another Service Component

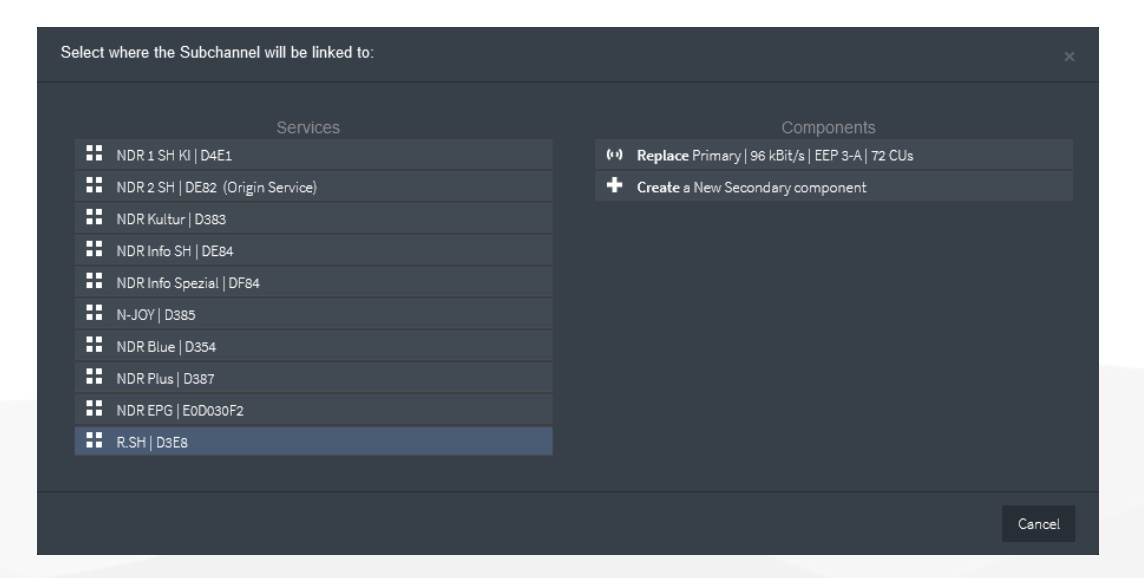

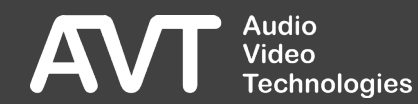

## Sub-Channel & Component (3)

#### SUB-CHANNEL SETTINGS

- BITRATE (including PAD)
- PROTECTION LEVEL
- SUB-CHANNEL ID

#### INFORMATION

Additional information about the sub-channel is displayed here. For example, whether it is also used in another component.

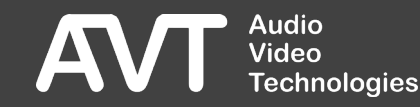

## Sub-Channel & Component (4)

#### COMPONENT SETTINGS

- CONTENT: Audio or data
  - DAB+ (AAC)
  - DAB (LAYER II)
  - PACKET DATA
- AUDIO CODEC Sampling Rate, Audio-Mode, etc.

- PAD (DAB+ / DAB) (de-)activation of SlideShow Signalling.
- USER APPLICATION (PACKET DATA)
   Selection of application (SPI, TPEG).
- LANGUAGE (optional) Language of the component.

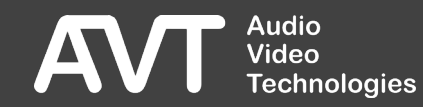

## Sub-Channel & Component (5)

#### **INPUT SOURCE**

- MAIN INPUT Link with input (Content Input)
- BACKUP INPUT

For redundant inputs, another input can be linked here. The priority is lower than that of the MAIN INPUT.

#### INFORMATION

Additional information about the program is displayed here, e.g. whether the program is also used in another ensemble.

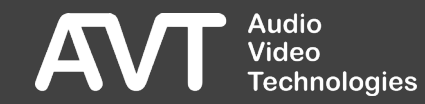

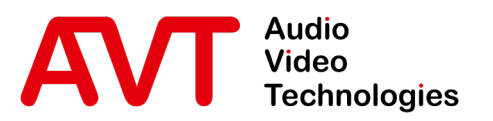

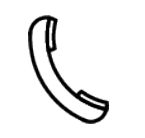

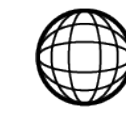

Support-Portal avt-nbg.zammad.com

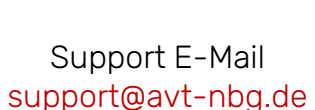

# Settings Scheduler

- General
  - Hardware
  - Features
- Web-Interface
- Status
- Settings
  - System
  - Multiplexer
  - Service-Extraction
  - Transmitter
  - Redundancy
- Front-Display
- System
  - Maintenance
  - Troubleshooting
- Support

### Scheduler (1)

| <b>·</b> ≡               | M-NDR-SH-KI (172.20.69.100)                                                                                                    |                    |                                              | 2021-11-10 22:58    | :08 🖉 🕨 🛕 |
|--------------------------|----------------------------------------------------------------------------------------------------|--------------------|----------------------------------------------|---------------------|-----------|
| Overview                 | Multiplexer Configuration Modified.                                                                                                    |                    |                                              | Discard Changes     |           |
| C Ensembles              |                                                                                                    |                    |                                              |                     |           |
| Announcements            | Image: Weight of the second second |                    |                                              |                     |           |
| P Service Following      | O Every Week At 13:58:00 (Mon/Tue/Wed/Thu/Fri/Sat) → TA NDRInfo On                                                                                                    | Scheduler Event \$ | Setup                                        |                     |           |
| Service Logos            | O Every Week At 18:59:00 (Mon/Tue/Wed/Thu/Fri) → TA NDRInfo On                                                                                                    |                    |                                              |                     |           |
| Content Inputs           | O Every Week At 05:55:00 (Mon/Tue/Wed/Thu/Fri) → TA NDRInfo On                                                                                                    | Туре               | Every Week at given Days and Time            |                     |           |
| 🕈 Trigger Inputs         | O Every Week At 05:55:00 (Sat) → TA NDRInfo On                                                                                                    | Days               | Sunday                                       | Monday     Thursday | Tuesday   |
| 📰 Scheduler              | O Every Week At 13:00:00 (Mon/Tue/Wed/Thu/Fri/Sat) → TA NDRInfo Off                                                                                                    |                    | Saturday                                     | Thursday            | - Filoay  |
| Service Extraction       | O Every Week At 18:30:00 (Mon/Tue/Wed/Thu/Fri) → TA NDRInfo Off                                                                                                    | Time               |                                              |                     |           |
| E. Logs                  | O Every Week At 19:45:00 (Mon/Tue/Wed/Thu/Fri) → TA NDRInfo Off                                                                                                    | Ensemble           | TA NDRInfo On   NDR SH KI   10F2   11 Servio | ces   854 CUs (99%) | ~ 🖍 💿     |
| 🖌 System 🗸               | O Every Week At 18:00:00 (Sat) → TA NDRInfo Off                                                                                                    |                    |                                              |                     |           |
| 🔅 Settings               |                                                                                                    |                    |                                              |                     |           |
| Transmitters             |                                                                                                    |                    |                                              |                     |           |
| Redundancy               |                                                                                                    |                    |                                              |                     |           |
| ♠ Import ~               |                                                                                                    |                    |                                              |                     |           |
| Multiplex Config         |                                                                                                    |                    |                                              |                     |           |
| System Settings          |                                                                                                    |                    |                                              |                     |           |
| Eirmunse Undete          |                                                                                                    |                    |                                              |                     |           |
| Registration             |                                                                                                    |                    |                                              |                     |           |
|                          |                                                                                                    |                    |                                              |                     |           |
| AV Video<br>Technologies |                                                                                                    |                    |                                              |                     |           |

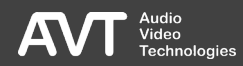

## Scheduler (2)

- By using the SCHEDULER, ensembles can be activated once or recurrent.
- Re-configurations can be executed maximum every 6s.
- At the top you find the action bar
  - NEW EVENT Adding an event.
  - DELETE INPUT Deleting the selected event.
  - DELETE EXPIRED EVENTS Deleting all events gone by.

#### SCHEDULER EVENT SETUP

- TYPE: There are several modes available:
  - At a fixed Date and Time
  - Every Month at given Days and Time
  - Every Week at given Days and Time
  - Every Day at a given Time
  - Every Hour at a given Time
  - Never
- DAYS
  - On certain days of the week
  - On certain days of the month
- DATE
- TIME
- ENSEMBLE
   Ensemble-configuration that shall be activated.

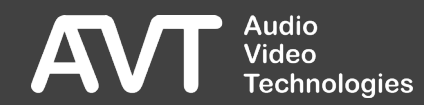
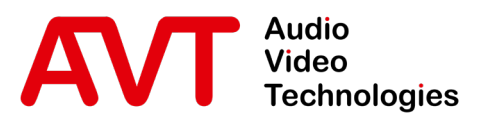

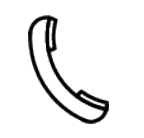

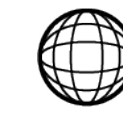

Support-Portal avt-nbg.zammad.com

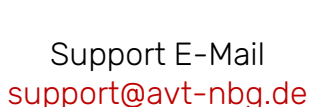

# Settings Trigger Inputs

- General
  - Hardware
  - Features
- Web-Interface
- Status
- Settings
  - System
  - Multiplexer
  - Service-Extraction
  - Transmitter
  - Redundancy
- Front-Display
- System
  - Maintenance
  - Troubleshooting
- Support

☑ info@avt-nbg.de☑ www.avt-nbg.de

### Trigger Inputs (1)

| ·≡ MAIN 🗗                   | ON AIR IN USE FORCED     | M-NDR-SH-KI (172.20.69.100) |                      |             |              | 2021-1      | 11-10 19:47:4 | 10 <i>C</i> 2 | ► 🗸     |
|-----------------------------|--------------------------|-----------------------------|----------------------|-------------|--------------|-------------|---------------|---------------|---------|
| 🏫 Overview                  |                          |                             |                      |             |              |             |               |               |         |
| O Multiplexer               |                          |                             |                      |             |              |             |               |               |         |
| C Ensembles                 |                          |                             |                      |             |              |             |               |               |         |
| 🐥 Announcements             | + New Trigger Input      |                             |                      |             |              |             |               |               |         |
| 🤔 Service Following         | Emergency Trigger   UECP |                             | 🔶 Trigger Input Setu | р           |              |             |               |               | S Apply |
| Service Logos               | 🛧 TA N-JOY   UECP        |                             |                      |             |              |             |               |               |         |
| Content Inputs              | 🗲 TA NDR 1   UECP        |                             | Name                 | TA NDR Info |              |             |               |               |         |
| Trigger Inputs              | 🔶 TA NDR 2   UECP        |                             | Type                 | UECP        |              |             | 11004         |               |         |
| 📅 Scheduler                 | 🗲 TA NDR Info   UECP     |                             | Network              | MANAGEMENT  | Multicast Gr | oun Address | 11004         |               |         |
| Service Extraction          |                          |                             |                      |             | UECP Data    |             |               |               |         |
| E. Logs                     |                          |                             | Encoder              |             |              |             |               |               |         |
| 🗲 System                    |                          |                             | Site                 |             |              |             |               |               |         |
| i About                     |                          |                             | PSN                  |             |              |             |               |               |         |
| 🚨 Account admin             |                          |                             | Delay                |             |              |             |               |               |         |
|                             |                          |                             |                      |             |              |             |               |               |         |
|                             |                          |                             |                      |             |              |             |               |               |         |
|                             |                          |                             |                      |             |              |             |               |               |         |
|                             |                          |                             |                      |             |              |             |               |               |         |
|                             |                          |                             |                      |             |              |             |               |               |         |
| Audio<br>Video<br>Technolog | gies                     |                             |                      |             |              |             |               |               |         |

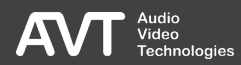

## Trigger Inputs (2)

- Trigger Inputs are used for
  - Announcements
  - Emergency Warning Break-In
- At the top you find the action bar.
  - NEW TRIGGER INPUT Adding a new trigger-input
  - DELETE INPUT Deleting the selected triggerinput.

- On the left side is a list of all already configured triggers.
- Click an element to edit it.
- On the right side are configuration parameters of the currently selected element.

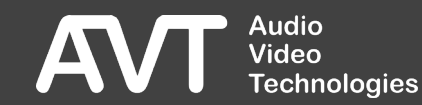

## Trigger Inputs (3)

#### TRIGGER INPUT SETUP

- NAME
- TYPE
  - UECP
- NETWORK
- UECP PORT
- MULITCAST GROUP ADDRESS (optional)

- UECP DATA:
  - ENCODER
  - SITE
  - PSN
- DELAY

Set how long the interpretation of UECP packets should be delayed. This is useful to match different propagation times of UECP signaling and audio content for announcement signaling..

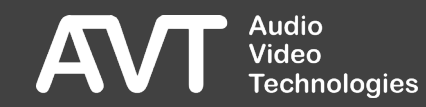

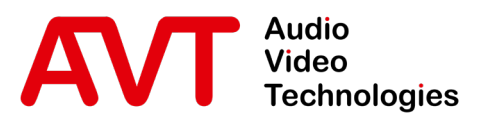

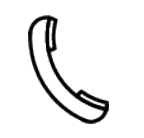

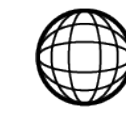

Support-Portal avt-nbg.zammad.com

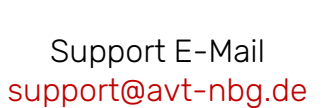

## Settings Announcements

- General
  - Hardware
  - Features
- Web-Interface
- Status
- Settings
  - System
  - Multiplexer
  - Service-Extraction
  - Transmitter
  - Redundancy
- Front-Display
- System
  - Maintenance
  - Troubleshooting
- Support

### Announcements (1)

| ·≡ MAIN ₽                                                            | ON AIR | IN USE        | FORCED        |       |                   | M-ND | R-SH-KI | (172.20.69.100)    |                            | 2021 | -11-10 17:12:4 | 5 2 | A |
|----------------------------------------------------------------------|--------|---------------|---------------|-------|-------------------|------|---------|--------------------|----------------------------|------|----------------|-----|---|
| <ul> <li>Overview</li> <li>Multiplexer</li> <li>Ensembles</li> </ul> |        | Multiplexer   |               |       |                   |      |         |                    |                            |      |                |     |   |
| 🐥 Announcements                                                      |        | ON AIR NDR    |               |       |                   |      |         |                    |                            |      |                |     |   |
| 🤔 Service Following                                                  |        |               |               |       |                   |      |         |                    |                            |      |                |     |   |
| Service Logos                                                        |        | Announceme    | ents Setup    |       |                   |      |         |                    |                            |      |                |     |   |
| Content Inputs                                                       |        |               |               |       |                   |      |         |                    |                            |      |                |     |   |
| 🕈 🛛 Trigger Inputs                                                   |        | + New Cluster |               |       |                   |      |         |                    |                            |      |                |     |   |
| Scheduler                                                            |        | Cluster       | ASu Trigger i | Туре  |                   |      |         | ASw Trigger Input  | Subchannel                 |      | Unique Id      |     |   |
| Service Extraction                                                   |        | ALARM         |               |       |                   |      |         |                    |                            |      |                |     |   |
| E. Logs                                                              |        | 1             |               | RT Ro | oad Traffic Flash |      |         | TA NDR 1   UECP    | NDR 1 SH KI: NDR 1 SH KIEL |      |                |     |   |
| 🖋 System                                                             |        |               | -             | RT Ro | oad Traffic Flash |      |         | TA NDR 2   UECP    | NDR 2 SH: NDR 2 SH         |      |                |     |   |
| 2 About                                                              |        | 3             | ✓             | RT Ro | ad Traffic Flash  |      |         | TA NDR Info   UECP | NDR Info SH: NDR Info SH   |      |                |     |   |
|                                                                      |        |               | •             | RT Ro | oad Traffic Flash |      |         | TA N-JOY   UECP    | N-JOY: N-JOY               |      |                |     |   |
| 🗻 Account admin                                                      |        |               |               |       |                   |      |         |                    |                            |      |                |     |   |
|                                                                      |        |               |               |       |                   |      |         |                    |                            |      |                |     |   |
|                                                                      |        | Service       |               |       |                   |      | Types   |                    |                            |      |                |     |   |
|                                                                      |        |               |               |       |                   |      | DT      |                    |                            |      |                |     |   |
|                                                                      |        |               |               |       |                   |      | KI      |                    |                            |      |                |     |   |
|                                                                      |        |               |               |       |                   |      |         |                    |                            |      |                |     |   |
|                                                                      |        | NDR Inf       | o SH          |       |                   |      | RI      |                    |                            |      |                |     |   |
|                                                                      |        | NDR Inf       | o Spezial     |       |                   |      |         |                    |                            |      |                |     |   |
| 🛛 🍊 🔰 📕 Technolog                                                    | gies   |               |               |       |                   |      |         |                    |                            |      |                |     |   |

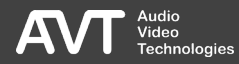

## Announcements (2)

- At the top you find a row of tabs for the already defined ensemble configurations.
- Click an ensemble to edit the Announcements for it.
- In the upper section, the announcements are created.
  - An announcement is of a certain (TYPE) and transported in a SUB-CHANNEL.
  - An announcement may be activated either via UECP-Package (ASW TRIGGER INPUT) or via HTTP API (UNIQUE ID).
  - An announcement is signalled with the help of a (CLUSTER).
  - A group (CLUSTER) can potentially include multiple announcements.
- In the lower section it is specified how the programs of the ensemble shall react to announcements.
  - Here the programs are assigned to the announcements by assigning them to a group (CLUSTER).

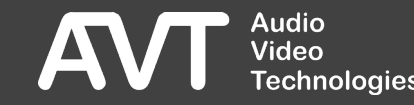

## Announcements (3)

#### ANNOUNCEMETN SWTICHES

NEW CLUSTER

Creates a new Cluster.

- Click the context menu 1 to add an announcement (SWITCH) to a cluster.
- SWITCH
  - TYPE: Type of the announcement
     For the predefined cluster ALARM, no type can be selected.
  - Sub-Channel

Sub-Channel that transports the announcement.

- ASW TRIGGER INPUT: UECP Trigger-input used for triggering the announcement (TA-Flag).
- ASU TRIGGER: Activates the interpretation of the TP flag of the UECP packets to disable the signaling of the announcement support for this announcement.
- UNIQUE ID: Unique identifier to perform the de-/activation of the announcement via HTTP API.

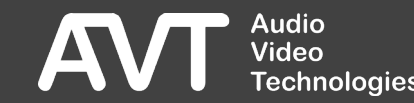

### Announcements (4)

#### ANNOUNCEMENT SUPPORT

- Check fields in the displayed matrix to assign programs to one or more clusters.
- The program linked to the sub-channel of the announcement is assigned automatically.
- Once a program is assigned to a cluster, a status for the announcement is displayed in the dashboard.
  - 1. Announcement deactivated (TP-Flag)
  - 2. Announcement inactive
  - **3**. Announcement active On this program the announcement is running.
  - 4. Announcement active

udio

**Fechnologies** 

From this program the receiver switches to the program on which the announcement is running.

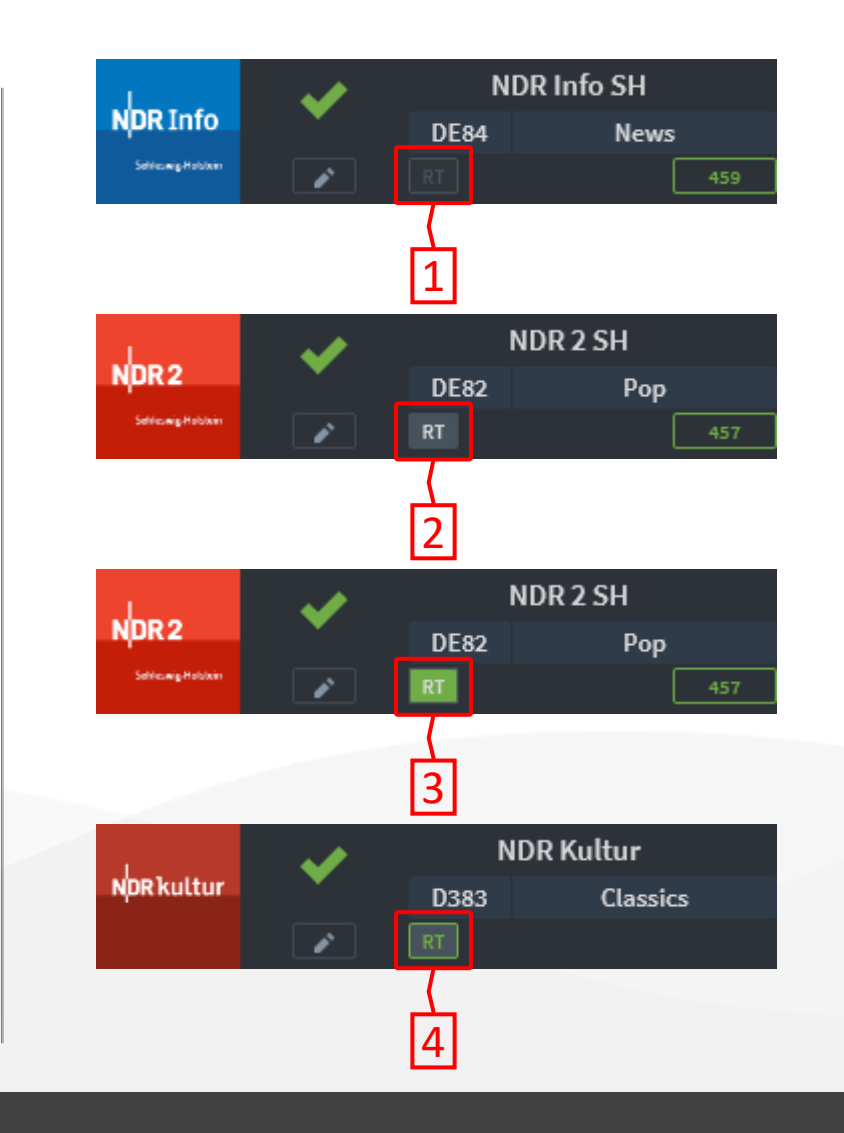

117

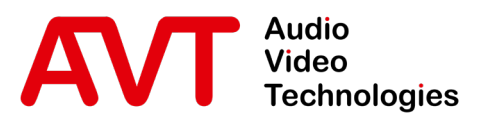

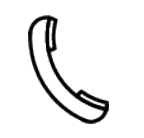

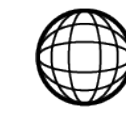

Support-Portal avt-nbg.zammad.com

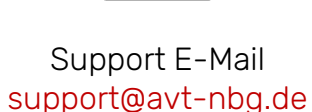

## Settings Service Following

- General
  - Hardware
  - Features
- Web-Interface
- Status
- Settings
  - System
  - Multiplexer
  - Service-Extraction
  - Transmitter
  - Redundancy
- Front-Display
- System
  - Maintenance
  - Troubleshooting
- Support

### Service Following (1)

|                                                                                    | I AIR IN USE FORCED                                                                                                    | M-NDR-SH-KI (172.20.69.100) | 2021-11-10 17:13:02 🧷 🕨 🛕 |
|------------------------------------------------------------------------------------|----------------------------------------------------------------------------------------------------|-----------------------------|---------------------------|
| <ul> <li>n Overview &gt;</li> <li>Multiplexer &gt;</li> <li>G Ensembles</li> </ul> | Multiplexer                                                                                                    |                             |                           |
| Announcements                                                                      | ON AIR NDR                                                                                                    |                             |                           |
| <ul><li>Service Following</li><li>Service Logos</li></ul>                          | P Service Following Setup                                                                                                    |                             |                           |
| Content Inputs                                                                     |                                                                                                    | Ensemble                    |                           |
| 🗲 Trigger Inputs                                                                   | • NDR SH KI 10F2 856CUs (99 %)                                                                                                    |                             |                           |
| 🞛 Scheduler                                                                        |                                                                                                    | Services                    |                           |
| Service Extraction                                                                 | NDR 1 SH KI D4E1 Oldies                                                                                                    | 3 Linkage Sets 22 Entries   |                           |
| Ξ. Logs                                                                            | LSN 44C Hard Link                                                                                                    |                             |                           |
| 🗲 System >                                                                         | DAB Links     Ensemble 114B - Service D7E1                                                                                                    | • • •                       |                           |
| i About                                                                            | <ul> <li>Ensemble 10F2 - Service D4E1</li> <li>Ensemble 1179 - Service D6E1</li> </ul>                                                                                                    |                             |                           |
| 🚨 Account admin >                                                                  | P Ensemble 1156 - Service D3E1                                                                                                    | (1) A ¥ 1                   |                           |
| Audio<br>Video<br>Technologies                                                     | Ensemble 1189 - Service D8E1          Analogue Links         P RDS 0xD3E1         P RDS 0xD7E1         P RDS 0xD4E1         P RDS 0xD6E1         P RDS 0xD5E1         P RDS 0xD6E1         P RDS 0xD6E1         LSN 44D Hard Link         DAB Links |                             |                           |

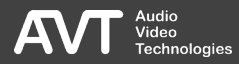

### Service Following (2)

- SERVICE FOLLOWING provides the possibility to signal information where a receiver can switch to if the reception of the current program is interrupted.
- Configure frequencies/channels on which the complete ensemble can also be received.
- Configure switching recommendations for individual programs.

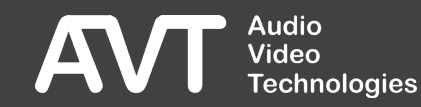

### Service Following (3)

- Switching recommendations are stored in a LINKAGE SET.
- Multiple linkage sets can be created for each program.
- A linkage set can contain several entries.
- A linkage set can be either SOFT LINK or HARD LINK :
  - HARD LINK

A hard link refers to another program that broadcasts the same content. A switch of the terminal device happens unnoticed for the listener. SOFT LINK

A soft link refers to a similar program e.g. of the same channel group.

- For each program Several linkage sets can be created. However, only one linkage set can be active at a time.
- Linkage sets can be dynamically enabled/disabled via HTTP API or FTP (Linkage Actuator).

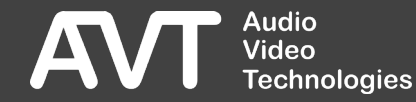

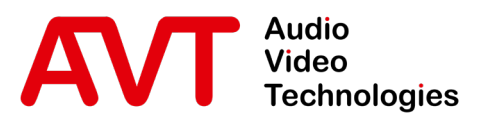

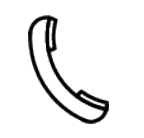

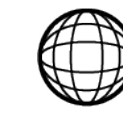

Support-Portal avt-nbg.zammad.com

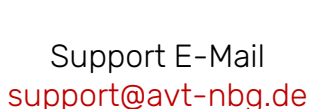

# Settings Service Logos

- General
  - Hardware
  - Features
- Web-Interface
- Status
- Settings
  - System
  - Multiplexer
  - Service-Extraction
  - Transmitter
  - Redundancy
- Front-Display
- System
  - Maintenance
  - Troubleshooting
- Support

### Service Logos (1)

| ·≡ MAIN 🔂              | ON AIR | IN USE         | FORCED                           | M-1                        | NDR-SH-KI (172.20.69.10 | 0) |             |               | 20                              | )21-11-11 10:30:38 | ð | A |
|------------------------|--------|----------------|----------------------------------|----------------------------|-------------------------|----|-------------|---------------|---------------------------------|--------------------|---|---|
| n Overview             |        |                |                                  |                            |                         |    |             |               |                                 |                    |   |   |
| O Multiplexer          |        | Multiplexer    |                                  |                            |                         |    |             |               |                                 |                    |   |   |
| Ensembles              |        |                |                                  |                            |                         |    |             |               |                                 |                    |   |   |
| Announcements          |        | ON AIR NDR NDR | TA Info OFF                      |                            |                         |    |             |               |                                 |                    |   |   |
| P Service Following    |        | <b>—</b> 0i I  | 0-tur                            |                            |                         |    |             |               |                                 |                    |   |   |
| Service Logos          |        | Service Logos  | Setup                            |                            |                         |    |             |               |                                 |                    |   |   |
| Content Inputs         |        |                |                                  | NDR EPG                    | E0D030F2                |    |             | 19            | 5 kBit/s<br>36 logos 120.3 KB 👖 | me 90 sec          |   |   |
| 🖌 Trigger Inputs       |        |                |                                  |                            |                         |    |             |               |                                 |                    |   |   |
| 📰 Scheduler            |        | NDR 1 SH       | KI D4E1 Oldies                   |                            |                         |    | NDR 2 SH    | DE82 Pop      |                                 | NDR2               |   |   |
| Service Extraction     |        |                |                                  |                            |                         |    |             |               |                                 |                    |   |   |
| 🚊 Logs                 |        | NDR1 NDR1      | NDR1<br>NDR1<br>Ngm Ng<br>Ngm Ng | R1<br>der Vac<br>ginn<br>a | 4 10gos 30.4 ND         |    |             |               |                                 |                    |   |   |
| 🗲 System               |        | 32x32 112x3    | 32 128x128 3                     | 320%240                    |                         |    |             |               |                                 |                    |   |   |
| ڈ About                |        |                |                                  |                            |                         |    |             |               |                                 |                    |   |   |
| 🚨 Account admin        |        | NDR Kultur     | D383 Classic                     | 3                          | NpRkuttur               |    | NDR Into SH | DE84 News     |                                 |                    |   |   |
|                        |        | ■■ NDR Info S  | pezial DF84 Info                 |                            | de unstate we den       |    | N-IOY       | D385 Pop      |                                 | dan dan            |   |   |
|                        |        | ••             |                                  |                            |                         |    |             |               |                                 |                    |   |   |
|                        |        | NDR Blue       | D354 Rock                        |                            | Martine and Ann         |    | NDR Plus    | D387 Nation M |                                 | NDRPLus www. Name  |   |   |
|                        |        |                |                                  |                            |                         |    |             |               |                                 |                    |   |   |
|                        |        | R.SH           | D3E8 Pop                         |                            | ISH RSH RSH RSH         |    |             |               |                                 |                    |   |   |
| Audio                  |        |                |                                  |                            |                         |    |             |               |                                 |                    |   |   |
| AV Video<br>Technologi | ies    |                |                                  |                            |                         |    |             |               |                                 |                    |   |   |

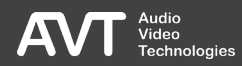

### Service Logos (2)

- Each logo should be deposited in all sizes specified by the DAB standard.
  - 32x32 Pixel
  - 112x32 Pixel
  - 128x128 Pixel
  - 320x240 Pixel
- The files must be inserted in PNG format.
- Click on a program to view more details.

- Click the context menu<sup>1</sup> to add a program logo or to delete all logos.
  - You can also drag and drop all four logos of a program to add them to the program.
- If you move the cursor over a logo, a trash can icon appears. With this you can delete a logo.
- To transport the logos, a CONTENT INPUT of type NPAD FTP and a corresponding service must be created for it.

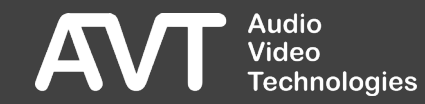

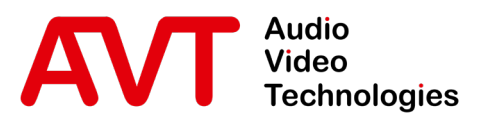

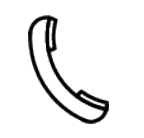

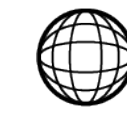

Support-Portal avt-nbg.zammad.com Support E-Mail support@avt-nbg.de

# Settings Service Extraction

- General
  - Hardware
  - Features
- Web-Interface
- Status
- Settings
  - System
  - Multiplexer
  - Service-Extraction
  - Transmitter
  - Redundancy
- Front-Display
- System
  - Maintenance
  - Troubleshooting
- Support

☑ info@avt-nbg.de☑ www.avt-nbg.de

### Service Extraction (1)

| ۰     | MAIN            | ₽                          | ON A  | IR IN USE            | FORCED                                                    |                                                             |                                                           | M-NDR-SH-                                     | KI (172.20             | 0.69.100)                                              |                                                            |                                              |                               |                                                 | 2                                                     | 021-11-1        | 0 19:54:38                                             | Q             |      | * |
|-------|-----------------|----------------------------|-------|----------------------|-----------------------------------------------------------|-------------------------------------------------------------|-----------------------------------------------------------|-----------------------------------------------|------------------------|--------------------------------------------------------|------------------------------------------------------------|----------------------------------------------|-------------------------------|-------------------------------------------------|-------------------------------------------------------|-----------------|--------------------------------------------------------|---------------|------|---|
| n 0v  | erview          |                            |       |                      |                                                           |                                                             |                                                           |                                               |                        |                                                        |                                                            |                                              |                               |                                                 |                                                       |                 |                                                        |               |      |   |
| O Mu  | ltiplexer       |                            |       | Service E            | xtraction                                                 |                                                             |                                                           |                                               |                        |                                                        |                                                            |                                              |                               |                                                 |                                                       |                 |                                                        |               |      |   |
| ₩ Sei | rvice Extractio | on                         |       | Analysed Inp         | out                                                       |                                                             |                                                           |                                               |                        |                                                        | Extracted                                                  |                                              |                               |                                                 |                                                       | _               | _                                                      |               |      |   |
| 重ぃ    | gs              |                            |       | EDI 225.69.200.1:520 | 001 (MANAGEMENT)                                          |                                                             |                                                           |                                               | c                      | *                                                      | Ensemble                                                   |                                              | NDR SH KI                     | 10F2                                            |                                                       |                 |                                                        |               |      |   |
| 🔑 sy  | stem            |                            |       |                      |                                                           |                                                             |                                                           |                                               |                        |                                                        | Content                                                    |                                              | 10 Services, 10 Sul           | bchannels                                       |                                                       |                 |                                                        |               |      |   |
| ۵     | Settings        |                            |       |                      |                                                           |                                                             |                                                           |                                               |                        |                                                        |                                                            |                                              |                               |                                                 |                                                       |                 |                                                        | Import Ens    | mble |   |
| "     | Transmitters    | \$                         |       |                      |                                                           |                                                             |                                                           |                                               |                        |                                                        |                                                            |                                              |                               |                                                 |                                                       |                 |                                                        |               |      |   |
| Ð     | Redundancy      |                            |       |                      |                                                           |                                                             |                                                           |                                               |                        | NDR S                                                  | semble<br>H KI   10F2                                      |                                              |                               |                                                 |                                                       |                 |                                                        |               |      |   |
| \$    | Import          |                            |       |                      |                                                           |                                                             |                                                           |                                               |                        | 10 Serv                                                | bes 856 CUs                                                |                                              |                               |                                                 |                                                       |                 |                                                        |               |      |   |
| *     | Export          |                            |       |                      | Convintion                                                |                                                             |                                                           |                                               |                        |                                                        |                                                            |                                              |                               | Coming                                          | Somilas                                               |                 |                                                        |               |      |   |
| *     | Firmware Up     | pdate                      |       |                      | NDR Blue<br>D354<br>96 kBit/s                             | NDR Kultur<br>D383<br>96 kBit/s                             | N-JOY<br>D385<br>96 kBit/s                                | NDR Plus<br>D387<br>96 kBit/s                 | e<br>15<br>'s          | R.SH<br>D3E8<br>96 kBit/s                              | NDR 1 SH KI<br>D4E1<br>98 kBit/s                           | NDR 2 S<br>DE82<br>96 kBit                   | s N                           | DR Info SH<br>DE84<br>96 kBit/s                 | NDR Info Spezia<br>DF84<br>96 kBit/s                  | al              | NDR EPG<br>E0D030F2<br>16 kBit/s                       |               |      |   |
| ₽     | Registration    |                            |       |                      | Yimary                                                    | Vimary                                                      | Vinnery                                                   | Yimary                                        |                        | rimary                                                 | Nimery                                                     | Yimary                                       |                               | Yimary                                          | Pimary                                                |                 | Vimary                                                 |               |      |   |
| ტ     | Restart Devi    | ice                        |       |                      | Component                                                 | Component                                                   | Component                                                 | Compone                                       | ent                    | Component                                              | Component                                                  | Compon                                       | ent C                         | omponent                                        | Component                                             |                 | Component                                              |               |      |   |
| i Ab  | out             |                            |       |                      |                                                           |                                                             |                                                           |                                               |                        |                                                        |                                                            |                                              |                               |                                                 |                                                       |                 |                                                        |               |      |   |
| 💄 Ac  | count admin     |                            |       |                      | Subchannel<br>Id 7<br>96 kBit/s   EEP 2-A   98 CU<br>DAB+ | Subohanne I<br>Id 3<br>96 kBit/s   EEP 2-A   96 CUs<br>DAB+ | Subchannel<br>Id 8<br>96 kBit/s   EEP 2-A   96 Cl<br>DAB+ | Subchan<br>Id 8<br>98 kBit/s   EEP 2-<br>DAB+ | nel<br>A   96 CUs 96 k | Subchannel<br>Id 20<br>Bit/s   EEP 3-A   72 CU<br>DAB+ | Subchannel<br>Id 1<br>96 kBit/s   EEP 2-A   96 CUs<br>DAB+ | Subchar<br>ld 2<br>96 kBit/s   EEP 2<br>DAB+ | nel S<br>A   96 CUs 96 kBit/s | ubchannel<br>ki 4<br>  EEP 2-A   96 CUs<br>DAB+ | Subchannel<br>Id 5<br>96 kBit/s   EEP 2-A   9<br>DAB+ | 96 CUs 16 kB    | Subchannel<br>Id 13<br>Rt/s   EEP 2-A   16 C<br>Packet | Ls            |      |   |
|       |                 |                            |       | EDI 225.6            | Input<br>39.200:1:52001 (MAN EDI 22                       | Input<br>5.69.200.1:52001 (MAN EDI 22)                      | Input<br>5.69.200.1:52001 (MAN) EDI 2                     | Input<br>225.69.200.1:52001 (MA               | AN EDI 225.69.200.     | Input<br>1:52001 (MAN4 EDI 22                          | Input<br>5.69.200.1:52001 (MAN EDI 220                     | Input<br>5.69.200.1:52001 (M                 | AN/ EDI 225.89.200.1:52       | Input<br>2001 (MAN EDI 225)                     | Input<br>.69.200.1:52001 (MAN E                       | DI 225.69.200.1 | Input<br>52001 (MANAGEM                                | ENT) Subch 13 | )    |   |
|       |                 |                            |       |                      |                                                           |                                                             |                                                           |                                               |                        |                                                        |                                                            |                                              |                               |                                                 |                                                       |                 |                                                        |               |      |   |
|       |                 |                            |       |                      |                                                           |                                                             |                                                           |                                               |                        |                                                        |                                                            |                                              |                               |                                                 |                                                       |                 |                                                        |               |      |   |
|       | VT              | Audio<br>Video<br>Technolo | ogies |                      |                                                           |                                                             |                                                           |                                               |                        |                                                        |                                                            |                                              |                               |                                                 |                                                       |                 |                                                        |               |      |   |

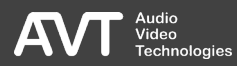

### Service Extraction (2)

- With SERVICE EXTRACTION, input EDI data streams can be analyzed and saved directly as ensemble configurations.
- Facilitation when creating external program feeds.
- First analyze a supplied EDI stream.
- After analysis, a visualization of the generated ensemble configuration is displayed.
- Import the generated ensemble configuration.

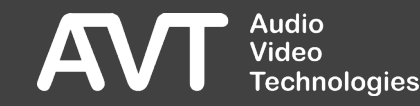

### Service Extraction (3)

### INPUT TO ANALYSE

- TYPE
  - Currently only EDI is supported.
- NETWORK
- EDI PORT
- MULTICAST GROUP ADDRESS

| Input to Analyse           |              |   |   |          |       |        |
|----------------------------|--------------|---|---|----------|-------|--------|
| Туре                       | EDI          | ~ |   |          |       |        |
| Network                    | MANAGEMENT   |   | ~ | EDI Port | 52001 |        |
| Multicast Group<br>Address | 225.63.100.1 |   |   |          |       |        |
|                            |              |   |   |          | Apply | Cancel |

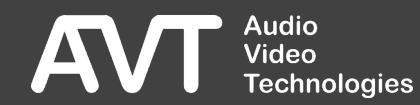

### Service Extraction (4)

### IMPORT ENSEMBLE FROM INPUT

#### IMPORT TYPE

Select here if the created ensemble configuration should be added to the current ones or if all others should be removed beforehand.

# OPTIONS See CABLE UPGRADE

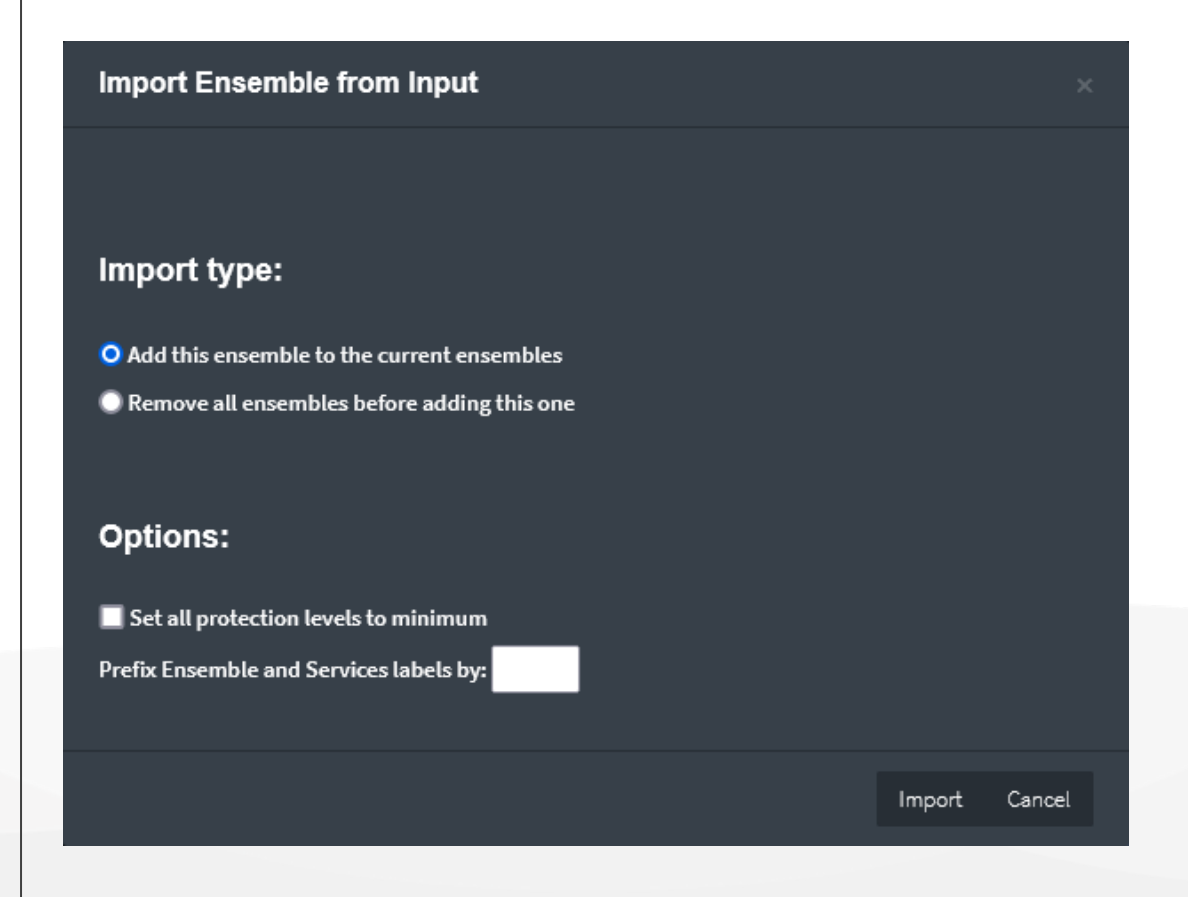

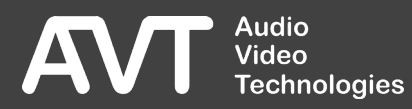

### Cable Upgrade

 Advanced Import of Ensemble-Configurations during SERVICE EXTRACTION

#### OPTIONS

 SET ALL PROTECTION LEVELS TO MINIMUM

Adjustment of the protection level of all sub-channels to a minimum in order to save as many capacity units as possible.

 PREFIX ENSEMBLE AND SERVICE LABELS BY Add a prefix to the ensemble name and all program names.

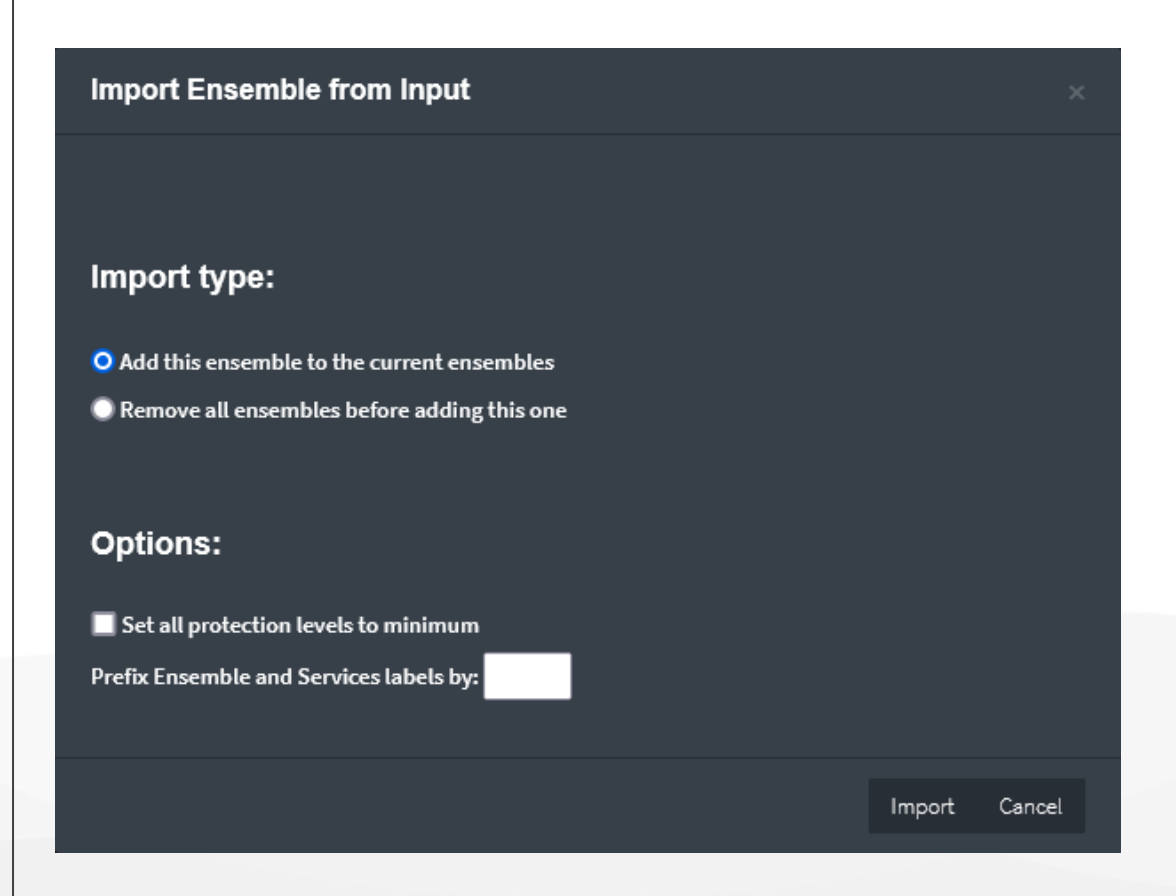

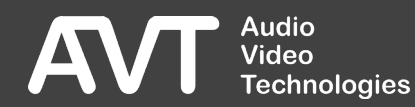

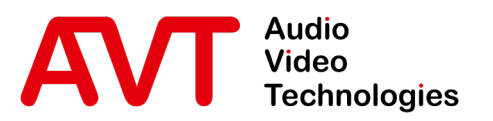

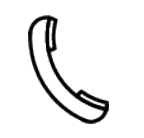

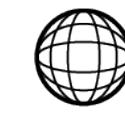

Support-Portal avt-nbg.zammad.com

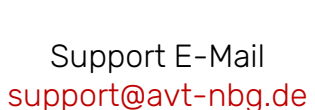

# Settings Transmitter

- General
  - Hardware
  - Features
- Web-Interface
- Status
- Settings
  - System
  - Multiplexer
  - Service-Extraction
  - Transmitter
  - Redundancy
- Front-Display
- System
  - Maintenance
  - Troubleshooting
- Support

## Transmitter (1)

- Central configuration of parameters of the transmitter sites for the Single Frequency Network (SFN).
- The information is transported via the MNSC channel.
- The Transmitter Identification Information (TII) are obsolete with version 2.1.1 of the DAB standard (ETSI EN 300 401). They were transported in FIG 0/22.

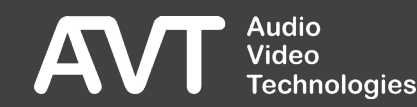

| ·≡ MAIN                               | Ð                      | ON AI | IR IN USE                           | FORCED          |          | M-NDR-S | SH-KI (172.20.69.100) |              | 20               | 021-11-10 19:53:08 🕜 | ≥ ► ◄     |
|---------------------------------------|------------------------|-------|-------------------------------------|-----------------|----------|---------|-----------------------|--------------|------------------|----------------------|-----------|
| n Overview Overview Overview Overview |                        |       | <b>Transmitt</b><br>(Signalled in M | ter Information |          |         |                       |              |                  |                      |           |
| Service Extraction                    | ı                      |       | <b></b>                             | Del Terrer Wer  |          |         |                       |              |                  |                      |           |
| <b>E</b> . Logs                       |                        |       | Name                                | Main Id         | 🗢 Sub Id | Address | Control Flags         | Offset Delay |                  |                      |           |
| 🗲 System                              |                        |       | Tholey                              |                 |          |         |                       |              | Transmitter Info |                      |           |
| Settings                              |                        |       | Felsberg                            |                 |          |         |                       | 34           | Main Id          | Tholey               | ~         |
| Transmitters                          |                        |       | Showing 1 to 2 of 2 entrie          | 25              |          |         |                       |              | Sub Id           | 6                    |           |
| Redundancy                            |                        |       |                                     |                 |          |         |                       |              | Address          |                      |           |
| 💠 Import                              |                        |       |                                     |                 |          |         |                       |              | Control Flags    |                      | <b></b>   |
| 😞 Export                              |                        |       |                                     |                 |          |         |                       |              | Offset Delay     |                      | <b>\$</b> |
| 뵭 Firmware Upda                       | late                   |       |                                     |                 |          |         |                       |              |                  |                      |           |
| P Registration                        |                        |       |                                     |                 |          |         |                       |              |                  |                      |           |
| 🖒 Restart Device                      |                        |       |                                     |                 |          |         |                       |              |                  |                      |           |
| i About                               |                        |       |                                     |                 |          |         |                       |              |                  |                      |           |
| 🚨 Account admin                       |                        |       |                                     |                 |          |         |                       |              |                  |                      |           |
|                                       | udio<br>deo<br>chnolog | gies  |                                     |                 |          |         |                       |              |                  |                      |           |

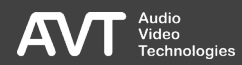

## Transmitter (3)

- At the top you will find the action bar
  - ADD TRANSMITTER Add a transmitter.
  - DEL TRANSMITTER
     Delete a transmitter.
- On the left side there is a list of all already configured transmitters.
- Click an element to edit it.
- On the right side you find the configuration parameters of the currently selected element.

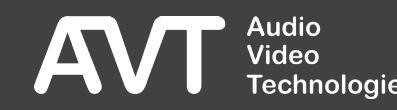

## Transmitter (4)

#### TRANSMITTER INFO

#### NAME Internal identifier for the transmitter.

- The other parameters are defined in
  - ETI Standard (ETS 300 799)
  - DAB Standard (ETSI EN 300 401)
- MAIN ID
- SUB ID
- ADDRESS
- CONTROL FLAGS
- OFFSET DELAY in [µs]

| Transmitter Info |        | 😢 Cancel 🛛 🛇 Apply |
|------------------|--------|--------------------|
| Name             | Tholey |                    |
| Main Id          | 5      | <b>O</b>           |
| Sub Id           | 6      | 0                  |
| Address          | 4      | 0                  |
| Control Flags    | 0      | <b>•</b>           |
| Offset Delay     | 56     | <u></u>            |

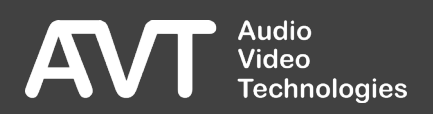

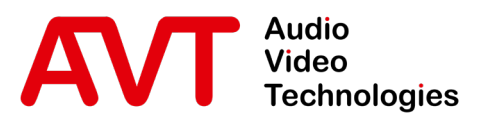

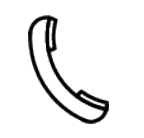

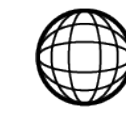

Support-Portal avt-nbg.zammad.com

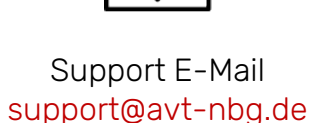

# Settings Redundancy

- General
  - Hardware
  - Features
- Web-Interface
- Status
- Settings
  - System
  - Multiplexer
  - Service-Extraction
  - Transmitter
  - Redundancy
- Front-Display
- System
  - Maintenance
  - Troubleshooting
- Support

### Redundancy

- Replacing the multiplexer configuration:
  - CONTENT INPUTS
  - ENSEMBLES
  - SCHEDULER
  - TRIGGER INPUTS
  - ANNOUNCEMENTS
  - SERVICE FOLLOWING
  - SERVICE LOGOS
- Replacing the status information

- Different scenarios are supported:
  - 1+1 Redundancy Two devices operate in a redundancy network. Additional features possible:
    - Switch Redundancy -> Switch Redundancy Upgrade
    - 1-way redundancy -> 1-Way Redundancy Upgrade
  - N+1 redundancy Multiple devices share one BACKUP device.

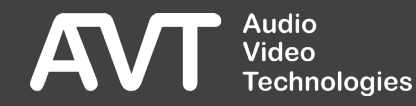

### Switch Redundancy

- Switch redundancy upgrade required!
- Additional replacement of the generated ensemble via EDI.
- Both devices select between their own ensemble multiplex and the one generated by the partner system.
- 2-way delivery to the transmitter network
   The outputs of both devices are fed to the transmitter network.

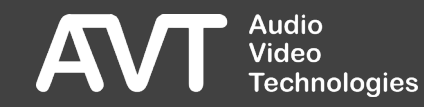

### 1-way redundancy (1)

- Switch redundancy upgrade required!
- I-way redundancy upgrade required!
- 2-way delivery to the transmitter network
   Only the output of one device is fed to the transmitter network.
- The MAIN device decides which of the two generated ensemble multiplexes is delivered to the transmitter network.

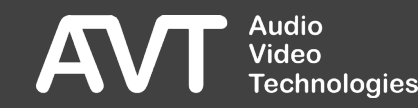

### 1-way redundancy (2)

#### IP/EDI

- The EDI data stream must be delivered with a multicast address.
- The output of the BACKUP device is switched off.
- The BACKUP device monitors the data stream of the MAIN device.
- For uninterrupted protection, the BACKUP device only sends IP packets itself in the event of missing IP packets from the MAIN device.

### E1/ETI (E1 Module Upgrade)

- The output of the BACKUP device is connected to the input of the MAIN device.
- The MAIN device switches to the ensemble of the BACKUP device without interruption in the event of non-critical local alarms.
- The MAIN device switches to the ensemble of the BACKUP device with a short interruption (E1 bypass relay) in the event of critical local alarms or power failure.

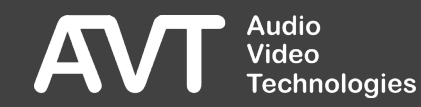

### Redundancy – Status

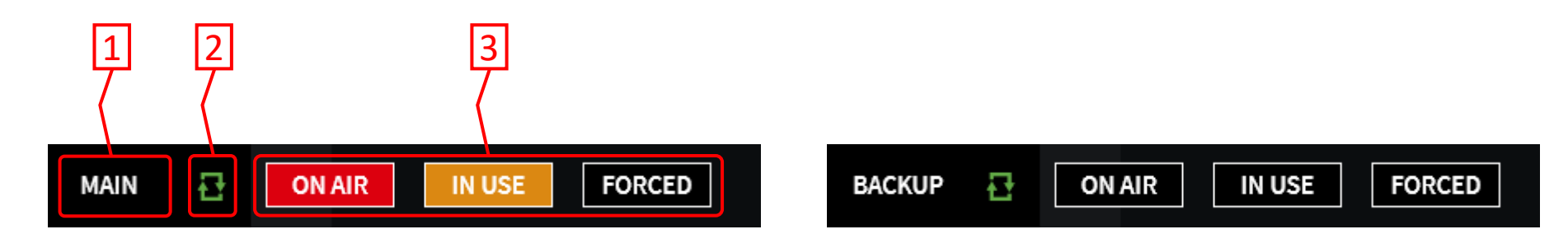

#### 1. Modus

- 2. Context menu
- 3. 1-way status
  - ON AIR

The output signal of this device is delivered to the transmitter network.

- IN USE This device is in the signal path of the output signal (E1)
- FORCED The output signal was set manually.

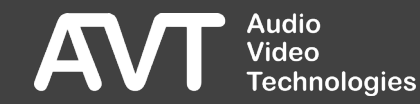

### Redundancy – Context menu (1)

- Name and IP-address of the partner.
- REMOTE STATUS System status of the partner.
- CONNECTED
   Status of the communication between both systems.
- ACTIVATE REDUNDANCY
  - Alignment of the multiplexer configuration is inactive.
  - Activation of the alignment.
- DEACTIVATE REDUNDANCY
  - Alignment of the multiplexer configuration is active.
  - Deactivation of the alignment.

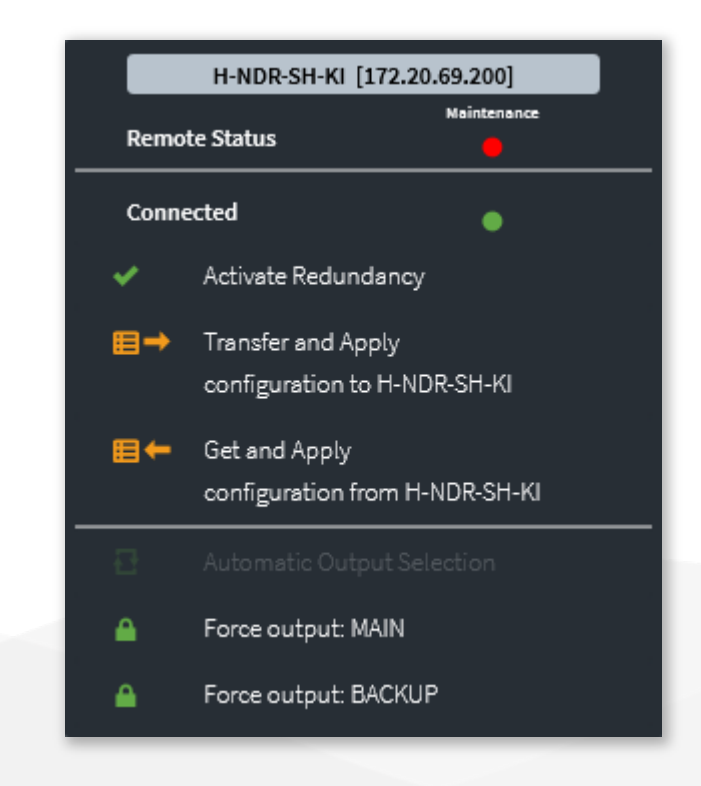

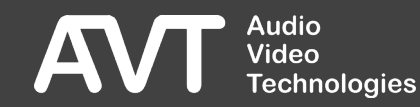

### Redundancy - Context menu(2)

- TRANSFER AND APPLY CONFIGURATION Transfer and activate multiplexer configuration to the partner.
- GET AND APPLY CONFIGURATION Get and activate multiplexer configuration from partner.
- Manual selection of the output signal:
  - AUTOMATIC OUTPUT SELECTION
  - FORCE OUTPUT: MAIN
  - FORCE OUTPUT: BACKUP

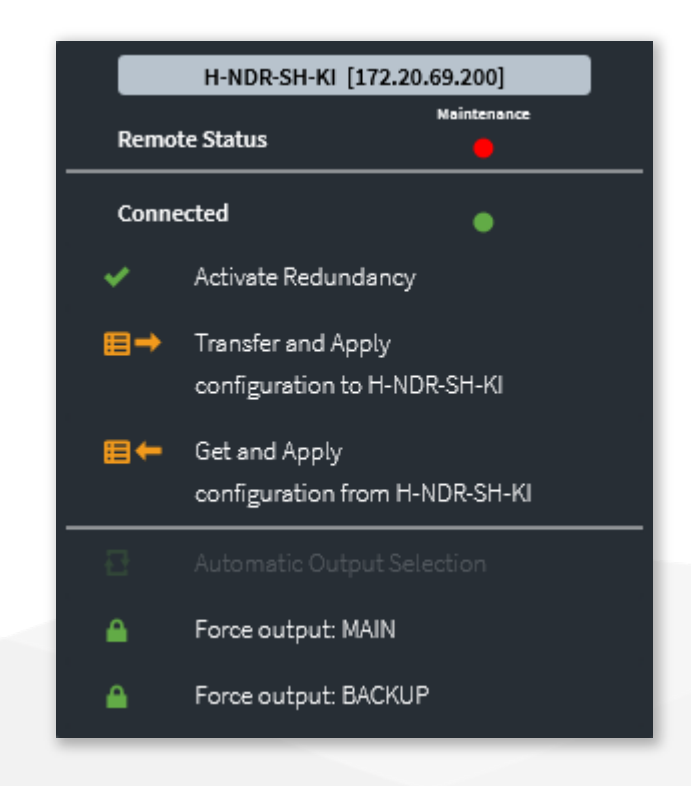

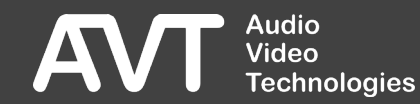

### Redundancy – Configuration (1)

| n       Overview       >         O       Multiplexer       >         Multiplexer       >         Service Extraction            | <b>dancy</b><br>Opera |                   |                  |                   |
|----------------------------------------------------------------------------------------------------|-----------------------|-------------------|------------------|-------------------|
| • Multiplexer         →         Service Extraction         →         Add a Multiplexer             ↓         Add a Multiplexer | <b>dancy</b><br>Opera |                   |                  |                   |
| Service Extraction Add a Multiplexer Logs                                                                                      | Opera                 |                   |                  |                   |
| Ξ. Logs                                                                                                    |                       | ating mode: Not d | lefined          |                   |
|                                                                                                    | Redundant Multiplexer |                   | Input IP Offsets | Redundancy Status |
| 🗲 System 🗸                                                                                                    | Name [IP Address]     |                   |                  | Connected         |
| 🌣 Settings                                                                                                    |                       |                   |                  |                   |
| Transmitters                                                                                                    |                       |                   |                  |                   |
| 🔂 Redundancy                                                                                                    |                       |                   |                  |                   |
| 💠 Import >                                                                                                    |                       |                   |                  |                   |
| 🛠 Export >                                                                                                    |                       |                   |                  |                   |
| 🛉 Firmware Update                                                                                                    |                       |                   |                  |                   |
| ₽ Registration                                                                                                    |                       |                   |                  |                   |
| C Restart Device                                                                                                    |                       |                   |                  |                   |
| i About                                                                                                    |                       |                   |                  |                   |
| 🚨 Account admin >                                                                                                    |                       |                   |                  |                   |
|                                                                                                    |                       |                   |                  |                   |

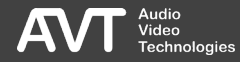
## Redundancy – Configuration (2)

- At the top you will find the action bar
  - ADD MULTIPLEXER
     Add a multiplexer.
- Below is a list of all multiplexers already configured.
  - 1+1 Redundancy: Only one entry.
  - N+1 Redundancy: Potentially multiple entries.

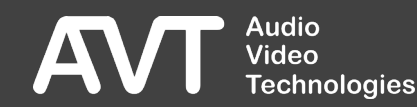

### Redundancy – Configuration (3)

| New Redundancy Link                 |                  |              |                   |         |            |        |
|-------------------------------------|------------------|--------------|-------------------|---------|------------|--------|
| IP Address                          | 172.20.69.200    |              |                   |         |            |        |
| http Port                           | 80               |              |                   |         |            |        |
| Network                             | MANAGEMENT       |              |                   | ~       |            |        |
| Synchronisation Mode                | Main <b>囯→</b> 目 | Backup 🖽 🗲 🖽 | Equal Roles 🖽 🚅 🖽 |         |            |        |
| 1-Way Redundancy                    | <b>V</b>         |              |                   |         |            |        |
| Switch Redundancy                   | <b>—</b>         |              |                   |         |            |        |
| Main EDI Output (this<br>device)    | 229.69.100.1     | Port         | 60001             | Network | MANAGEMENT | ~      |
| Backup EDI Output<br>(other device) | 229.69.200.1     | Port         | 60002             | Network | MANAGEMENT | ~      |
| Offset Inputs IP                    | <b>—</b>         |              |                   |         |            |        |
| Input IP Offset                     |                  |              |                   |         |            |        |
| Input Port Offset                   |                  |              |                   |         |            |        |
| Control IP Offset                   |                  |              |                   |         |            |        |
| Control Port Offset                 |                  |              |                   |         |            |        |
|                                     |                  |              |                   |         |            |        |
|                                     |                  |              |                   |         | Apply      | Cancel |

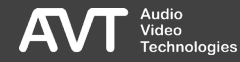

## Redundancy - Configuration (4)

## NEW REDUNDNCY LINK

- IP ADDRESS
- PORT
- NETWORK
- SYNCHRONISATION MODE
  - MAIN

Changes to Ensemble configurations can only be made on the MAIN device. BACKUP

Changes to the Ensemble configuration are taken over by the MAIN device.

#### EQUAL

Changes to the ensemble configuration can be made on both devices.

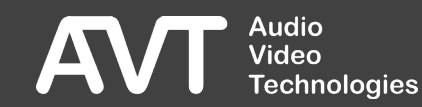

## Redundancy - Configuration (5)

- I-WAY REDUNDANCY Enable 1-way redundancy
- SWITCH REDUNDANCY Enable switch redundancy
  - Configure due EDI data streams for exchange

- MAIN EDI OUTPUT (THIS DEVICE)
- PORT
- NETWORK
- BACKUP EDI OUTPUT (OTHER DEVICE)
- PORT
- NETWORK

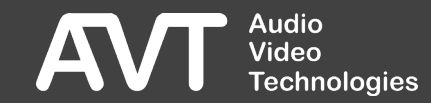

## Redundancy - Configuration (6)

### OFFSET INPUTS IP

 MAIN and BACKUP device may use different schemes of IP addresses and ports on the inputs (CONTENT INPUTS)

- When comparing the ensemble configuration, the differences between the two schemes can be configured here
- IP ADDRESS
- PORT
- CONTROL IP ADDRESS
- CONTROL PORT

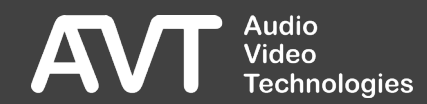

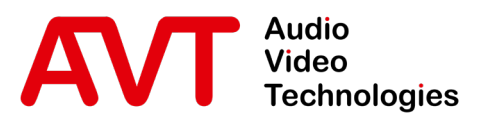

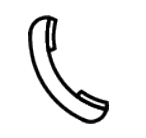

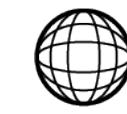

Support-Portal avt-nbg.zammad.com

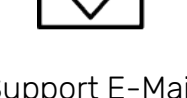

Support E-Mail support@avt-nbg.de

# Front Display

- General
  - Hardware
  - Features
- Web-Interface
- Status
- Settings
  - System
  - Multiplexer
  - Service-Extraction
  - Transmitter
  - Redundancy
- Front-Display
- System
  - Maintenance
  - Troubleshooting
- Support

 $\bigtriangledown$ info@avt-nbg.de www.avt-nbg.de

## System controls

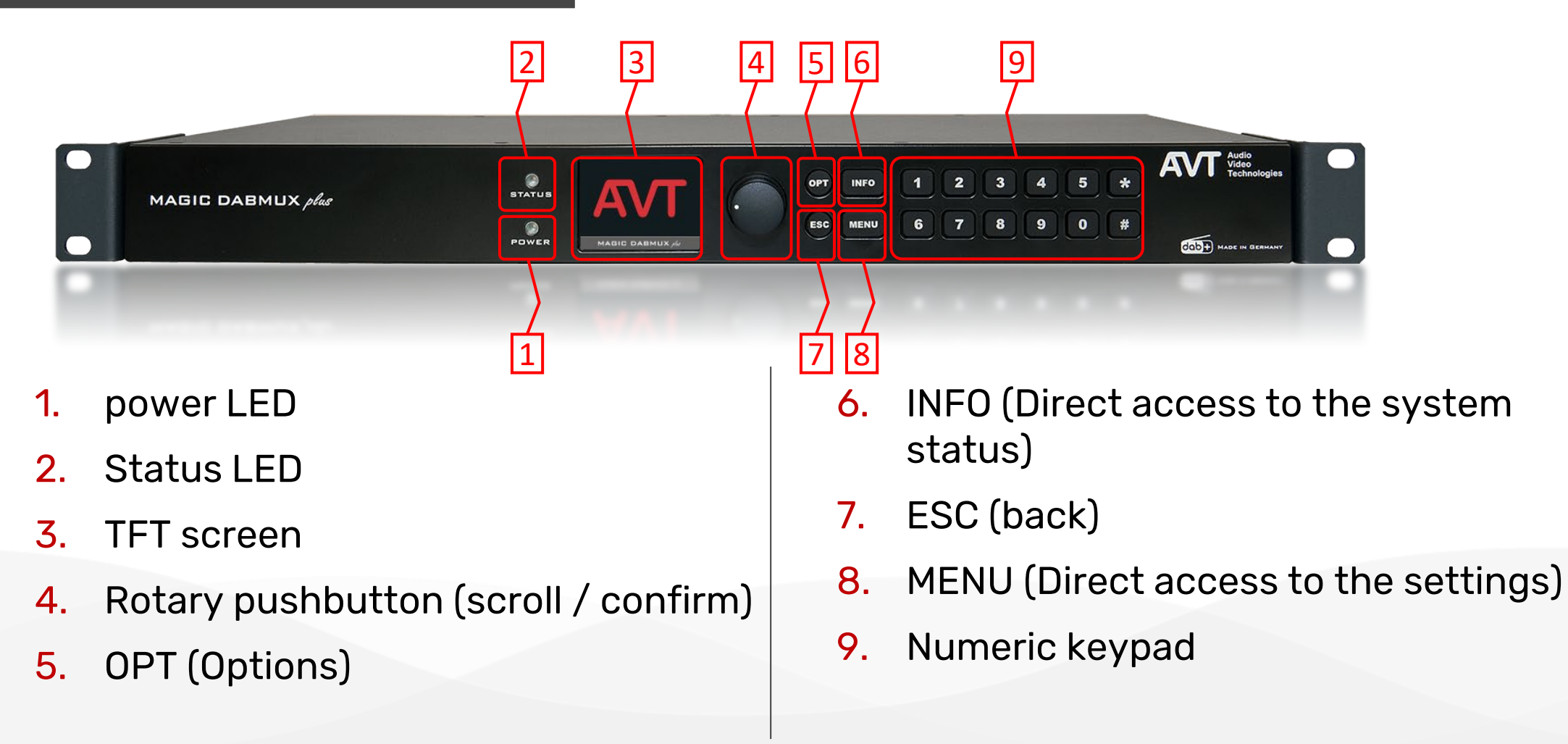

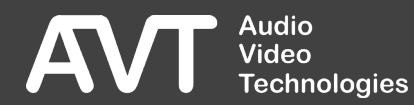

## Menu structure

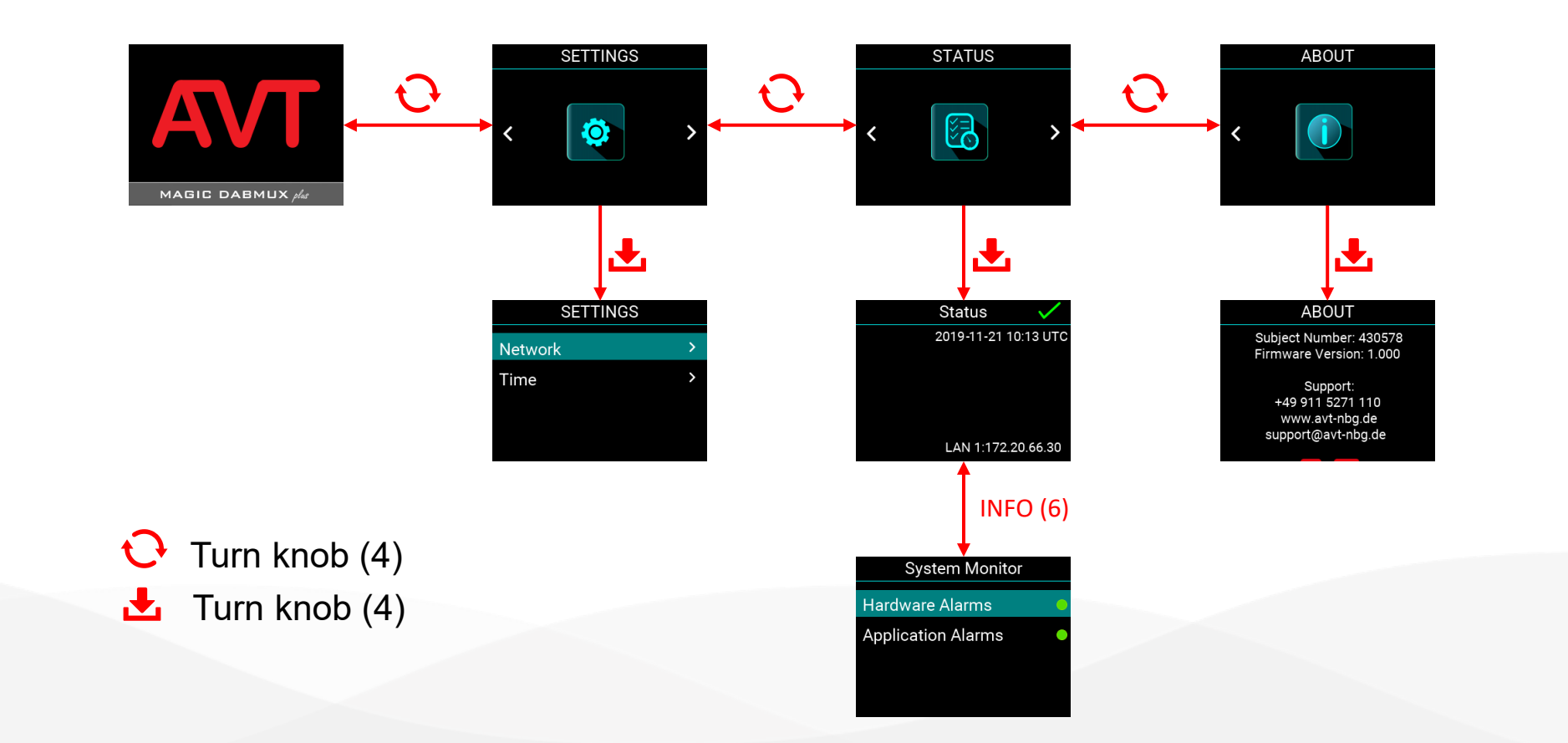

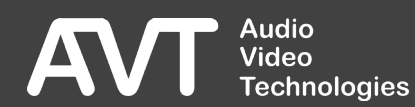

## Start-up screen

- During start-up, the system displays a splash screen with the AVT LOGO and the product name.
- After a few seconds, the STATUS screen will be displayed automatically

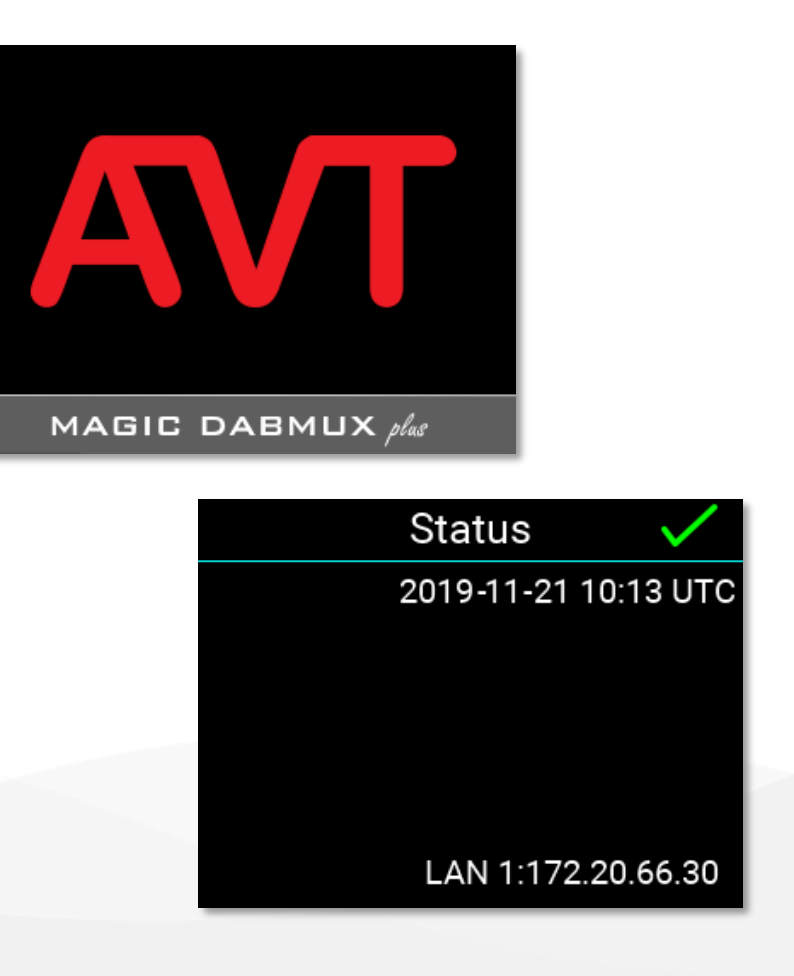

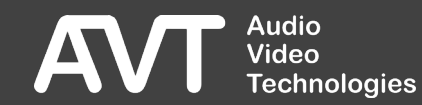

## Status

- To access the STATUS screen directly, press the INFO button.
- Press the INFO button again to enter the SYSTEM MONITOR.
  - A green LED indicates that everything is in order.
  - A blue LED indicates that an alarm has occurred but is no longer active.
  - A red LED indicates that an alarm is currently active.

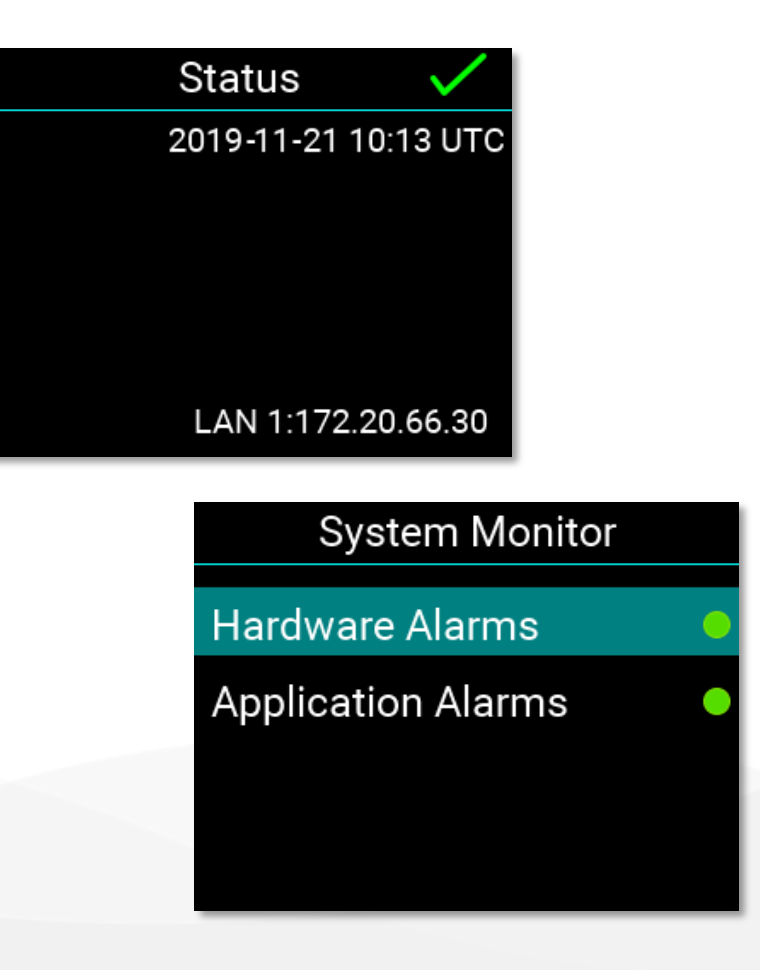

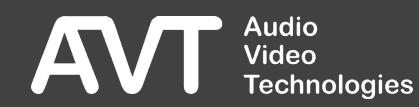

## Alarms

- Click an entry in the System Monitor to view more details:
- HARDWARE ALARMS: The firmware cannot access parts of the hardware or one of the power supplies has failed.
- APPLICATION ALARMS: The system has detected problems with data processing.

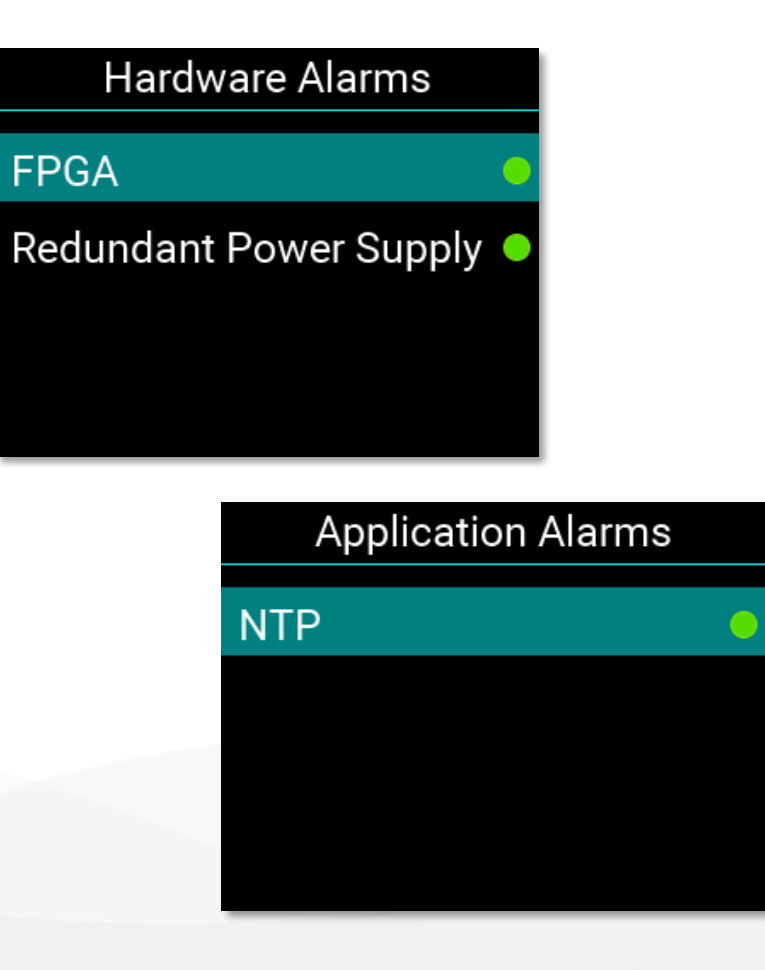

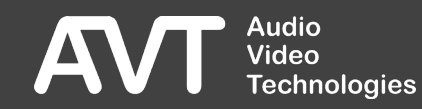

## Settings

 Via the MENU-button the system settings can also be accessed directly.

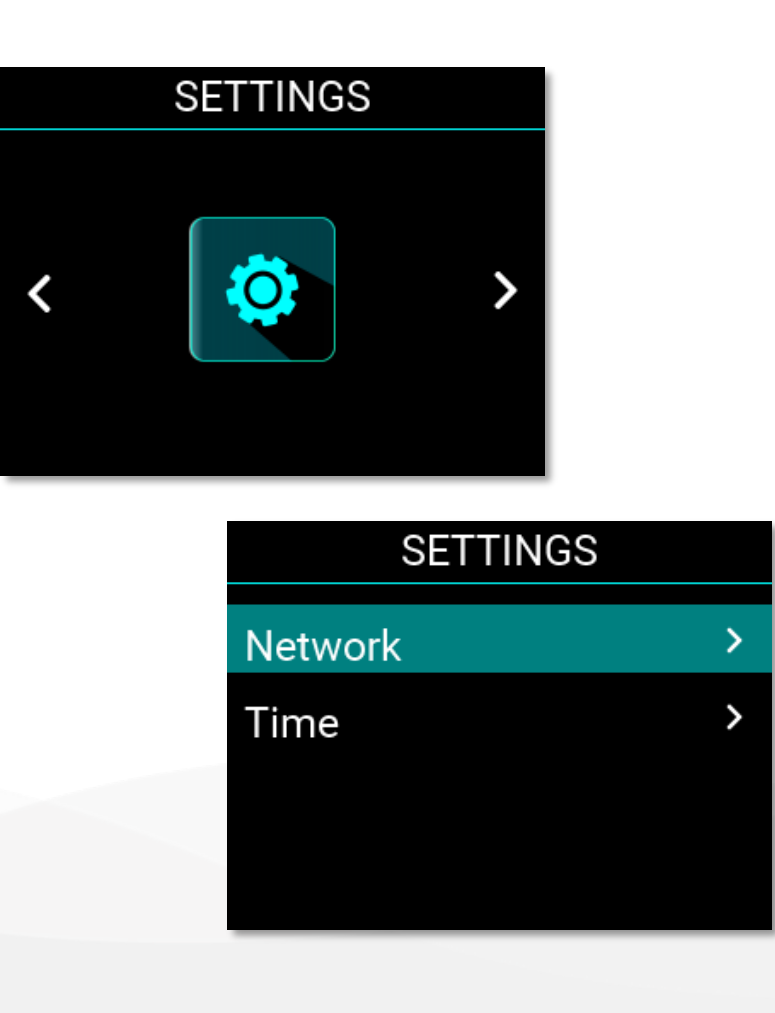

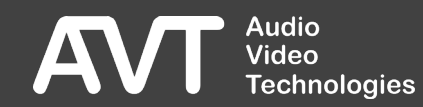

## Network Settings

- Enter the NETWORK settings to change the IP ADDRESS, SUBNET MASK, and GATEWAY of LAN INTERFACE 1 of the system.
  - Enter the IP address using the numeric keypad.
  - Turn the push/turn control (4) to scroll to the next section of the IP address.
  - Press the rotary-push button (4) to save the value.
  - Press ESC to cancel the entry.

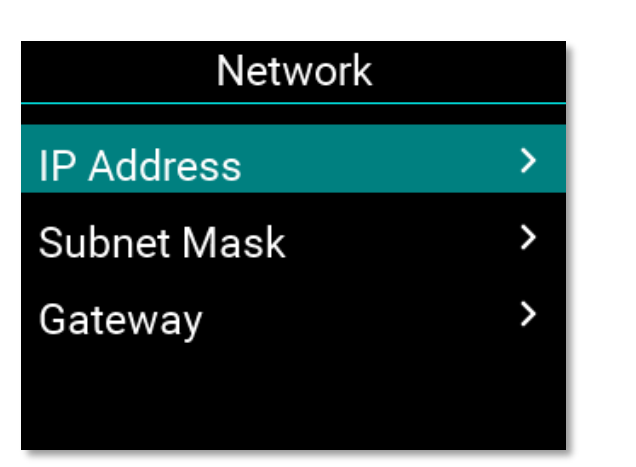

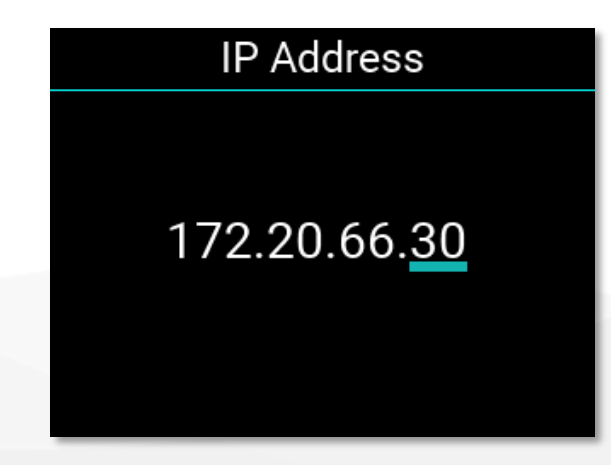

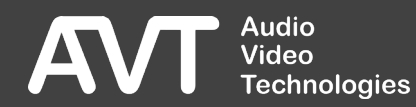

## Time Settings

 The IP address of the NTP server is set in the TIME menu.

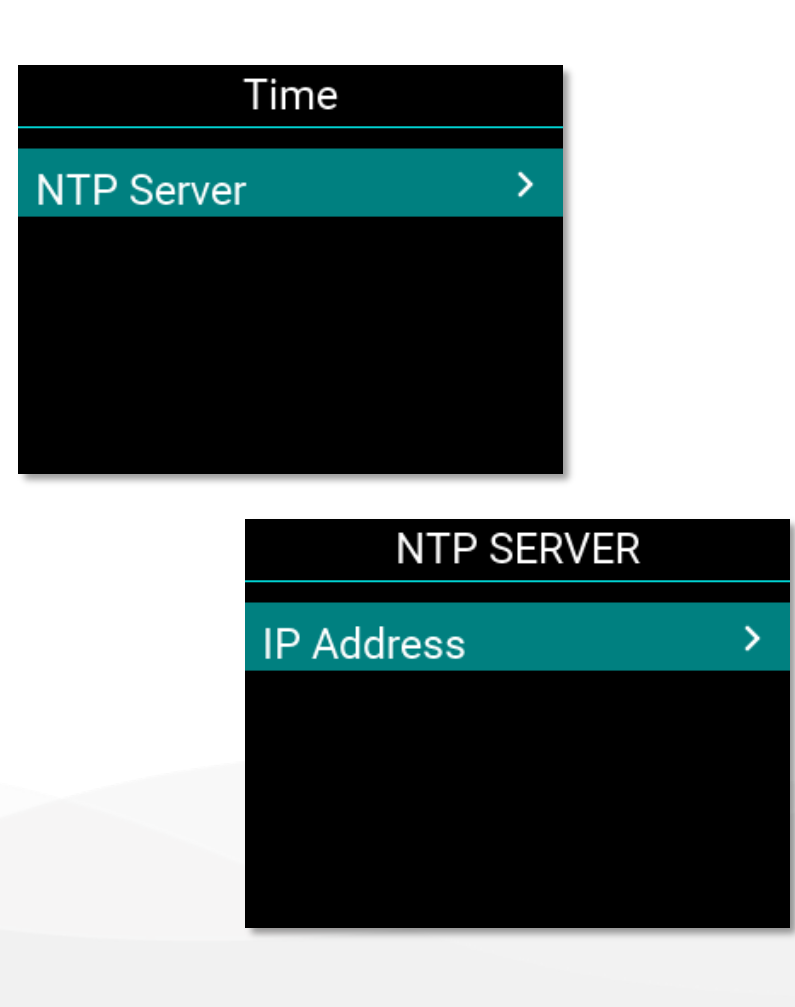

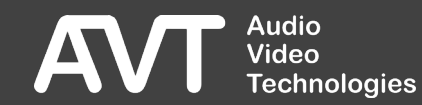

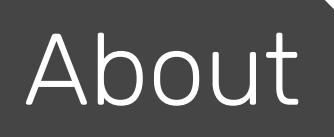

 The firmware version and contact information are displayed under ABOUT.

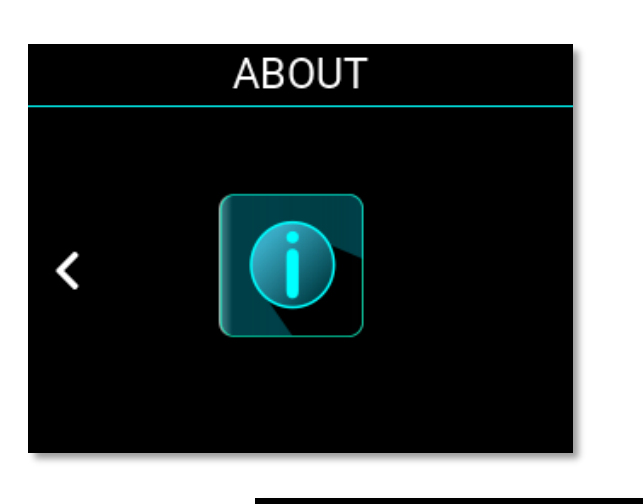

#### ABOUT

Subject Number: 430578 Firmware Version: 1.000

Support: +49 911 5271 110 www.avt-nbg.de support@avt-nbg.de

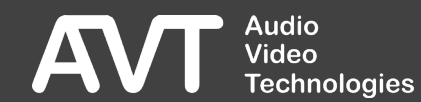

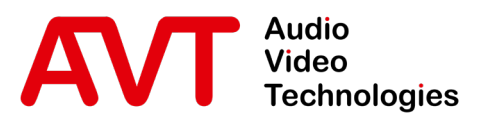

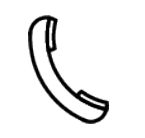

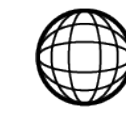

Support-Portal avt-nbg.zammad.com

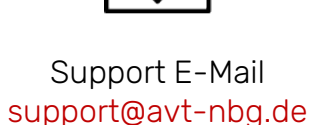

# Maintenance

#### System Logs

- General
  - Hardware
  - Features
- Web-Interface
- Status
- Settings
  - System
  - Multiplexer
  - Service-Extraction
  - Transmitter
  - Redundancy
- Front-Display
- System
  - Maintenance
  - Troubleshooting
- Support

|                    | ON | AIR IN USE FORCED                            |                             | H-NDR-SH    | I-KI (172.20.69.200) |              |               |                 | 2021-11-11 19:51:12 🧷 🕨 🛕                                                         |
|--------------------|----|----------------------------------------------|-----------------------------|-------------|----------------------|--------------|---------------|-----------------|-----------------------------------------------------------------------------------|
| 🏫 Overview         |    |                                              |                             |             |                      |              |               |                 |                                                                                   |
| ③ Dashboard        |    | Logs                                         |                             |             |                      |              |               |                 |                                                                                   |
| Inputs             |    | Alarms Info                                  | Advanced Alarms/Info        | Pending     | Finished             | E Filters -  |               |                 |                                                                                   |
| PAD Inserters      |    | Show 411 × entries                           |                             |             |                      |              |               |                 |                                                                                   |
| • Multiplexer      |    |                                              |                             |             |                      |              |               |                 | Search:                                                                           |
|                    |    | Start / End 🔝                                | Period 🐡 This System State  | This System | Other System State   | Other System | 🔷 Alarm Level | 🔷 Info          | Origin                                                                            |
| Service Extraction |    | Today 19:48:52                               | 46m 35s 679ms Maintenance   |             | Maintenance          |              | Warning       | Clock Deviation |                                                                                   |
| 🚊 Logs             |    | Today 19:36:40                               | 264ms Maintenance           |             | Maintenance          |              | Error         | Stream OK       | Emergency Audio                                                                   |
| 🖌 System           |    | Today 19:36:40                               | 1m 44s 927ms Maintenance    |             | Maintenance          |              | Error         | No Stream       | Emergency Audio                                                                   |
| <b>y</b> System    |    | Today 19:34:55                               | 14s 64ms Maintenance        |             | Maintenance          |              | Undefined     | Content OK      | NDR Kultur                                                                        |
| 2 About            |    | Today 19:34:55                               | 13s 969ms Maintenance       |             | Maintenance          |              | Error         | Stream OK       | NDR Kultur                                                                        |
| 🚨 Account admin    |    | Today 19:34:55                               | 14s 113ms Maintenance       |             | Maintenance          |              | Error         | Stream OK       | Emergency Audio                                                                   |
| - Account dumin    |    | Today 19:34:41                               | 40m 38s 497ms Maintenance   |             | Maintenance          |              | Undefined     | No Content      | NDR Kultur                                                                        |
|                    |    | Today 19:34:41                               | 40m 38s 520ms Maintenance   |             | Maintenance          |              | Error         | No Stream       | NDR Kultur                                                                        |
|                    |    | Today 19:34:41                               | 15m 6s 119ms Maintenance    |             | Maintenance          |              | Error         | No Stream       | Emergency Audio                                                                   |
|                    |    | Today 19:31:02                               | 1m 0s 34ms Maintenance      |             | Maintenance          |              | Warning       | Reception OK    | NDR Plus                                                                          |
|                    |    | Today 19:31:02                               | 1m 0s 34ms Maintenance      |             | Maintenance          |              | Warning       | Buffer OK       | NDR Plus                                                                          |
|                    |    | Today 19:31:02                               | 1m 0s 33ms Maintenance      |             | Maintenance          |              | Warning       | Reception OK    | NDR 1 SH KJEL                                                                     |
|                    |    | Today 19:31:02                               | 1m 0s 33ms Maintenance      |             | Maintenance          |              | Warning       | Buffer OK       | NDR 1 SH KJEL                                                                     |
|                    |    | Today 19:31:02                               | 1m 0s 33ms Maintenance      |             | Maintenance          |              | Warning       | Reception OK    | NDR Info SH                                                                       |
|                    |    | Today 19:31:02                               | 1m 0s 33ms Maintenance      |             | Maintenance          |              | Warning       | Buffer OK       | NDR Info SH                                                                       |
|                    |    | Today 19:31:02                               | 1m 0s 33ms Maintenance      |             | Maintenance          |              | Warning       | Reception OK    | NDR Info Spezial                                                                  |
|                    |    | Showing 1 to 2,130 of 2,130 entries (filtere | d from 3,097 total entries) |             |                      |              |               |                 | Previous 1 Next                                                                   |
|                    |    | Export to Excel Copy to Clipboard            |                             |             |                      |              |               |                 | Individual events <b>F</b> y Refresh <b>C</b> (Last refresh: 2021-11-11 19:50:54) |
| Audio<br>Video     |    |                                              |                             |             |                      |              |               |                 |                                                                                   |

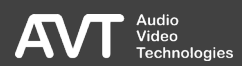

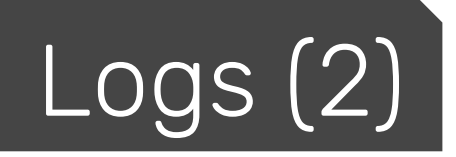

- The system logs all events in an internal log file.
- Filter the view by categories, modules, level, time.
- Export using the buttons at the bottom of the screen.
- Click REFRESH to refresh the view.
- The logs are lost when the system is rebooted or powered off.

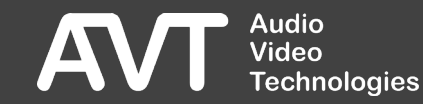

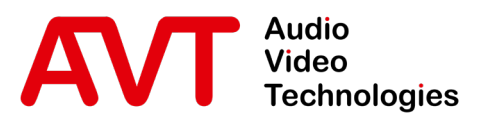

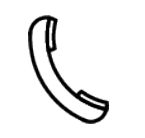

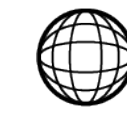

Support-Portal avt-nbg.zammad.com

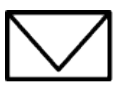

Support E-Mail support@avt-nbg.de

# Maintenance Import & Export

- General
  - Hardware
  - Features
- Web-Interface
- Status
- Settings
  - System
  - Multiplexer
  - Service-Extraction
  - Transmitter
  - Redundancy
- Front-Display
- System
  - Maintenance
  - Troubleshooting
- Support

 $\bigtriangledown$ info@avt-nbg.de www.avt-nbg.de

## Import & Export

- The system settings can be saved under SYSTEM -EXPORT.
- Under SYSTEM IMPORT, backups can be restored to the system beforehand.
- A distinction is made between system settings and the multiplexer configuration.

Audio

**Fechnologies** 

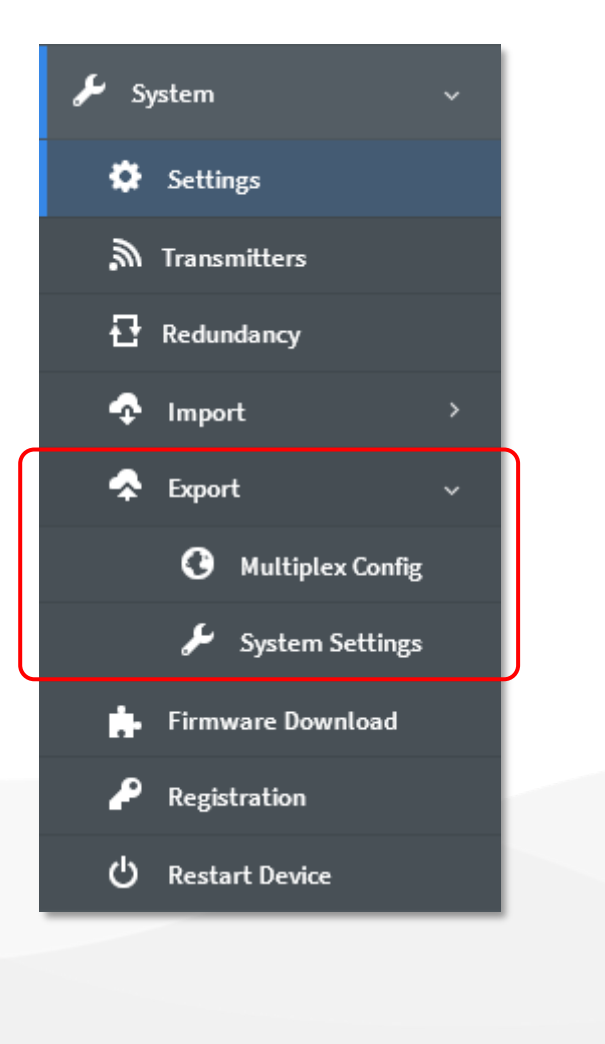

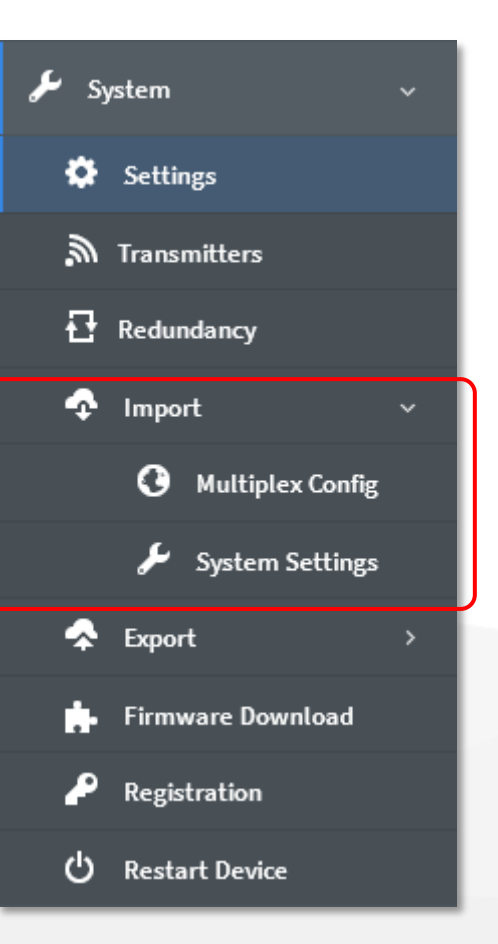

164

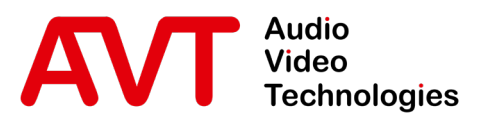

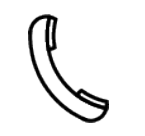

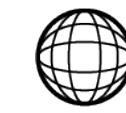

Support-Portal avt-nbg.zammad.com

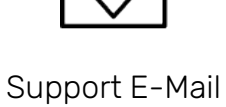

support@avt-nbg.de

# Maintenance

## Firmware Update

- General
  - Hardware
  - Features
- Web-Interface
- Status
- Settings
  - System
  - Multiplexer
  - Service-Extraction
  - Transmitter
  - Redundancy
- Front-Display
- System
  - Maintenance
  - Troubleshooting
- Support

#### Firmware Update (1)

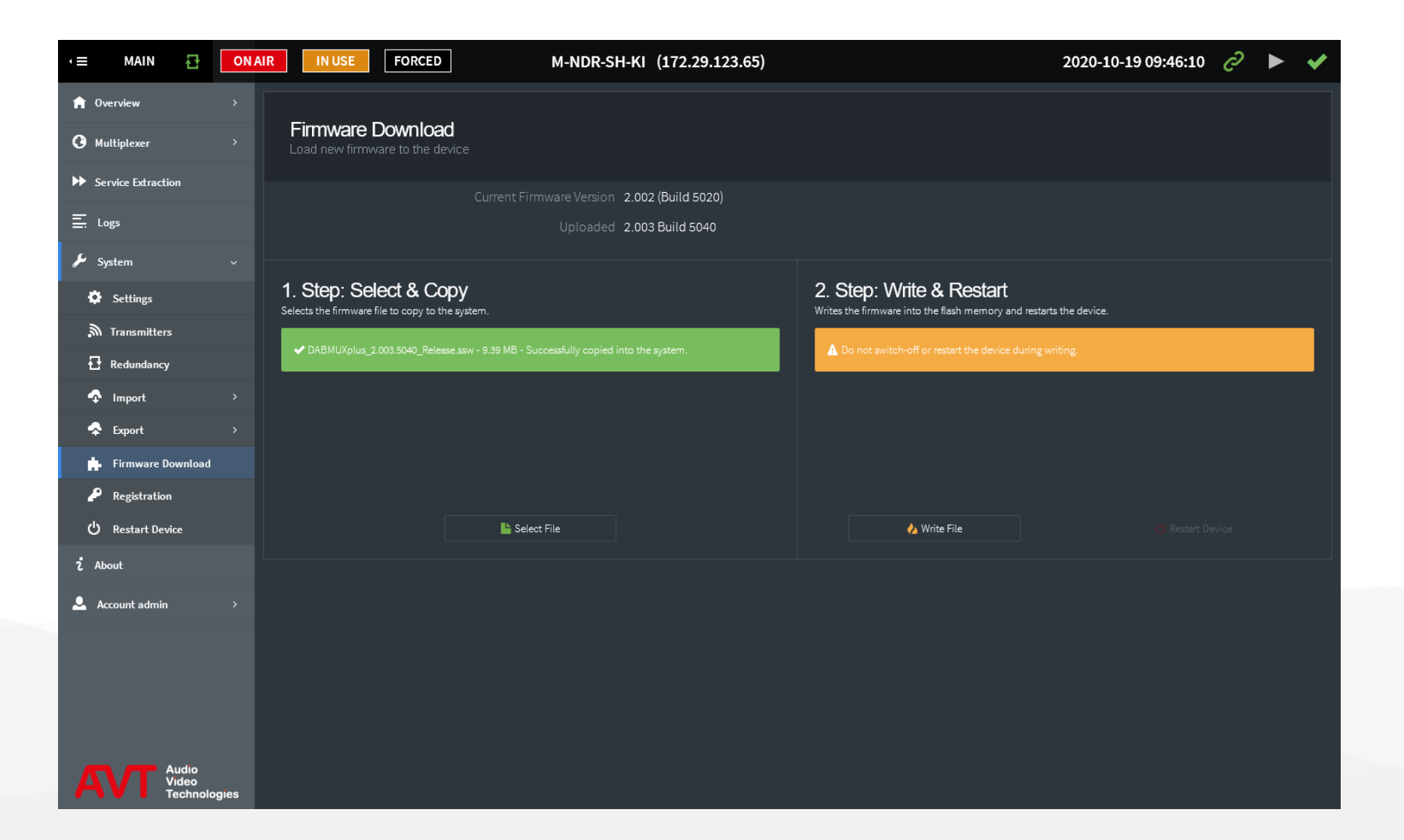

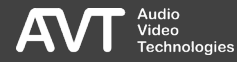

## Firmware Update (2)

The firmware is updated in three stages:

#### SELECT FILE

Select the firmware file in the file system. The web interface checks the file and loads it into a RAM of the system.

#### WRITE FILE

Writes the firmware into the permanent memory. During writing the system must not be restarted or switched off!

#### RESTART DEVICE

Restarts the system to activate the firmware.

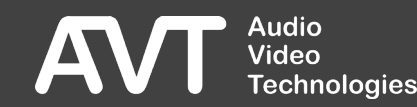

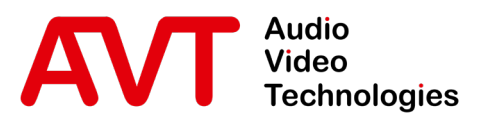

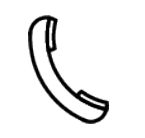

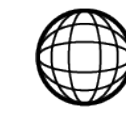

Support-Portal avt-nbg.zammad.com Support E-Mail support@avt-nbg.de

## Maintenance Information

- General
  - Hardware
  - Features
- Web-Interface
- Status
- Settings
  - System
  - Multiplexer
  - Service-Extraction
  - Transmitter
  - Redundancy
- Front-Display
- System
  - Maintenance
  - Troubleshooting
- Support

### System Registration (1)

|                                                     | AIR IN USE FORCED                               | M-NDR-SH-KI (172.29.123.65) |                                        | 2020-10-19 09:46: | 10 <i>C</i>    | < |
|-----------------------------------------------------|-------------------------------------------------|-----------------------------|----------------------------------------|-------------------|----------------|---|
| <ul> <li>n Overview</li> <li>Nultiplexer</li> </ul> |                                                 | System                      | Registration                           |                   |                |   |
| ✤ Service Extraction                                | Device Information                              |                             | Hardware Options                       |                   |                |   |
| Ξ. Logs                                             | Hardware Platform                               | MAGIC DABMUX plus           | E1 Module                              | 0                 |                |   |
| <b>L</b> 6-1                                        | Software Application                            | MAGIC DABMUX plus           | LAN Module                             | 8                 |                |   |
| Jystem V                                            | Software Version                                | 2.002 (Build 5020)          | Software Options                       |                   |                |   |
| 🔅 Settings                                          | MAC Address LAN 1                               | 78-04-73-2A-5E-90           | MAGIC DABMUX plus                      | •                 |                |   |
| M Transmitters                                      | MAC Address LAN 2                               | 78-04-73-69-6E-60           | '<br>ETI/EDI Switch Redundancy Upgrade | 0                 |                |   |
| Redundancy                                          | MAC Address LAN 3                               | 78-04-73-69-FC-97           | ETI/EDI 1-Way Redundancy Upgrade       | <b>o</b>          |                |   |
| 💠 Import >                                          | Main Board ———————————————————————————————————— |                             | DAB System Manager                     | <b>e</b>          |                |   |
| 😞 Export >                                          | Subject Number                                  | 450175                      | Cable Upgrade                          | 8                 |                |   |
| Einen Developed                                     | Factory Number                                  | 20/19/1059                  | Emergency Warning Break-In Upgrade     | 8                 |                |   |
|                                                     | Year                                            | 2020                        | Integrated Encoders                    |                   |                |   |
| P Registration                                      |                                                 | 1.00                        | Monitoring Decoders                    |                   |                |   |
| 🖒 Restart Device                                    | Module Slot                                     |                             | AES67 Stereo Input Channels            |                   |                |   |
| 2 About                                             | Subject Number                                  | 470100                      |                                        |                   |                |   |
|                                                     | Factory Number                                  | 20/19/1695                  | Password Password                      |                   | 🔑 Submit       |   |
|                                                     | Year                                            | 2020                        | Restart the device to enable changes   |                   | Restart Device |   |
|                                                     |                                                 | 201                         |                                        |                   |                |   |
|                                                     | Features                                        |                             |                                        |                   |                |   |
|                                                     | Redundant Power Supply                          | 0                           |                                        |                   |                |   |
|                                                     | E1 Output                                       |                             |                                        |                   |                |   |
| Audio                                               | E1 Input                                        |                             |                                        |                   |                |   |
| AV Video<br>Technologies                            | EDI Outputs Destinations                        |                             |                                        |                   |                |   |

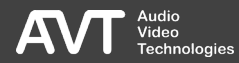

## System Registration (2)

- System information
  - Serial number
  - MAC addresses
  - Module slot

#### Features

Features supported by the system depending on hardware and software options.

- Hardware options
   Available modules
- Software options
  - Available and activated unlocks
  - PASSWORD
     Enter a license password to unlock new functions.

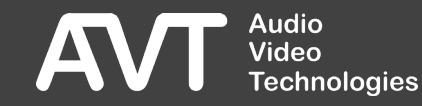

## About

- Firmware version
- Contact information

| •≡      | MAIN                    | 롼                        | ONAIR | IN USE | FORCED | M-NDR-SH-KI (172.29.123.65)                                                                                          | 2020-10-19 09:46:10 | C | < |
|---------|-------------------------|--------------------------|-------|--------|--------|----------------------------------------------------------------------------------------------------|---------------------|---|---|
| n<br>G  | Overview<br>Multiplexer |                          |       |        |        | 430578: MAGIC DABMUX plus                                                                                            |                     |   |   |
| ••      | Service Extractio       | 'n                       |       |        |        | Firmware Version 2.002 (Build 5020)                                                                                  |                     |   |   |
| =       | Logs                    |                          |       |        |        | Support:                                                                                                    |                     |   |   |
| بر<br>i | System<br>About         |                          |       |        |        |                                                                                                    |                     |   |   |
| ٤       | Account admin           |                          |       |        |        | AVT Audio Video Technologies GmbH<br>Nordostpark 91<br>D=90411 Nurmberg<br>Germany<br>Audio<br>Video<br>Technologies |                     |   |   |
| 4       | ₹VT ‡                   | udio<br>ideo<br>echnolog | pes   |        |        |                                                                                                    |                     |   |   |

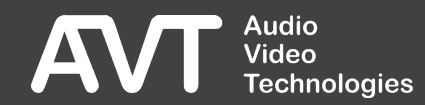

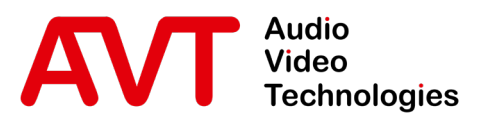

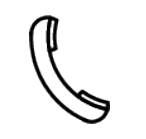

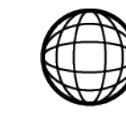

Support-Portal avt-nbg.zammad.com

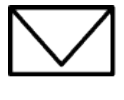

Support E-Mail support@avt-nbg.de

# Troubleshooting

### Recovery from SD-Card

- General
  - Hardware
  - Features
- Web-Interface
- Status
- Settings
  - System
  - Multiplexer
  - Service-Extraction
  - Transmitter
  - Redundancy
- Front-Display
- System
  - Maintenance
  - Troubleshooting
- Support

info@avt-nbg.de  $\bigtriangledown$ www.avt-nbg.de 

#### Recovery from SD card (1)

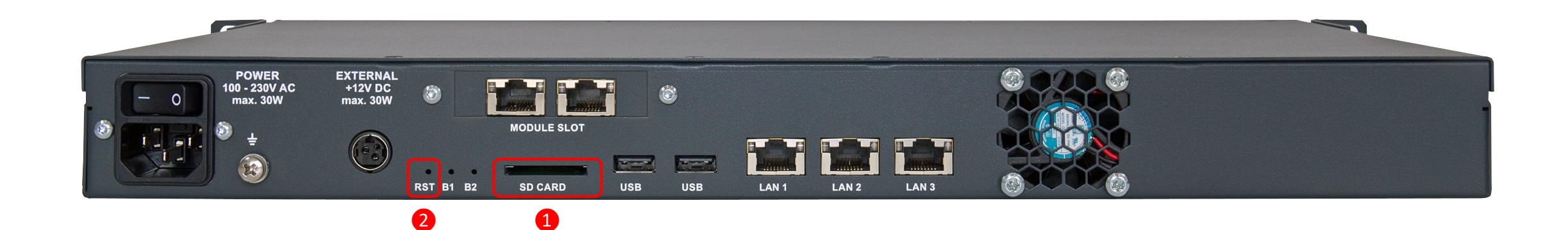

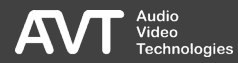

## Recovery from SD card (2)

- If updating the bootloader or firmware via the web interface fails, you can alternatively update the system via an SD card.
- Contact support for the recovery files.
- The recovery files are provided as a zip archive.
- Unpack the archive onto an SDHC card.
- Turn off the system.
- Insert the SD card into the slot (1).
- Press the RST button (2) on the back of the system with a paper clip for at least 12 seconds.

The system will boot from the SD card.

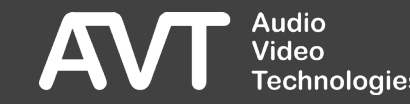

#### Recovery from SD card (3)

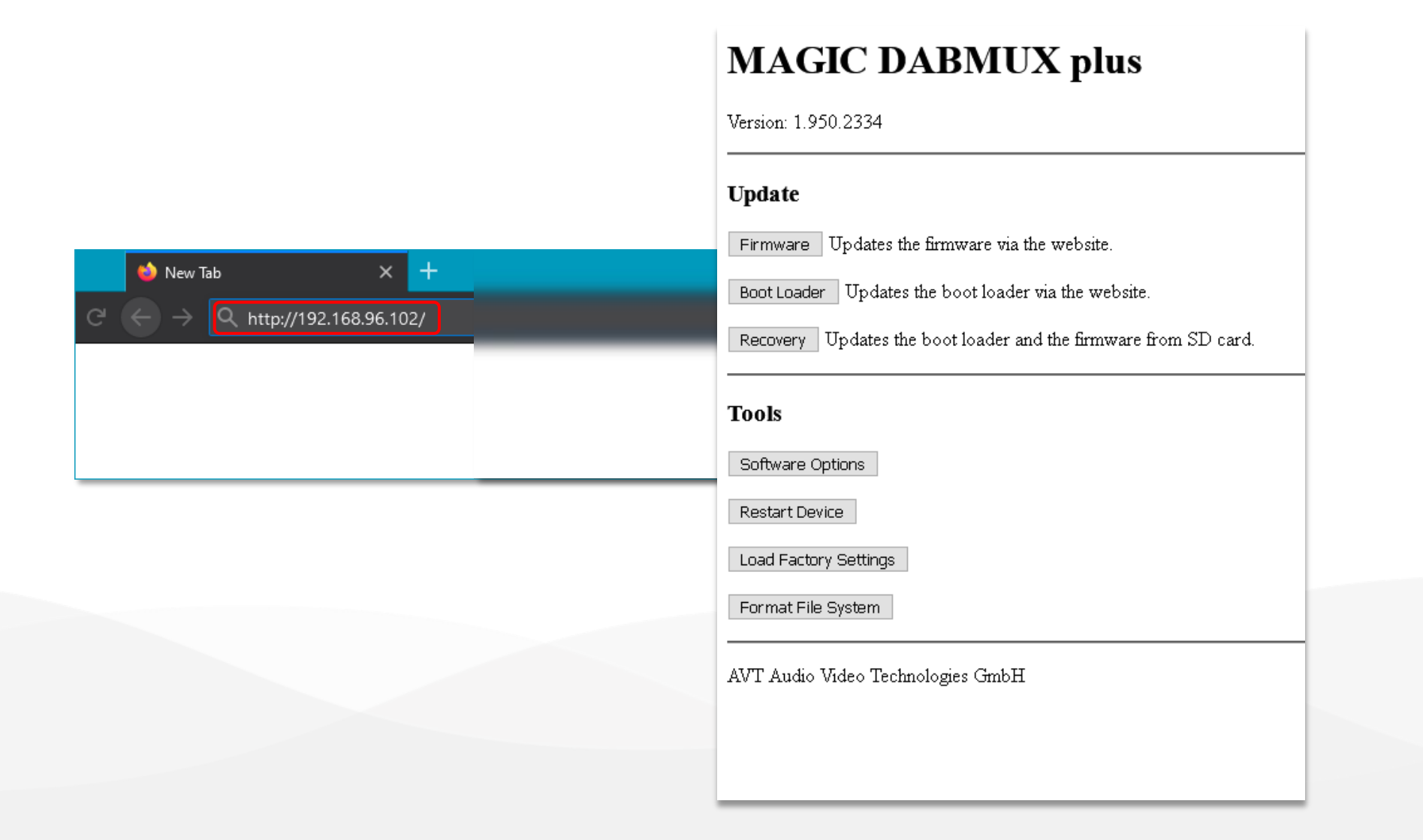

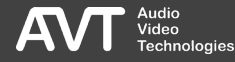

## Recovery from SD card(4)

- Once the system is booted, the flash memory of the system needs to be programmed with the bootloader and firmware from the SD card via the website.
- Use LAN 1 to connect to the system.
- The system uses the configured IP address. If readout fails, the factory setting (192.168.96.102) is used.
- Enter the IP address in a web browser that supports HTML5.
- Click RECOVERY in the UPDATE section of the web interface.

If firmware recovery via SD card failed before, you can click FORMAT FILE SYSTEM first to clear the system completely. Attention! All settings will be lost.

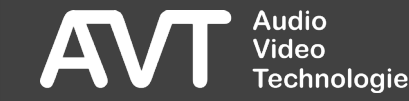

#### Recovery from SD card(5)

#### MAGIC DABMUX plus

Version: 1.950.2334

Back

#### Recovery

Updates the boot loader and the firmware from SD card.

Do not switch-off or restart the device during the operation!

Please do not close this site. Allow at least one minute for the device to complete the operation!

Start

#### **Result:**

Updating the boot loader and the firmware was successful!

The device has to be restarted to have the changes applied.

Restart Device

The device is going to restart now

AVT Audio Video Technologies GmbH

#### MAGIC DABMUX p

Version: 1.950.2334

Back

#### Recovery

Updates the boot loader and the firmware from S

Do not switch-off or restart the device during the

Please do not close this site. Allow at least one m

Start

AVT Audio Video Technologies GmbH

## Recovery from SD card(6)

- Click START to transfer the recovery files and program the system flash memory.
  - For technical reasons, the website does not display a progress bar.
  - An estimate of the time required is given.
  - When the process is complete, the result is displayed with a colour background:
    - GREEN: Success
    - RED: Error

You can repeat the entire process again. In addition, click FORMAT FILE SYSTEM before going to the RECOVERY page. Attention! All settings will be deleted.

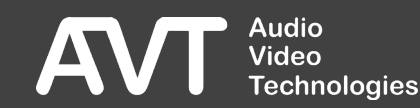

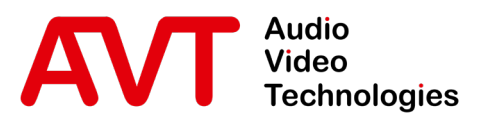

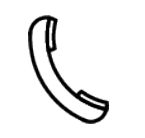

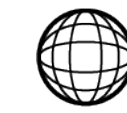

Support-Portal avt-nbg.zammad.com Support E-Mail support@avt-nbg.de

# Troubleshooting

Emergency Web Interface

- General
  - Hardware
  - Features
- Web-Interface
- Status
- Settings
  - System
  - Multiplexer
  - Service-Extraction
  - Transmitter
  - Redundancy
- Front-Display
- System
  - Maintenance
  - Troubleshooting
- Support

☑ info@avt-nbg.de☑ www.avt-nbg.de

### Emergency Web Interface (1)

| 🌢 New Tab 🗙 🕂                  | MAGIC DABMUX plus                                                                                                    |
|--------------------------------|----------------------------------------------------------------------------------------------------|
| C ← → Q http://192.168.96.102/ | Version: 1.950.2334                                                                                                    |
|                                | Update         Firmware       Updates the firmware via the website.         Boot Loader       Updates the boot loader via the website.         Recovery       Updates the boot loader and the firmware from SD card.         Tools       Software Options         Restart Device       Load Factory Settings         Format File System       AVT Audio Video Technologies GmbH |
|                                | AVT Audio Video Technologies GmbH                                                                                                    |

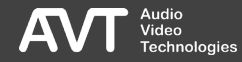
### Emergency Web Interface (2)

- If the default web interface cannot be loaded, an emergency web interface is displayed. This is only accessible via the interface LAN1.
- The system uses the configured IP address. If readout fails, the factory setting (192.168.96.102) is used.
- Enter the IP address in a web browser that supports HTML5.
- The web interface displays:
  - The firmware version of the system.
  - Functions to UPDATE the system.
  - A TOOLS section to
    - Activate software options.
    - Reboot the system.
    - Reset the system to factory settings.
    - Format the file system of the system.

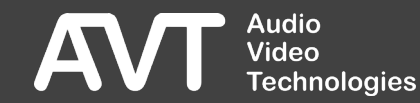

### Bootloader Update (1)

#### MAGIC DABMUX plus

Version: 1.950.2334

Back

Сору

#### **Boot Loader Update**

Updates the boot loader via the website.

1. Select & Copy

The file is copied to the working memory of the system.

Select the boot loader file:

Browse... No file selected.

Please do not close this site. Allow at least one minute for the device to complete the operation!

Result: Please copy a boot loader file first!

2. Write & Restart

The file is written to the flash memory of the system.

Please copy a boot loader file in step 1 first!

AVT Audio Video Technologies GmbH

#### MAGIC DABMUX plus

Version: 1.950.2334

Back

#### Firmware Update

Updates the firmware via the website.

1. Select & Copy

The file is copied to the working memory of the system.

Select the firmware file:

Browse... No file selected.

Copy Please do not close this site. Allow at least one minute for the device to complete the operation!

Result: Successfull Version: 1.950.2334

2. Write & Restart

The file is written to the flash memory of the system.

Write

Do not switch-off or restart the device during writing!

Please do not close this site. Allow at least one minute for the device to complete the operation!

Result:Successful!

The device has to be restarted to have the changes applied.

Restart Device

The device is going to restart now!

AVT Audio Video Technologies GmbH

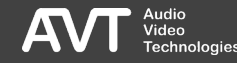

## Bootloader Update (2)

- Click BOOT LOADER UPDATE and follow the instructions on the web interface step by step:
  - Click BROWSE and select the bootloader file emux.boot.Release.ssw.
  - COPY transfers the file to the system.
  - WRITE writes the bootloader to the flash memory of the system.
  - For technical reasons, the website does not display a progress bar.
  - An estimate of the time required is given.
  - When the process is complete, the result is displayed with a colour background:
    - RED: Error
    - GREEN: Success
  - Click RESTART DEVICE to activate the boot loader.

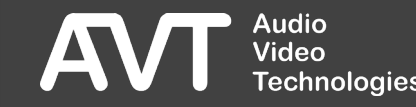

### Firmware Update (1)

#### MAGIC DABMUX plus

Version: 1.950.2334

Back

#### **Firmware Update**

Updates the firmware via the website.

1. Select & Copy

The file is copied to the working memory of the system.

Select the firmware file:

Сору

Browse... No file selected.

Please do not close this site. Allow at least one minute for the device to complete the operation!

Result: Please copy a firmware file first!

2. Write & Restart

The file is written to the flash memory of the system.

Please copy a firmware file in step 1 first!

AVT Audio Video Technologies GmbH

#### **MAGIC DABMUX plus**

Version: 1.950.2334

Back

#### Firmware Update

Updates the firmware via the website.

1. Select & Copy

The file is copied to the working memory of the system.

Select the firmware file:

Browse... No file selected.

Copy Please do not close this site. Allow at least one minute for the device to complete the operation!

Result: Successful! Version: 1.950.2334

2. Write & Restart

The file is written to the flash memory of the system.

Write

Do not switch-off or restart the device during writing!

Please do not close this site. Allow at least one minute for the device to complete the operation!

Result:Successful!

The device has to be restarted to have the changes applied.

Restart Device

The device is going to restart now!

AVT Audio Video Technologies GmbH

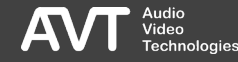

### Firmware Update (2)

- Click FIRMWARE UPDATE and follow the instructions on the web interface step by step:
  - Click BROWSE and select the firmware file dabmuxplus.Release.ssw.
  - COPY transfers the file to the system.
  - WRITE writes the bootloader to the flash memory of the system.
  - For technical reasons, the website does not display a progress bar.
  - An estimate of the time required is given.
  - When the process is complete, the result is displayed with a colour background:
    - RED: Error
    - GREEN: Success
  - Click RESTART DEVICE to activate the boot loader.

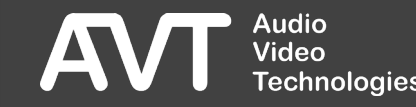

| MAGIC DABMUX plus Version: 1.950.2334 Back Software Options Enter a password to enable a software option. Password: [Da80f5d8d43134] Submit AVT Audio Video Technologies GmbH |                                                                                             | MAGIC DABMUX plus<br>Version: 1.950.2334<br>Back<br>Loading factory settings was successful<br>Load Factory Settings                                           |                                   |                                                        |                                                                  |                                   |
|----------------------------------------------------------------------------------------------------|---------------------------------------------------------------------------------------------|----------------------------------------------------------------------------------------------------|-----------------------------------|--------------------------------------------------------|------------------------------------------------------------------|-----------------------------------|
|                                                                                                    |                                                                                             |                                                                                                    |                                   | The device is reset to factory defaul                  | The device is reset to factory defaults.                         |                                   |
|                                                                                                    |                                                                                             |                                                                                                    |                                   | Attention!!! The device configuration will be deleted! |                                                                  |                                   |
|                                                                                                    |                                                                                             |                                                                                                    |                                   | After a restart, the device can be re                  | After a restart, the device can be reached at 192.168.96.102/24. |                                   |
|                                                                                                    |                                                                                             |                                                                                                    |                                   |                                                        |                                                                  | Do you really want to load factor |
|                                                                                                    |                                                                                             | MAGIC DABMUX<br>Version: 1.950.2334<br>Back<br>The device is going to restart now!<br>Restart Device<br>Do you really want to restart the device?<br>No<br>Yes |                                   | UX plus                                                | MAGIC DABMUX plus                                                |                                   |
|                                                                                                    |                                                                                             |                                                                                                    |                                   |                                                        | Version: 1.950.2334                                              |                                   |
|                                                                                                    |                                                                                             |                                                                                                    |                                   |                                                        | Back                                                             |                                   |
|                                                                                                    | Formatting the file system was successfull                                                  |                                                                                                    |                                   |                                                        |                                                                  |                                   |
|                                                                                                    | Format File System                                                                          |                                                                                                    |                                   |                                                        |                                                                  |                                   |
| device?                                                                                                    | Attention!!! All files including the firmware and the device configuration will be deleted! |                                                                                                    |                                   |                                                        |                                                                  |                                   |
|                                                                                                    | After a restart, the device can be reached at 192.168.96.102/24.                            |                                                                                                    |                                   |                                                        |                                                                  |                                   |
|                                                                                                    | Do you really want to format the file system?                                               |                                                                                                    |                                   |                                                        |                                                                  |                                   |
|                                                                                                    | No                                                                                          |                                                                                                    |                                   |                                                        |                                                                  |                                   |
|                                                                                                    | AVT Audio Video Technologies GmbH                                                           |                                                                                                    | Yes                               |                                                        |                                                                  |                                   |
|                                                                                                    |                                                                                             |                                                                                                    | AVT Audio Video Technologies GmbH |                                                        |                                                                  |                                   |
|                                                                                                    |                                                                                             |                                                                                                    |                                   |                                                        |                                                                  |                                   |
|                                                                                                    |                                                                                             |                                                                                                    |                                   |                                                        |                                                                  |                                   |

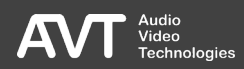

## Tools (2)

- Click on SOFTWARE OPTIONS to unlock new features.
  - AVT Audio Video Technologies provides you with a password to unlock software options on the system.
  - Enter the password and click SUBMIT.
  - A short message is displayed on the website whether the password has been accepted or not.
  - Check the installed software options via the front display of the system.

- Click RESTART DEVICE to restart the system.
  - You will be asked for confirmation.
- Click LOAD FACTORY SETTINGS to reset the system to factory default settings.
  - You will be asked for confirmation.
- Click FORMAT FILE SYSTEM to format the file system of the system.
  - All files including firmware and configuration will be deleted.
  - You will be asked for confirmation.

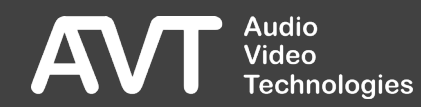

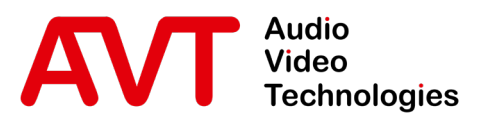

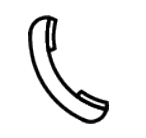

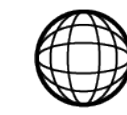

Support Hotline +49 911 2571 110

Support-Portal avt-nbg.zammad.com

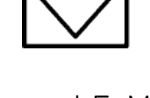

Support E-Mail support@avt-nbg.de

# Support

- General
  - Hardware
  - Features
- Web-Interface
- Status
- Settings
  - System
  - Multiplexer
  - Service-Extraction
  - Transmitter
  - Redundancy
- Front-Display
- System
  - Maintenance
  - Troubleshooting
- Support

 $\bigtriangledown$ info@avt-nbg.de www.avt-nbg.de

### Console

- Use only when requested by our support!
- The system offers TELNET to read out operating data.
- By default, Telnet is disabled.
- The login menu of the administrator shows the current state.
- Activation
  - Administrator Login Menu Press TELNET - DEACTIVATED
  - Front display
  - Pressing the # key on the front keypad 3 times quickly
- Deactivation
  - 10 minutes of inactivity
  - Administrator Login Menu Press TELNET - ACTIVATED

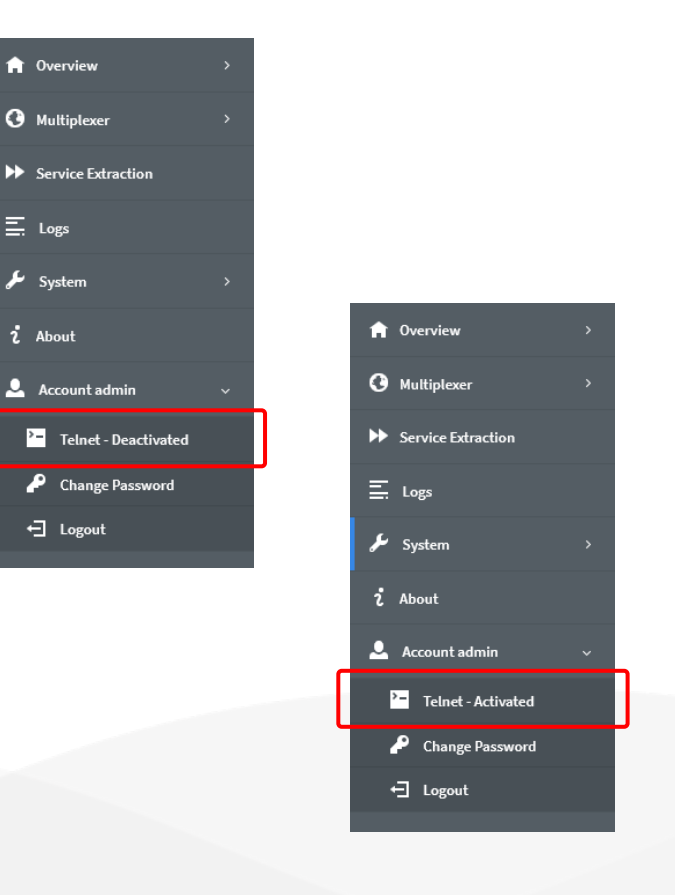

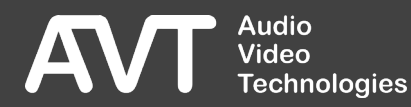

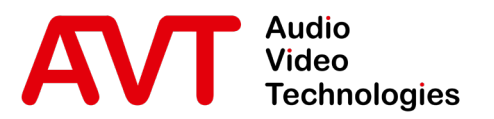

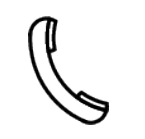

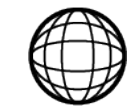

Support Hotline +49 911 2571 110 Support-Portal avt-nbg.zammad.com Support E-Mail support@avt-nbg.de Further information and downloads can be found on our website <u>www.avt-nbg.de</u>

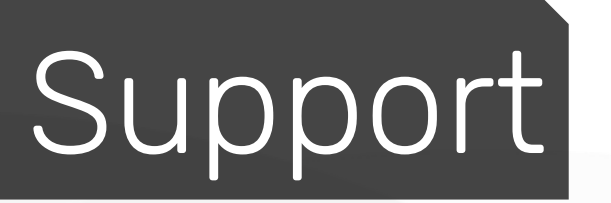

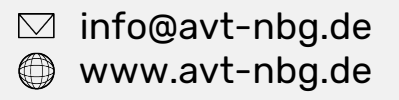

AVT Audio Video Technologies 90411 Nürnberg Nordostpark 91 Germany

The second

Audio